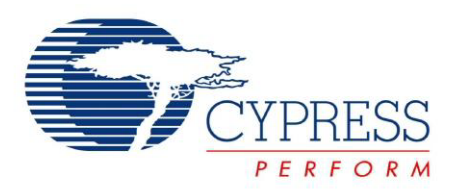

# CYUSBS234

# USB-Serial Development Kit Guide

Doc. # 001-86632 Rev. \*\*

Cypress Semiconductor 198 Champion Court San Jose, CA 95134-1709 Phone (USA): 800.858.1810 Phone (Intnl): +1.408.943.2600 http://www.cypress.com

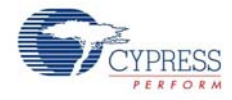

#### Copyrights

© Cypress Semiconductor Corporation, 2013. The information contained herein is subject to change without notice. Cypress Semiconductor Corporation assumes no responsibility for the use of any circuitry other than circuitry embodied in a Cypress product. Nor does it convey or imply any license under patent or other rights. Cypress products are not warranted nor intended to be used for medical, life support, life saving, critical control or safety applications, unless pursuant to an express written agreement with Cypress. Furthermore, Cypress does not authorize its products for use as critical components in life-support systems where a malfunction or failure may reasonably be expected to result in significant injury to the user. The inclusion of Cypress products in life-support systems application implies that the manufacturer assumes all risk of such use and in doing so indemnifies Cypress against all charges.

Any Source Code (software and/or firmware) is owned by Cypress Semiconductor Corporation (Cypress) and is protected by and subject to worldwide patent protection (United States and foreign), United States copyright laws and international treaty provisions. Cypress hereby grants to licensee a personal, non-exclusive, non-transferable license to copy, use, modify, create derivative works of, and compile the Cypress Source Code and derivative works for the sole purpose of creating custom software and or firmware in support of licensee product to be used only in conjunction with a Cypress integrated circuit as specified in the applicable agreement. Any reproduction, modification, translation, compilation, or representation of this Source Code except as specified above is prohibited without the express written permission of Cypress.

Disclaimer: CYPRESS MAKES NO WARRANTY OF ANY KIND, EXPRESS OR IMPLIED, WITH REGARD TO THIS MATE-RIAL, INCLUDING, BUT NOT LIMITED TO, THE IMPLIED WARRANTIES OF MERCHANTABILITY AND FITNESS FOR A PARTICULAR PURPOSE. Cypress reserves the right to make changes without further notice to the materials described herein. Cypress does not assume any liability arising out of the application or use of any product or circuit described herein. Cypress does not authorize its products for use as critical components in life-support systems where a malfunction or failure may reasonably be expected to result in significant injury to the user. The inclusion of Cypress' product in a life-support systems application implies that the manufacturer assumes all risk of such use and in doing so indemnifies Cypress against all charges.

Use may be limited by and subject to the applicable Cypress software license agreement.

CapSense<sup>®</sup> is a registered trademark of Cypress Semiconductor Corp. All other trademarks or registered trademarks referenced herein are property of the respective corporations.

#### **Flash Code Protection**

Cypress products meet the specifications contained in their particular Cypress PSoC Data Sheets. Cypress believes that its family of PSoC products is one of the most secure families of its kind on the market today, regardless of how they are used. There may be methods, unknown to Cypress, that can breach the code protection features. Any of these methods, to our knowledge, would be dishonest and possibly illegal. Neither Cypress nor any other semiconductor manufacturer can guarantee the security of their code. Code protection does not mean that we are guaranteeing the product as 'unbreakable'.

Cypress is willing to work with the customer who is concerned about the integrity of their code. Code protection is constantly evolving. We at Cypress are committed to continuously improving the code protection features of our products.

# Contents

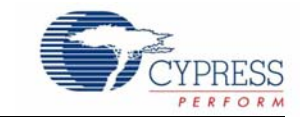

| Safety                                        | Information                                                                                                    | 5                                                                                                   |
|-----------------------------------------------|----------------------------------------------------------------------------------------------------|----------------------------------------------------------------------------------------------------|
| 1. Introdu                                    | uction                                                                                                    | 7                                                                                                   |
| 1.1<br>1.2<br>1.3<br>1.4<br>1.5<br>1.6<br>1.7 | Kit Contents<br>Getting Started<br>Additional Learning Resources<br>Technical Support<br>Document History<br>Documentation Conventions<br>Abbreviations                      | 7<br>8<br>8<br>9<br>9<br>9                                                                          |
| 2. Softwa                                     | are Installation                                                                                                    | 11                                                                                                  |
| 2.1<br>2.2<br>2.3                             | CYUSBS234 DVK Software<br>Install Hardware<br>Uninstall Software                                                                                                    | 11<br>14<br>14                                                                                      |
| 3. Kit Ope                                    | eration                                                                                                    | 15                                                                                                  |
| 3.1<br>3.2<br>3.3                             | <ul> <li>Default Switch and Jumper Settings</li></ul>                                                                                                    | 16<br>17<br>19<br>/19<br>21<br>25<br>28<br>30<br>32<br>35<br>38<br>42<br>45<br>49<br>52<br>54<br>56 |
| 4. Hardwa                                     | are                                                                                                    | 59                                                                                                  |
| 4.1<br>4.2<br>4.3                             | Board Details         Theory of Operation         Functional Description         4.3.1         Features         4.3.2         Power-Supply System         4.3.3         LEDs | 59<br>61<br>62<br>62<br>63<br>64                                                                    |

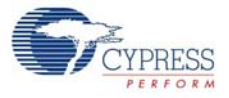

|          |                                                       | 4.3.4                                                                         | USB Connector                                                                                                    | 65                                           |
|----------|-------------------------------------------------------|-------------------------------------------------------------------------------|----------------------------------------------------------------------------------------------------|----------------------------------------------|
|          |                                                       | 4.3.5                                                                         | Serial Communication Block (SCB)                                                                                                    | 66                                           |
|          |                                                       |                                                                               | 4.3.5.1 SCB Jumpers                                                                                                    | 66                                           |
|          |                                                       |                                                                               | 4.3.5.2 RS-232 Interface                                                                                                    | 67                                           |
|          |                                                       |                                                                               | 4.3.5.3 I2C Interface                                                                                                    | 69                                           |
|          |                                                       |                                                                               | 4.3.5.4 SPI Interface                                                                                                    | 69                                           |
|          |                                                       |                                                                               | 4.3.5.5 GPIO Header                                                                                                    | 70                                           |
|          |                                                       | 4.3.6                                                                         | CapSense Button                                                                                                    | 70                                           |
|          |                                                       | 4.3.7                                                                         | Battery Charger Detection                                                                                                    | 71                                           |
|          |                                                       | 4.3.8                                                                         | Reset Switch                                                                                                    | 72                                           |
|          |                                                       |                                                                               |                                                                                                    |                                              |
|          |                                                       |                                                                               |                                                                                                    |                                              |
| 5.       | Additio                                               | nal Inf                                                                       | ormation                                                                                                    | 74                                           |
| 5.       | Addition<br>5.1                                       | n <b>al Inf</b><br>Using                                                      | ormation<br>USB-Serial on a Mac OS                                                                                                    | <b>74</b><br>74                              |
| 5.       | Addition<br>5.1                                       | n <b>al Inf</b><br>Using<br>5.1.1                                             | ormation<br>USB-Serial on a Mac OS<br>Using CYUSBS234 DVK in Communications Device Class (CDC) Mode                                                                                                    | <b>74</b><br>74<br>74                        |
| 5.       | Addition<br>5.1                                       | n <b>al Inf</b><br>Using<br>5.1.1<br>5.1.2                                    | ormation<br>USB-Serial on a Mac OS<br>Using CYUSBS234 DVK in Communications Device Class (CDC) Mode<br>Using the CYUSBS234 DVK board in Vendor Mode                                                                                      | <b>74</b><br>74<br>74<br>75                  |
| 5.       | Addition<br>5.1                                       | nal Inf<br>Using<br>5.1.1<br>5.1.2                                            | ormation<br>USB-Serial on a Mac OS<br>Using CYUSBS234 DVK in Communications Device Class (CDC) Mode<br>Using the CYUSBS234 DVK board in Vendor Mode                                                                                      | <b>74</b><br>74<br>74<br>75                  |
| 5.<br>A. | Addition<br>5.1<br>Append                             | nal Inf<br>Using<br>5.1.1<br>5.1.2<br>ix                                      | ormation<br>USB-Serial on a Mac OS<br>Using CYUSBS234 DVK in Communications Device Class (CDC) Mode<br>Using the CYUSBS234 DVK board in Vendor Mode                                                                                      | 74<br>74<br>74<br>75<br>76                   |
| 5.<br>A. | Addition<br>5.1<br>Append<br>A.1                      | nal Inf<br>Using<br>5.1.1<br>5.1.2<br>ix<br>Schen                             | ormation<br>USB-Serial on a Mac OS<br>Using CYUSBS234 DVK in Communications Device Class (CDC) Mode<br>Using the CYUSBS234 DVK board in Vendor Mode                                                                                      | <b>74</b><br>74<br>75<br><b>76</b><br>76     |
| 5.<br>A. | Addition<br>5.1<br>Append<br>A.1<br>A.2               | nal Inf<br>Using<br>5.1.1<br>5.1.2<br>ix<br>Schen<br>CY7C                     | ormation<br>USB-Serial on a Mac OS<br>Using CYUSBS234 DVK in Communications Device Class (CDC) Mode<br>Using the CYUSBS234 DVK board in Vendor Mode<br>natic                                                                             | 74<br>74<br>75<br>76<br>76<br>81             |
| 5.<br>A. | Addition<br>5.1<br>Append<br>A.1<br>A.2<br>A.3        | nal Inf<br>Using<br>5.1.1<br>5.1.2<br>ix<br>Schen<br>CY7C<br>Troub            | ormation<br>USB-Serial on a Mac OS<br>Using CYUSBS234 DVK in Communications Device Class (CDC) Mode<br>Using the CYUSBS234 DVK board in Vendor Mode<br>natic                                                                             | 74<br>74<br>75<br>76<br>76<br>81<br>84       |
| 5.<br>A. | Addition<br>5.1<br>Append<br>A.1<br>A.2<br>A.3<br>A.4 | nal Inf<br>Using<br>5.1.1<br>5.1.2<br>ix<br>Schen<br>CY7C<br>Troub<br>Bill of | ormation<br>USB-Serial on a Mac OS<br>Using CYUSBS234 DVK in Communications Device Class (CDC) Mode<br>Using the CYUSBS234 DVK board in Vendor Mode<br>natic<br>55211 USB-Serial Design Guidelines<br>eshooting Guide<br>Materials (BoM) | 74<br>74<br>75<br>76<br>76<br>81<br>84<br>86 |

# Safety Information

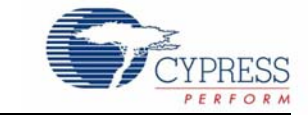

# **Regulatory Compliance**

The CYUSBS234 USB-Serial Development kit is intended for use as a development platform for hardware or software in a laboratory environment. The board is an open-system design, which does not include a shielded enclosure. This kit may cause interference to other electrical or electronic devices in close proximity. In a domestic environment, this product may cause radio interference. In such cases, take adequate preventive measures. Also, do not use this board near any medical equipment or RF devices.

Attaching additional wiring to this product or modifying the product operation from the factory default may affect its performance and cause interference with other apparatus in the immediate vicinity. If such interference is detected, suitable mitigating measures must be taken.

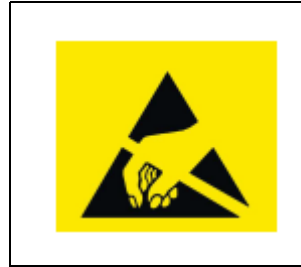

The CYUSBS234 contains electrostatic discharge (ESD) sensitive devices. Electrostatic charges readily accumulate on the human body and any equipment, and can discharge without detection. Permanent damage may occur on devices subjected to high-energy discharges. Cypress recommends proper ESD precautions to avoid performance degradation or loss of functionality. Store unused CYUSBS234 boards in the protective shipping package.

End-of-Life / Product Recycling

This kit has an end-of-life cycle after five years from the year of manufacturing mentioned on the back of the box. Contact your nearest recycler for discarding the kit.

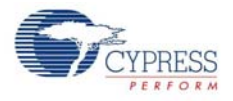

# **General Safety Instructions**

### **ESD** Protection

ESD can damage boards and associated components. Cypress recommends that you perform procedures only at an ESD workstation. If an ESD workstation is not available, use appropriate ESD protection by wearing an antistatic wrist strap attached to the chassis ground (any unpainted metal surface) on the board when handling parts.

## Handling Boards

CYUSBS234 boards are sensitive to ESD. Hold the board only by its edges. After removing the board from its box, place it on a grounded, static-free surface. Use a conductive foam pad if available. Do not slide the board over any surface.

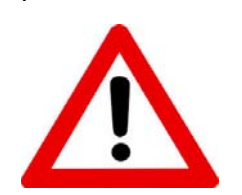

### Using Batteries

Use only the recommended rechargeable Li-ion battery. Check the polarity of the battery connector before connecting to the board.

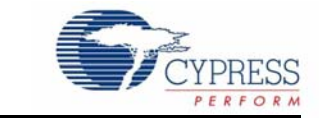

Thank you for your interest in the CYUSBS234 USB-Serial Development Kit (DVK). This DVK is designed as an easy-to-use kit, showcasing the unique features of Cypress's CY7C65211 USB-Serial bridge controller. This device includes CapSense<sup>®</sup>, Cypress's leading capacitive touch-sensing technology, and the Battery Charger Detection (BCD) feature, which is compliant with the USB Implementers Forum (USB-IF) Battery Charging Specification. This kit includes EEPROMs to demonstrate I2C and SPI, an RS-232 line-driver for UART, a CapSense touch button, and a Lithium ion (Li+) battery charger circuit.

CY7C65211 is the first full-speed USB-Serial bridge controller that offers a single-channel configurable serial interface (UART/I2C/SPI). The controller also features BCD and capacitive touch sensing at low suspend-state currents of 5 uA. The controller is offered in a 4x4-mm, 24-pin QFN package to meet the dimensional requirements of portable devices.

## 1.1 Kit Contents

The CYUSBS234 kit contains the following items:

- CYUSBS234 DVK board
- Quick start guide
- USB standard-A to micro-B cable
- Jumper wires
- Extra jumpers
- 5-V power supply adapter
- CY7C65211-24LTXI sample silicon chips

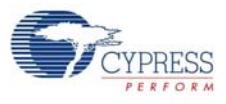

#### Figure 1-1. Kit Contents

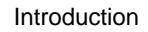

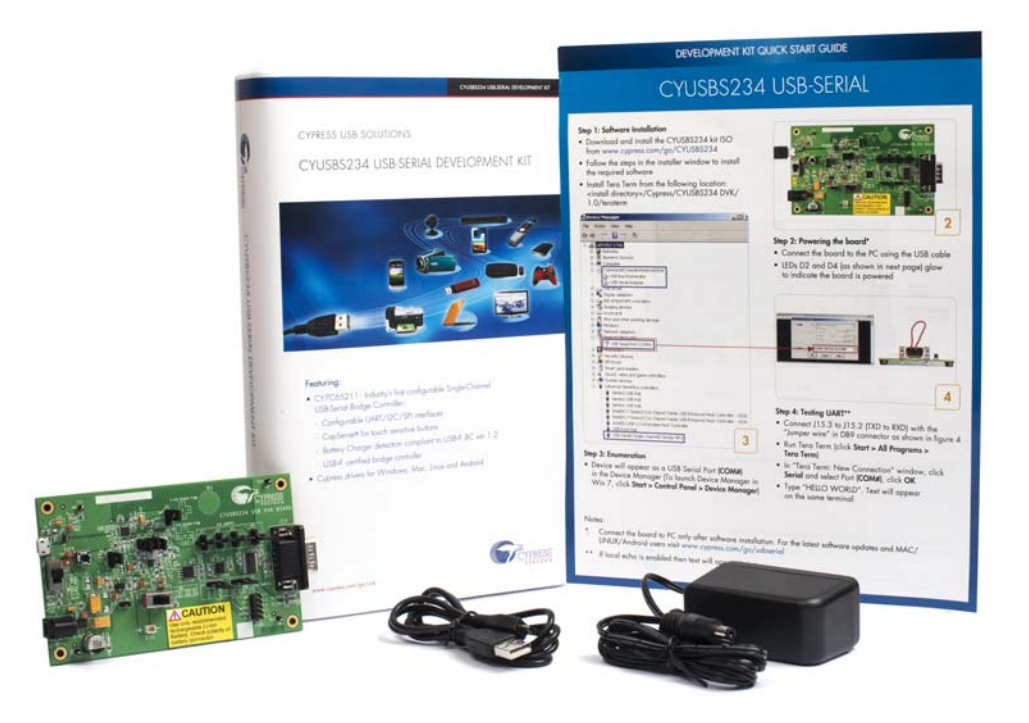

Inspect the contents of the kit; if you find any part missing, contact your nearest Cypress sales office for assistance or go to www.cypress.com/go/support.

## 1.2 Getting Started

This kit guide helps you get acquainted with the CYUSBS234 DVK. The Software Installation chapter on page 11 provides step-by-step instructions to install the CYUSBS234 DVK software. The Kit Operation chapter on page 15 describes how the kit operates, and explains how to configure the CY7C65211 USB-Serial bridge controller using the Cypress USB-Serial Configuration Utility. The Hardware chapter on page 59 discusses the kit hardware. The Additional Information chapter on page 74 explains how to run the CYUSBS234 kit on a Mac OS. The Appendix chapter on page 76 provides the schematics, layout, bill of materials (BoM), troubleshooting guidelines, and board layout design guidelines for the CY7C65211 USB-Serial bridge controller.

## 1.3 Additional Learning Resources

Visit the USB-Serial web page, www.cypress.com/go/usbserial for additional learning resources in the form of datasheets and application notes.

## 1.4 Technical Support

For assistance, go to www.cypress.com/go/support or contact our customer support at +1 (800) 541-4736 Ext. 8 (in the USA) or +1 (408) 943-2600 Ext. 8 (International).

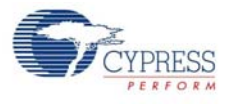

# 1.5 Document History

| Revision | PDF Creation<br>Date | Origin of<br>Change | Description of Change         |
|----------|----------------------|---------------------|-------------------------------|
| **       | 09/12/2013           | MVTA                | Initial version of kit guide. |

# **1.6 Documentation Conventions**

Table 1-1. Document Conventions for Guides

| Convention         | Usage                                                                                                    |
|--------------------|----------------------------------------------------------------------------------------------------|
| Courier New        | Displays file locations, user entered text, and source code:<br>C:\cd\icc\                                              |
| Italics            | Displays file names and reference documentation:<br>For example, CYUSBS234 USB DVK.cysusb                               |
| [Bracketed, Bold]  | Displays keyboard commands in procedures:<br>[Enter] or [Ctrl] [C]                                                      |
| File > Open        | Represents menu paths:<br>File > Open > New Project                                                                     |
| Bold               | Displays commands, menu paths, and icon names in procedures:<br>Click the <b>File</b> icon and then click <b>Open</b> . |
| Times New Roman    | Displays an equation:<br>2+2=4                                                                                          |
| Text in gray boxes | Describes cautions or unique functionality of the product.                                                              |

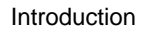

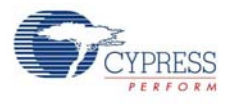

# 1.7 Abbreviations

The following table lists the abbreviations used in this kit guide.

| Abbreviation | Definition                                  |
|--------------|---------------------------------------------|
| BCD          | battery charger detection                   |
| CDC          | communications device class                 |
| CDP          | charging downstream port                    |
| СРНА         | clock phase                                 |
| CPOL         | clock polarity                              |
| CTS          | clear to send                               |
| DCD          | data carrier detect                         |
| DCP          | dedicated charging port                     |
| DSR          | data set ready                              |
| DTR          | data terminal ready                         |
| DVK          | development kit                             |
| ESD          | electrostatic discharge                     |
| 12C          | Inter Integrated Circuit                    |
| LDO          | low drop-out                                |
| PC           | personal computer                           |
| PID          | product ID                                  |
| RI           | ring indicator                              |
| RTS          | request to send                             |
| SCB          | serial communication block                  |
| SDP          | standard downstream port                    |
| SPI          | serial peripheral interface                 |
| SSN          | slave select n                              |
| UART         | universal asynchronous receiver transmitter |
| USB          | universal serial bus                        |
| VID          | vendor ID                                   |

# 2. Software Installation

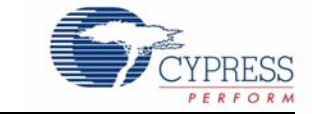

# 2.1 CYUSBS234 DVK Software

Follow these steps to install the CYUSBS234 DVK software:

- Download and install the CYUSBS234 DVK software from www.cypress.com/go/CYUSBS234. The CYUSBS234 DVK software is available in two different installer formats for download:
  - a. CYUSBS234 Kit ISO: This file is a complete package, stored in a CD-ROM image format that can be used to create a CD, or extract using ISO extraction programs, such as WinZip or WinRAR. This file includes all the required software, utilities, drivers, hardware files, and user documents.
  - b. CYUSBS234 Kit Setup: This installation package contains the files related to the kit. It does not include the Windows installer, Microsoft .NET Framework, and Visual C++ redistributable packages. If these packages are not on your computer, the installer automatically downloads and installs them from the Internet.
- 2. Run cyautorun.exe to start the installation process.
- 3. Click Install CYUSBS234 DVK to start the installation, as shown in Figure 2-1.

Figure 2-1. Kit Installer Startup Screen

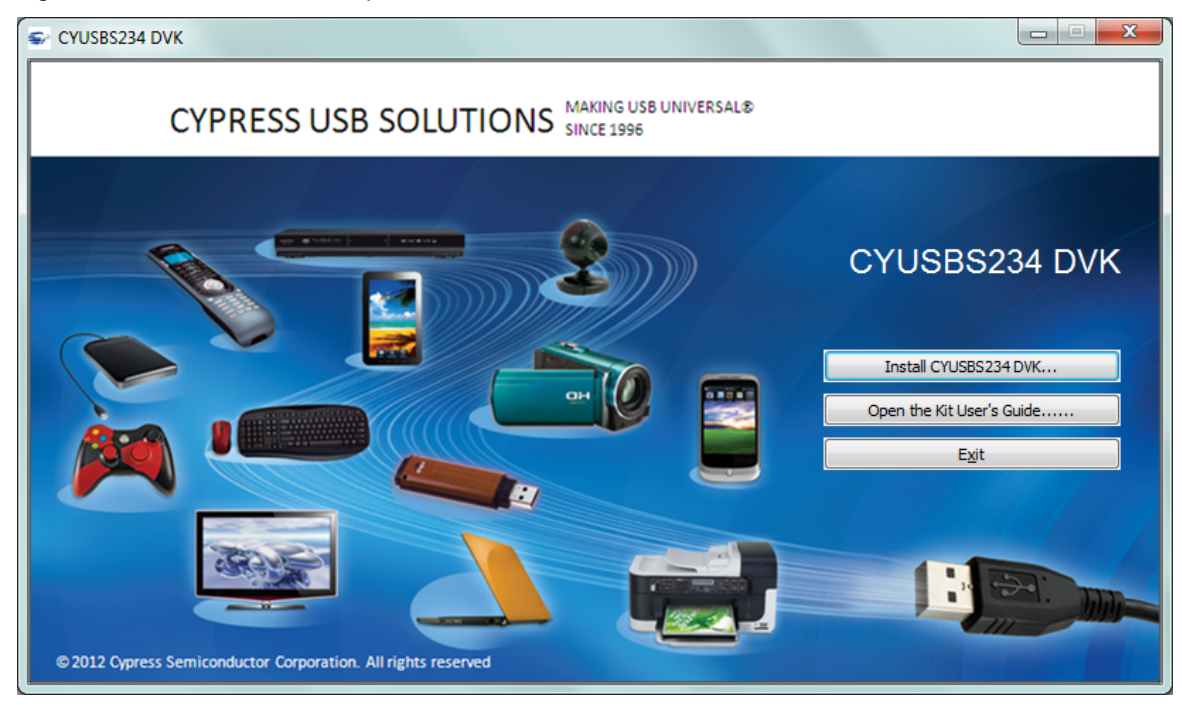

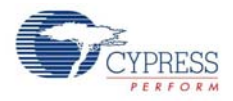

4. Select the folder to install the CYUSBS234 DVK-related files. Choose the directory and click **Next**.

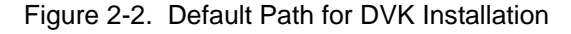

| CYUSBS234 DVK - InstallShield | Wizard                                                                                                    |
|-------------------------------|----------------------------------------------------------------------------------------------------|
| USB Serial                    | Welcome to the InstallShield Wizard for<br>CYUSBS234 DVK         The InstallShield Wizard will install CYUSBS234 DVK on<br>your computer. To continue, click Next.         Select folder where setup will install files.         Install CYUSBS234 DVK to:<br>C:\\Cypress         C:\\Cypress |
|                               | < <u>Back</u> Cancel                                                                                                    |

- The CYUSBS234 Kit ISO installer automatically installs the required software, if it is not present on your computer. The CYUSBS234 Kit Setup installer directs you to download the required software from the Internet.
- 6. Select the installation type. The drop-down menu has two options: **Typical** (installs all the required features) and **Custom**. Click **Next** after you select the installation type.

Figure 2-3. Installation Type Options

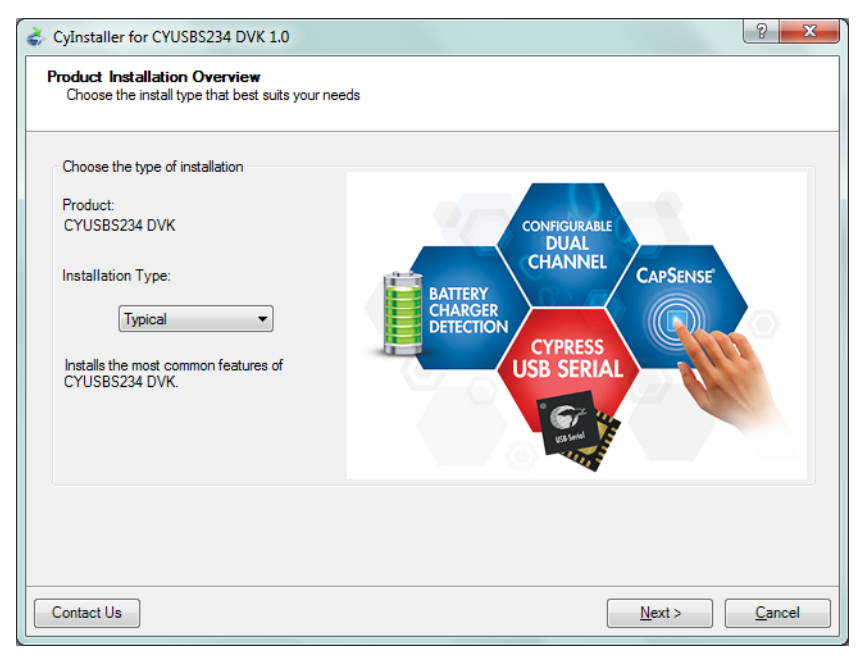

7. Read the Cypress License Agreement and make a selection based on the terms of the license agreement. Click **Next** to continue the installation.

Figure 2-4. Cypress License Agreement

| CyInstaller for CYUSBS234 DVK 1.0                                                                                                    |
|----------------------------------------------------------------------------------------------------|
| License Agreement<br>You must read and accept the license before you install the software                                                                                                    |
| License Agreement                                                                                                    |
| CYPRESS END USER LICENSE                                                                                                    |
| AGREEMENT                                                                                                    |
| PLEASE READ THIS END USER LICENSE AGREEMENT ("Agreement")<br>CAREFULLY BEFORE DOWNLOADING, INSTALLING, OR USING THIS<br>SOFTWARE AND ACCOMPANYING DOCUMENTATION ("Software"). BY<br>DOWNLOADING, INSTALLING, OR USING THE SOFTWARE, YOU ARE<br>AGREEING TO BE BOUND BY THIS AGREEMENT. IF YOU DO NOT AGREE TO<br>ALL OF THE TERMS OF THIS AGREEMENT, PROMPTLY RETURN AND DO |
| <ul> <li>I accept the terms in the license agreement</li> <li>○ I do not accept the terms in the license agreement</li> </ul>                                                                                                    |
| Contact Us     < <u>Back</u> <u>Next</u> >                                                                                                    |

8. When the installation begins, a list of packages appears on the installation page. A green check mark appears adjacent to every package after successful installation. If a message from Windows Security appears, accept the Always trust software from Cypress Semiconductor option and click Install.

Figure 2-5. Installation Page

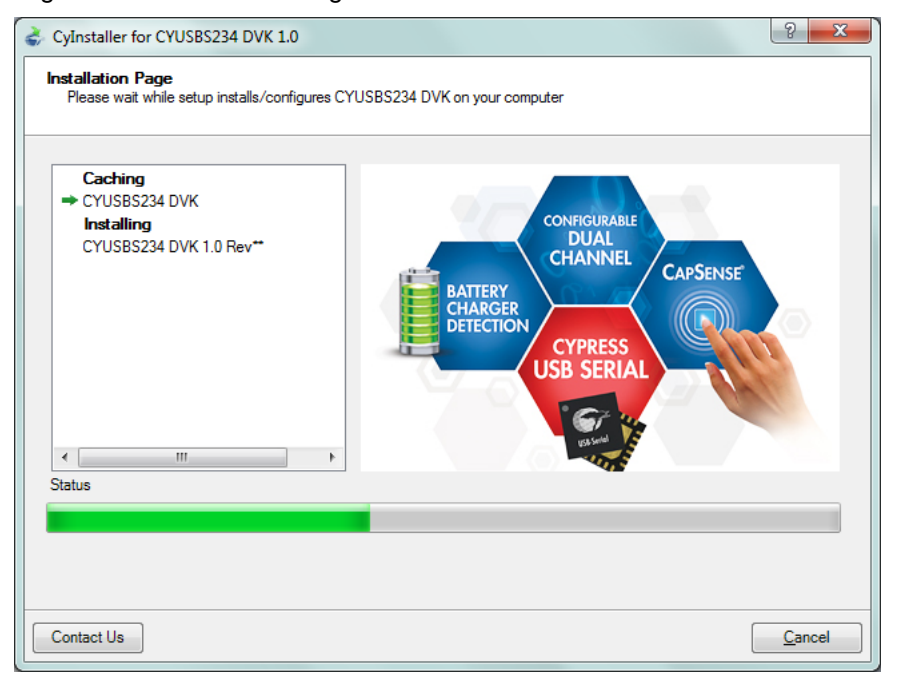

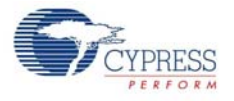

9. Enter your contact information or select the **Continue Without Contact Information** check box. Click **Finish** to complete the CYUSBS234 DVK installation.

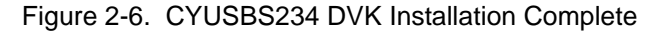

| CyInstaller for CYUSBS234 DVK 1.0                                                                               | ? ×                                                               |  |
|----------------------------------------------------------------------------------------------------|-------------------------------------------------------------------|--|
|                                                                                                    | COPRESS<br>PERFORM<br>Contact Information                         |  |
|                                                                                                    | Name: * Administrator                                             |  |
|                                                                                                    | Company:                                                          |  |
| BATTERY<br>CHARGER<br>DETECTION                                                                                 | Email:<br>* Indicates a required field<br><u>Privacy Policy</u>   |  |
| USB SERIAL                                                                                                    | <ul> <li>Iview Release Notes</li> <li>Iview User Guide</li> </ul> |  |
| area and a second second second second second second second second second second second second second second se | Open CYUSBS234 DVK  Launch Update Manager                         |  |
|                                                                                                    | Continue Without Contact Information                              |  |
| © 2009<br>Cypress Semiconductor Corporation<br>All rights reserved                                              |                                                                   |  |
| Contact Us                                                                                                    | Finish                                                            |  |

10.After the installation is complete, the kit contents are available at the following location: <Install directory>\Cypress\CYUSBS234 DVK\1.0\

## 2.2 Install Hardware

This kit does not require any additional hardware installation.

## 2.3 Uninstall Software

You can uninstall the CYUSBS234 DVK software using one of the following methods:

- 1. Go to Start > All Programs > Cypress > Cypress Update Manager; click the Uninstall button.
- Go to Start > Control Panel > Programs and Features; select the program CYUSBS234 DVK 1.0 Rev\*\* from the list and click the Uninstall/Change button.

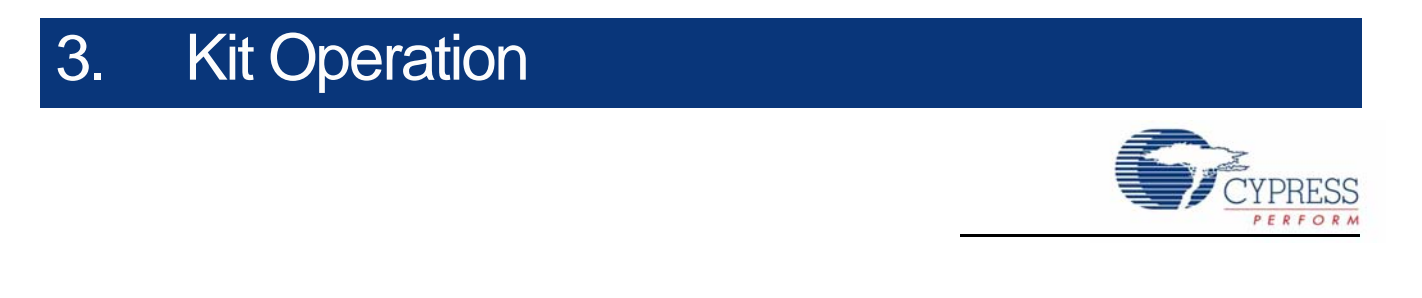

The CYUSBS234 kit demonstrates the features of the CY7C65211 USB-Serial bridge controller. The CYUSBS234 DVK board is designed to work at 5 V. Figure 3-1 shows an image of the board with references to the onboard components.

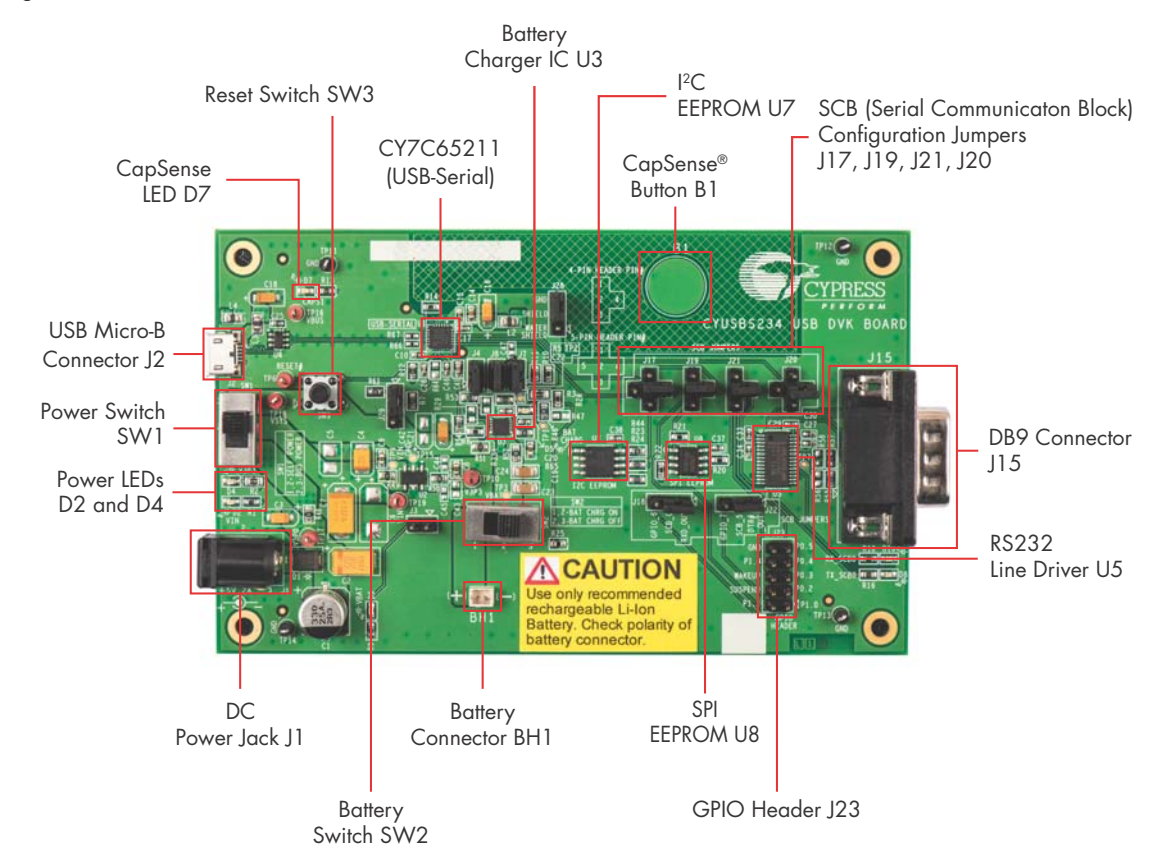

#### Figure 3-1. CYUSBS234 DVK Board

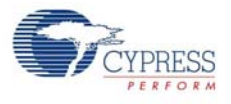

# 3.1 Default Switch and Jumper Settings

The switches and jumpers on the CYUSBS234 DVK board are shipped with default settings for the USB bus-powered mode, serial interface in the UART mode, and CapSense functionality. The board is powered by the PC or the hub when it is connected by a USB standard-A to micro-B cable. Figure 3-2 and Table 3-1 provide the default configuration settings for the switches and jumpers.

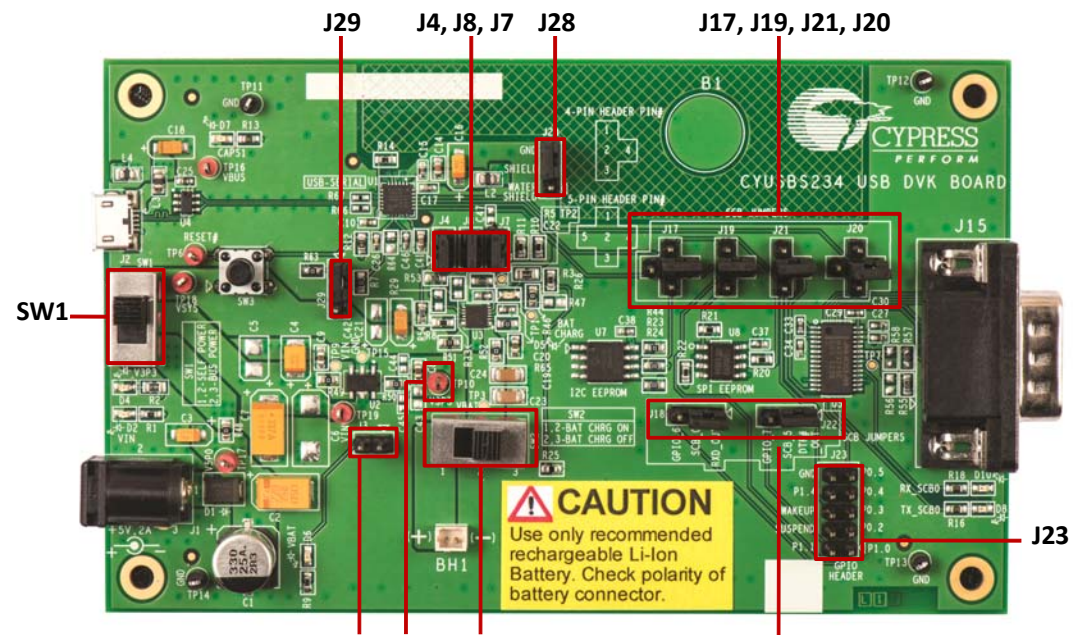

Figure 3-2. Default Jumper and Switch Settings

J3 TP10 SW2

J18, J22

| Switch/Jumper | Position/Pins to be<br>Shorted | Function                                                   |
|---------------|--------------------------------|------------------------------------------------------------|
| SW1           | Position 2-3                   | Power supply selection switch set to bus-powered operation |
| SW2           | Position 2-3                   | Battery power cut-off                                      |
| J3            | OPEN                           | VBAT LED                                                   |
| J4            | 1 and 2                        | Battery charge enable control pin #0 (BCD0)                |
| J7            | 1 and 2                        | Bus detect                                                 |
| J8            | 1 and 2                        | Battery charge enable control pin #1 (BCD1)                |
| J17           | 2 and 4                        | SCB configured for UART                                    |
| J18           | 1 and 2                        | SCB configured for UART                                    |
| J19           | 2 and 4                        | SCB configured for UART                                    |
| J20           | 2 and 4                        | SCB configured for UART                                    |
| J21           | 2 and 4                        | SCB configured for UART                                    |
| J22           | 1 and 2                        | SCB configured for UART                                    |
| J23           | Open                           | GPIO header                                                |
| J28           | 2 and 3                        | CapSense watershield feature disabled                      |
| J29           | 1 and 2                        | VBUS detection                                             |

Table 3-1. Default Settings

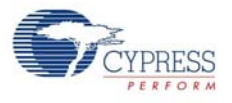

# 3.2 USB-Serial Enumeration

The CYUSBS234 DVK board connects to the PC by a USB standard-A to micro-B cable. The board enumerates as a composite USB device.

Follow these steps for device enumeration:

- 1. To power up the board:
  - a. **Self-powered mode** Set SW1 to position 1-2 and connect the 5-V power-supply adapter to J1 on the board.
  - b. Bus-powered mode Set the switch SW1 to position 2-3.
- 2. Connect the USB standard-A to micro-B cable to the PC and J2 on the board.
- 3. The PC detects the board and the software driver is automatically bound to the USB device.

**Note** If the driver installation is unsuccessful, run *setup.exe* from the following folders with administrative privileges:

<Install directory>\Cypress\CYUSBS234 DVK\1.0\driver\cyusb3

<Install directory>\Cypress\CYUSBS234 DVK\1.0\driver\cyusbserial

For more information, refer to the Cypress USB-Serial Driver Installation Guide at the following location: <Install directory>\Cypress\CYUSBS234 DVK\1.0\documentation\

Figure 3-3. Install Location of cyusb3 Driver

|                          | Local Disk (C)     Program Files     Cynres |                         | driver b cyusb3 |        |  |
|--------------------------|---------------------------------------------|-------------------------|-----------------|--------|--|
| Organize   Include in li | orary ▼ Share with ▼ New folder             | S F CT0353234 DVR F 1.5 |                 |        |  |
| 🔆 Favorites              | Name                                        | Date modified           | Туре            | Size   |  |
| 📃 Desktop                | 鷆 bin                                       | 14/06/2013 16:40        | File folder     |        |  |
| 🚺 Downloads              | ) installer                                 | 14/06/2013 16:40        | File folder     |        |  |
| 📃 Recent Places          | 퉲 templates                                 | 14/06/2013 16:40        | File folder     |        |  |
| Videos                   | 😙 setup.exe                                 | 13/06/2013 18:28        | Application     | 302 KB |  |

Figure 3-4. Install Location of cyusbserial Driver

| Computer → Local Disk (C:) → Program Files → Cypress → CYUSBS234 DVK → 1.0 → driver → cyusbserial → |                                  |                  |             |        |  |  |  |
|----------------------------------------------------------------------------------------------------|----------------------------------|------------------|-------------|--------|--|--|--|
| Organize 🔻 Include in I                                                                             | ibrary ▼ Share with ▼ New folder |                  |             |        |  |  |  |
| 🔆 Favorites                                                                                         | Name                             | Date modified    | Туре        | Size   |  |  |  |
| 🧮 Desktop                                                                                           | 鷆 bin                            | 14/06/2013 16:40 | File folder |        |  |  |  |
| 🚺 Downloads                                                                                         | 퉬 installer                      | 14/06/2013 16:40 | File folder |        |  |  |  |
| 🔛 Recent Places                                                                                     | 闄 templates                      | 14/06/2013 16:40 | File folder |        |  |  |  |
| 📑 Videos                                                                                            | 😙 setup.exe                      | 13/06/2013 18:28 | Application | 302 KB |  |  |  |

**Note** If a "Welcome to the Found New Hardware Wizard" message appears, select the **Yes, this time only** option and click **Next** to continue the installation.

- 4. When the software drivers are successfully bound, the board enumeration is complete. The board appears as a composite device in the device manager of the Windows OS (to launch the device manager in Windows 7, go to Start > Control Panel > Device Manager), as shown in Figure 3-5.
  - USB-Serial Adapter under CypressUSBConsoleWindowsDriver

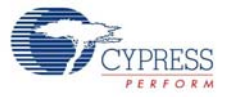

- USB Serial Port (COM#) under Ports (COM & LPT)
- USB-Serial (Single Channel) Vendor MFG under Universal Serial Bus controllers

#### Figure 3-5. CYUSBS234 DVK Enumeration as Single UART in Device Manager

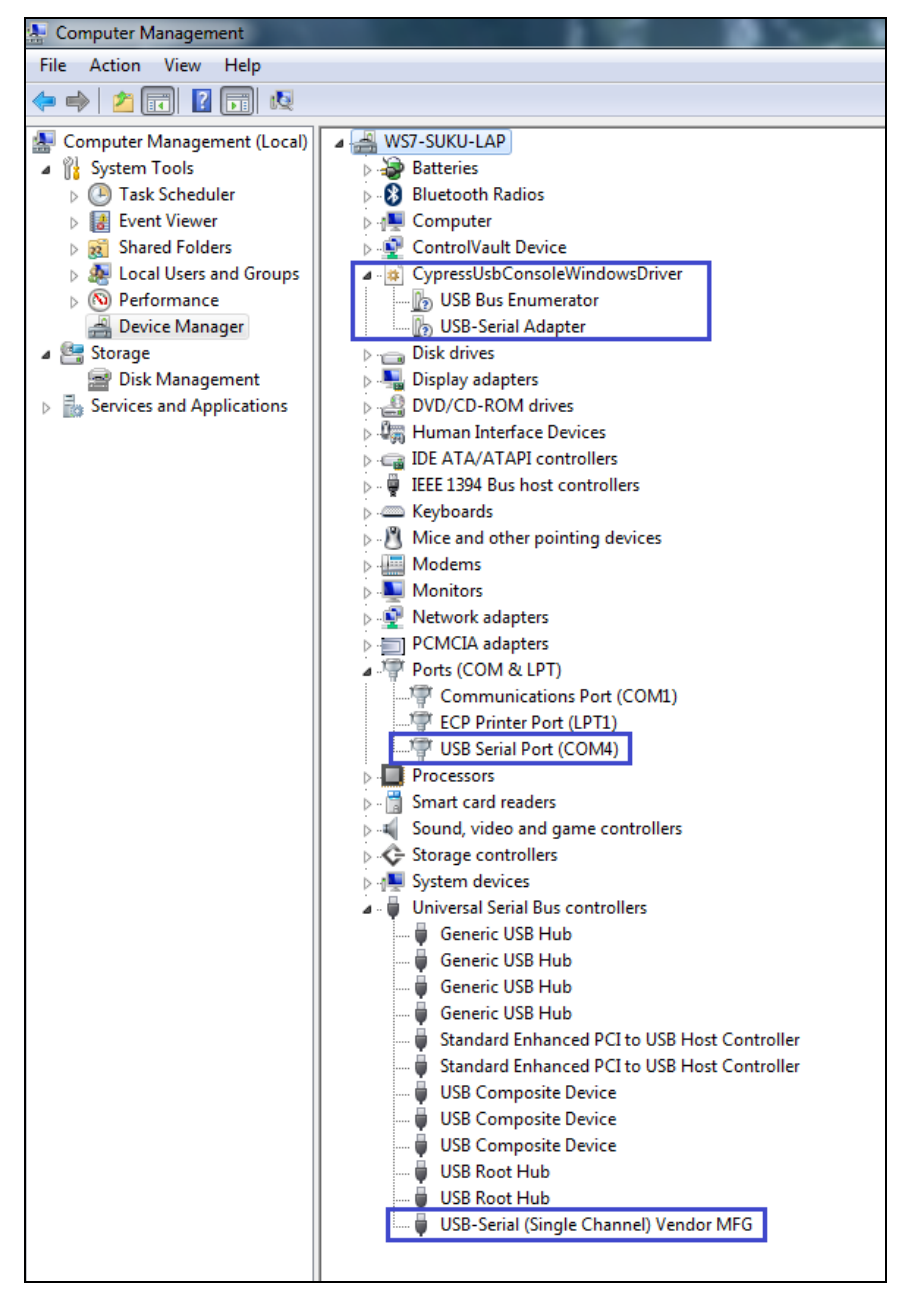

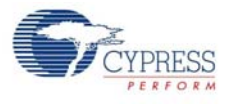

# 3.3 USB-Serial Configuration on Windows OS

Using the Cypress USB-Serial Configuration Utility, you can configure the onboard CY7C65211 USB-Serial bridge controller as a USB-UART bridge, a USB-I2C bridge, or a USB-SPI bridge. You can also use this utility to configure the CY7C65211 device for CapSense and BCD functionality according to your requirements. The following sections provide detailed descriptions about the device features and configurations.

By default, the CYUSBS234 DVK board is configured for the USB-UART bridge and CapSense functionality.

### 3.3.1 Connecting CYUSBS234 DVK to Cypress USB-Serial Configuration Utility

Follow these steps to connect the device using the Cypress USB-Serial Configuration Utility:

1. Connect the USB standard-A to micro-B cable to your PC and the J2 connector on the board.

- 2. Set switch SW1 to position 2-3 for bus-powered operation.
- 3. Run the configuration utility from Start > All Programs > Cypress > CYUSBS234 DVK > USB Serial Configuration Utility.

For a detailed description about the configuration utility, refer to the USB-Serial Configuration Utility User Guide at the following location:

<Install directory>\Cypress\CYUSBS234 DVK\1.0\documentation

4. The following figure shows the startup screen of the Cypress USB-Serial Configuration Utility.

Figure 3-6. Configuration Utility Startup Screen

| Cypress USB-Serial Configuration Utility                                                                                                    |                                                                                          |                                                 | Х       |
|----------------------------------------------------------------------------------------------------|------------------------------------------------------------------------------------------|-------------------------------------------------|---------|
| <u>File</u> <u>D</u> evice <u>H</u> elp                                                                                                    |                                                                                          |                                                 |         |
|                                                                                                    |                                                                                          |                                                 | 2       |
| Start Page Select Target                                                                                                    |                                                                                          |                                                 |         |
| USB-Serial                                                                                                    | CYP<br>PE                                                                                | RES                                             | SS<br>M |
| Welcome to USB-Serial                                                                                                    |                                                                                          |                                                 | •       |
| The USB-Serial Bridge Controller is the latest addition to Cypres<br>of Full-Speed USB Controllers. It provides connectivity solution:<br>USB and Serial Interfaces (UART/SPI/I2C) at low suspend current<br>The controller provides up to two configurable serial channels a<br>integrates CapSense® (for touch sensitive key switches) and US<br>Battery Charger Detection version 1.2 (to detect power source o<br>port) making it ideal for portable applications like blood glucose<br>POS terminals etc. Three parts are being launched:<br>• CY7C65211-24LTXI – USB-Serial Single-Channel (UART/I2C<br>Bridge with CapSense®/ BCD<br>• CY7C65213-32LTXI - USB-UART LP Bridge Controller<br>• CY7C65215-32LTXI - USB-Serial Dual Channel (UART/I2C/S<br>with CapSense® and BCD | s's fan<br>s betw<br>ts (5 µ<br>nd als<br>B-IF<br>on the<br>e mete<br>C/SPI)<br>BPI) Bri | nily<br>reen<br>A).<br>O<br>USB<br>ers,<br>idge | 4 HI    |
| USB-Serial devices attached #: 1                                                                                                    |                                                                                          |                                                 |         |

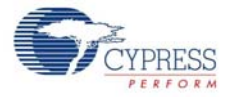

5. Click the Select Target tab. Select the device from the drop-down menu and click Connect.

Figure 3-7. Configuration Utility Select Target Tab

| 😙 Cypress USB-Serial Configu   | aration Utility                               |
|--------------------------------|-----------------------------------------------|
| File Device Help               |                                               |
| 🖆 🔙 🗟 🗇 🍹 👘                    | e                                             |
| Start Page Select Target       |                                               |
| Select device: (1) USB-Seria   | I (Single Channel) Vendor MFG   Connect       |
| Device Information             |                                               |
| Vendor ID (VID):               | Qx04B4                                        |
| Product ID (PID):              | Qx0002                                        |
| Device name:                   | USB-Serial (Single Channel) Vendor MFG        |
| Manufacturer:                  | Cypress Semiconductor                         |
| Product:                       | USB-Serial (Single Channel)                   |
| Serial number:                 |                                               |
| Version:                       | 1.0.0.59                                      |
| Windows device instance ID:    | USB\VID_04B4&PID_0002&MI_02\781091A645&0&0002 |
|                                |                                               |
|                                |                                               |
|                                |                                               |
|                                |                                               |
|                                |                                               |
| USB-Serial devices attached #: | 1                                             |
|                                |                                               |

**Note** The "version" number shown in Figure 3-7 may vary depending upon the latest firmware version on the USB-Serial bridge controller.

6. A new tab with the connected device's default settings appears, as shown in Figure 3-8. This tab allows you to modify the device configuration settings, which you can program into the device.

Figure 3-8. Configuration Utility USB Tab

| 😙 Cypress USB-Serial Configuration Utili | ty 📃 🗖 💌 X                            |
|------------------------------------------|---------------------------------------|
| File Device Help                         |                                       |
| 🖆 🔙 🗟   🏷 🔪                              | e                                     |
| Start Page Select Target CY7C65211-24L   |                                       |
| USB SCB CapSense®/BCD/GPIO               |                                       |
| Basic                                    | Power                                 |
| Use Cypress VID / PID                    | Power mode: Bus powered               |
| VID: 0x 484                              | bMaxPower (mA):                       |
| PID: Ox 2                                | Remote Wake-up and Suspend: Configure |
| String descriptors                       |                                       |
| Manufacturer string: Cypress             | Semiconductor                         |
| Product string: USB-Se                   | erial (Single Channel)                |
| Use serial number string:                |                                       |
| System                                   |                                       |
| VBUS voltage is 3.3V                     | IO Level: CMOS 🔻                      |
| VDDD voltage is less than 2V             | IO Mode: Fast                         |
| Enable manufacturing interface           |                                       |
|                                          |                                       |
|                                          | Program Disconnect                    |
| USB-Serial devices attached #: 1         |                                       |

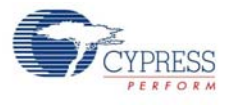

## 3.3.2 USB Configuration

The USB tab shows the current values of the board's configurable USB and system parameters. Follow these steps to view and modify the parameters for the USB configuration:

- 1. Follow steps 1 to 6 in the section Connecting CYUSBS234 DVK to Cypress USB-Serial Configuration Utility on page 19 to connect the board to the Cypress USB-Serial Configuration Utility.
- 2. Click the **USB** tab.

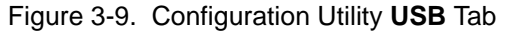

| Typress USB-Serial Configuration Utility |                                       |  |  |  |  |  |  |  |
|------------------------------------------|---------------------------------------|--|--|--|--|--|--|--|
| File Device Help                         |                                       |  |  |  |  |  |  |  |
| ۵ ا د د ا 🖗 🖬                            |                                       |  |  |  |  |  |  |  |
| Start Page Select Target CY7C65211-2     | 24LTXI                                |  |  |  |  |  |  |  |
| USB SCB CapSense®/BCD/GPI                | 0                                     |  |  |  |  |  |  |  |
| Basic                                    | Power                                 |  |  |  |  |  |  |  |
| Use Cypress VID / PID                    | Power mode: Bus powered               |  |  |  |  |  |  |  |
| VID: 0x 484                              | bMaxPower (mA):                       |  |  |  |  |  |  |  |
| PID: Ox 2                                | Remote Wake-up and Suspend: Configure |  |  |  |  |  |  |  |
| String descriptors                       |                                       |  |  |  |  |  |  |  |
| Manufacturer string: Cypre               | ess Semiconductor                     |  |  |  |  |  |  |  |
| Product string: USB                      | I-Serial (Single Channel)             |  |  |  |  |  |  |  |
| Use serial number string:                |                                       |  |  |  |  |  |  |  |
| System                                   |                                       |  |  |  |  |  |  |  |
| VBUS voltage is 3.3V                     | IO Level: CMOS 👻                      |  |  |  |  |  |  |  |
| VDDD voltage is less than 2V             | IO Mode: Fast 🔻                       |  |  |  |  |  |  |  |
| Enable manufacturing interface           | Enable manufacturing interface        |  |  |  |  |  |  |  |
|                                          |                                       |  |  |  |  |  |  |  |
|                                          | Program Disconnect                    |  |  |  |  |  |  |  |
| USB-Serial devices attached #: 1         |                                       |  |  |  |  |  |  |  |

- 3. You can configure the following USB parameters using the Cypress USB-Serial Configuration Utility:
  - a. Vendor ID (VID)
  - b. Product ID (PID)
  - c. Power Mode (bus-powered or self-powered)
  - d. bMaxPower
  - e. Remote wake-up and Suspend
  - f. Manufacturer string
  - g. Product string
  - h. Serial number
- Vendor ID (VID) and Product ID (PID)

Default value: 0x04B4 and 0x0002

A 2-byte vendor ID and product ID must be set in hexadecimal format. The VID and PID options cannot be zero or empty. The Cypress VID/PID is programmed by default. To change this, uncheck the **Use Cypress VID/PID** option. Enter the VID and press the **[Tab]** or **[Enter]** key to enable and enter the PID.

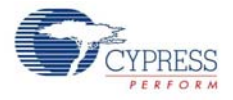

#### Power Mode

Default value: Bus powered

The USB power mode can be set to either self-powered or bus-powered mode.

#### bMaXPower

Default Value: 100 mA

The USB device current requirement value can be set in the range 1 to 500 mA in steps of 2 mA units in bus-powered mode and 0 mA to 500 mA in steps of 2 mA units in self-powered mode.

#### Remote Wake-up and Suspend

Default value for Remote wake-up: Enabled

Default value for Suspend: Enabled

Default value for Power Enable: Not enabled (for this board)

Click the **Configure** button (next to **Remote Wake-up and Suspend** in the USB tab) to enable or disable Remote wake-up and Suspend.

| 0                                    | 0           |                 |  |  |  |  |  |
|--------------------------------------|-------------|-----------------|--|--|--|--|--|
| m Configure Remote Wake-up & Suspend |             |                 |  |  |  |  |  |
|                                      | Enable      | Invert Polarity |  |  |  |  |  |
| Remote wake-up                       |             |                 |  |  |  |  |  |
| Suspend                              |             |                 |  |  |  |  |  |
| Power enable                         | Not enabled |                 |  |  |  |  |  |
|                                      | ОК          | Cancel          |  |  |  |  |  |

Figure 3-10. Configure Remote Wake-up and Suspend Window

#### Configurable options:

- Remote wake-up: When enabled, this option can be used to wake up the USB host from suspend state remotely from the attached device. By checking the **Invert Polarity** box, polarity of the wake-up pin can be inverted. J23.6 (GPIO header) on this board is a wake-up pin. To test the Remote wake-up functionality, follow this procedure:
  - a. Connect the Remote wake-up pin (J23.6) to GND (J23.10) using the provided jumper wire.
  - b. Connect the CYUSBS234 DVK board to a PC using USB standard A to micro-B cable.
  - c. Set the PC into sleep mode. When the PC enters sleep mode, the USB host on the PC side suspends the connected CYUSBS234 DVK board.
  - d. By default, the Remote wake-up pin is active high. Disconnect the Remote wake-up pin (J23.6) from GND (J23.10) and touch TP10 (V3P3), as shown in Figure 3-2. If the Invert Polarity option is selected, then connect the pin to GND to wake up the USB host from the Suspend state.
- Suspend: By checking this box, the Suspend option is enabled. When the USB bus enters the Suspend state, the suspend pin is asserted. By checking the Invert Polarity box, polarity of the Suspend pin can be inverted. J23.4 (GPIO header) on this board is a suspend pin.
- Power enable: The Power enable function is enabled by assigning a GPIO from the dropdown menu. When the USB-Serial bridge is configured by the host, this GPIO is asserted. In bus-powered embedded systems, to meet the USB 2.0 Specification requirements during Unconfigured and Suspend states, this pin can be used as a notification to control the power to the system. Refer to the *Configuration Utility User Guide* for more details about these options.

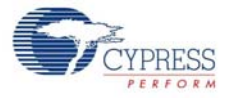

#### Test Procedure for Suspend and Power Enable Pin.

- a. Connect the CYUSBS234 DVK board to a PC using USB standard A to micro-B cable.
- b. Set the PC into sleep mode.
- c. Check the Suspend pin (J23.4) and Power Enable pin (selected GPIO which comes on external header J23) using a digital multimeter or digital storage oscilloscope. The Suspend pin goes low and Power enable pin goes high during sleep mode. (By default, the invert polarity is disabled. If the invert polarity is enabled, the Suspend pin goes high during sleep mode.)
- d. Wake up the PC using the Remote wake-up feature described in page 22, or using any other device such as a mouse or keyboard connected to the PC. When the PC becomes active, the Suspend pin goes high and power enable pin goes low.

#### Manufacturer string

Default value: Cypress Semiconductor

The Manufacturer string can be a value of up to 32 characters.

#### Product string

Default value: USB-Serial (Single Channel)

The Product string can be a value of up to 32 characters.

#### Serial number string

Default value: NULL (No serial number)

Select the check box to enter the serial number, which can be a value of up to 32 characters. If you do not require the serial number, deselect the check box.

#### System

The Configurable options are:

- a. VBUS voltage is 3.3 V
- b. VDDD voltage is less than 2 V
- c. Enable manufacturing interface
- d. I/O Level
- e. I/O Mode
- f. Program button
- g. Disconnect button
- VBUS voltage is 3.3 V

Default value: Unchecked

This option must be checked if the VBUS pin is supplied with 3.3 V, and unchecked if the VBUS pin is supplied with 5 V. The board is designed only for 5-V VBUS operation. This option must always be unchecked for the board. The CY7C65211 device supports VBUS voltage range from 3.15 V to 5.25 V.

#### VDDD voltage is less than 2 V

Default value: Unchecked

The board is designed only for 5-V operation. This option must always be unchecked for the board. The CY7C65211 device supports VDDD voltage range from 1.71 V to 5.5 V.

#### Enable manufacturing interface

#### Default value: Checked

This option enables an additional vendor class manufacturing mode interface for reprogramming the device. For more information, refer to the Enable Manufacturing Interface section in the *Cypress USB-Serial Configuration Utility User Guide*.

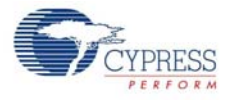

### I/O level

Default value: CMOS

You can set the device's GPIO logic levels to either CMOS or LVTTL.

#### I/O Mode

Default value: Fast

You can set the device's GPIO edge transitions to either fast or slow for EMI considerations. For more information, refer to the GPIO AC Specifications table in the datasheet.

#### Program button

After configuring all the device settings, the updated configuration settings must be programmed to the device. To program the device, click the **Program** button.

#### Disconnect button

Click this button to disconnect the DVK from the configuration utility.

- After configuring the USB and system parameters, click the **Program** button to save the changed USB parameters. On successful programming, the "Program Succeeded" message appears. Click **OK** to continue.
- 5. Click the **Disconnect** button to disconnect the board from the configuration utility.
- 6. Press the reset switch **SW3** on the board. The controller is reinitialized with the new parameters and the board re-enumerates, as shown in Figure 3-5 on page 18.

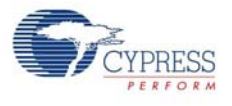

## 3.3.3 UART Configuration

The CYUSBS234 DVK board is configured for the UART interface by default. The board can act as a USB-UART bridge to transfer and receive data between the device and the PC via terminal communication software, such as Hyperterminal or Tera Term.

Follow these steps to view and modify the parameters for the UART configuration:

- 1. Follow steps 1 to 6 of the section Connecting CYUSBS234 DVK to Cypress USB-Serial Configuration Utility on page 19 to connect the board to the Cypress USB-Serial Configuration Utility.
- 2. Click the SCB tab. Select UART as the SCB mode from the drop-down menu.

Figure 3-11. Configuration Utility SCB Configuration Tab

| Typress USB-Serial Configuration Utility  |      |         | x | J |
|-------------------------------------------|------|---------|---|---|
| File Device Help                          |      |         |   | ] |
|                                           |      |         | 1 |   |
| Start Page Select Target CY7C65211-24LTXI |      |         |   | 1 |
| USB SCB CapSense®/BCD/GPIO                |      |         |   |   |
| Mode: UART  Configure                     |      |         |   |   |
| Protocol: CDC -                           |      |         |   |   |
| Notification LED: Configure               |      |         |   |   |
|                                           |      |         |   |   |
|                                           |      |         |   |   |
|                                           |      |         |   |   |
|                                           |      |         |   |   |
|                                           |      |         |   |   |
|                                           |      |         |   |   |
|                                           |      |         |   |   |
|                                           |      |         |   |   |
|                                           |      |         |   |   |
| Program                                   | Disc | connect | t |   |
| USB-Serial devices attached #: 1          |      |         |   | 1 |

3. Click the **Configure** button, as shown in Figure 3-11, to configure the UART parameters.

Figure 3-12. UART Configuration parameters

| Se Configure UAF | Settings                      |
|------------------|-------------------------------|
| Baud rate:       | 115200 👻                      |
| Туре:            | 6 pin 💌                       |
| Data width:      | 8 bits 🔻                      |
| Stop bits:       | 1 bit 🔹                       |
| Parity:          | None                          |
| Drop packets     | on RX error                   |
| Disable CTS      | nd DSR pull-up during suspend |
|                  |                               |
|                  | OK Cancel                     |

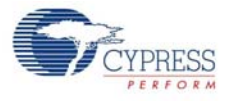

You can configure the following UART parameters by using the Cypress USB-Serial Configuration Utility:

- a. Baud Rate
- b. Type
- c. Data Width
- d. Stop Bits
- e. Parity
- f. Drop packets on RX error
- g. Disable CTS and DSR pull-up during suspend

#### Baud Rate

#### Default value: 115200

You can set the baud rate for the UART in an editable drop-down combo box that lists the predefined, standard baud rates. You can also enter a specific baud rate in the combo box. The minimum and maximum baud rates supported by this board are 300 bps and 1 Mbps, respectively. The CY7C65211 device supports 3 Mbps, but the board limits the baud rate to 1 Mbps, due to the limitation of the RS-232 line driver (U5).

#### Туре

Default value: 6 pin

You can set the UART type to:

- a. 2 pin (RXD and TXD pins)
- b. 4 pin (RXD, TXD, RTS, and CTS pins)
- c. 6 pin (RXD, TXD, RTS, CTS, DSR, and DTR pins)

#### Data Width

Default value: 8 bits

You can set the UART data width to either 7 bits or 8 bits.

#### Stop Bits

Default value: 1 bit

You can set the number of UART stop bits to either 1 bit or 2 bits.

#### Parity

Default value: None

You can set the parity for the UART data transfer to either None, Odd, Even, Mark, or Space.

#### Drop packets on RX errors

Default value: Unchecked

This parameter defines the behavior of the UART when an error is detected in the packet received (RX packet/byte). When this option is selected, the data packet/byte in the RX buffer is discarded.

#### Disable CTS and DSR pull-up during suspend

#### Default value: Checked

In an embedded system, this parameter can be checked to reduce system current consumption during Suspend state. This parameter disables CTS and DSR pull-up resistors in Suspend state to meet USB 2.0 Specification current requirements.

- 4. Click OK to close the Configure UART Settings window and return to the SCB tab.
- 5. Select **CDC** as the protocol in the drop-down menu.

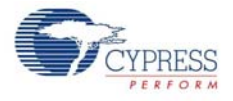

- 6. Notification LEDs are set to None, by default. The notification LED pins are brought out on the external GPIO header J23. You can configure any GPIO as a notification LED by clicking the **Configure** button next to "Notification LED" in the **SCB** tab and connect an external LED to the assigned GPIO pin on the GPIO header J23.
- After configuring the UART interface, click the **Program** button to save the changed SCB settings onto the controller. On successful programming, the "Program Succeeded" message appears. Click **OK** to continue.
- 8. Click the **Disconnect** button to disconnect the board from the configuration utility.
- 9. Press the reset switch **SW3** on the board. The controller is reinitialized with the new parameters and the board re-enumerates, as shown in Figure 3-13.

Figure 3-13. CYUSBS234 DVK Board Enumeration as USB-UART Controller in Device Manager

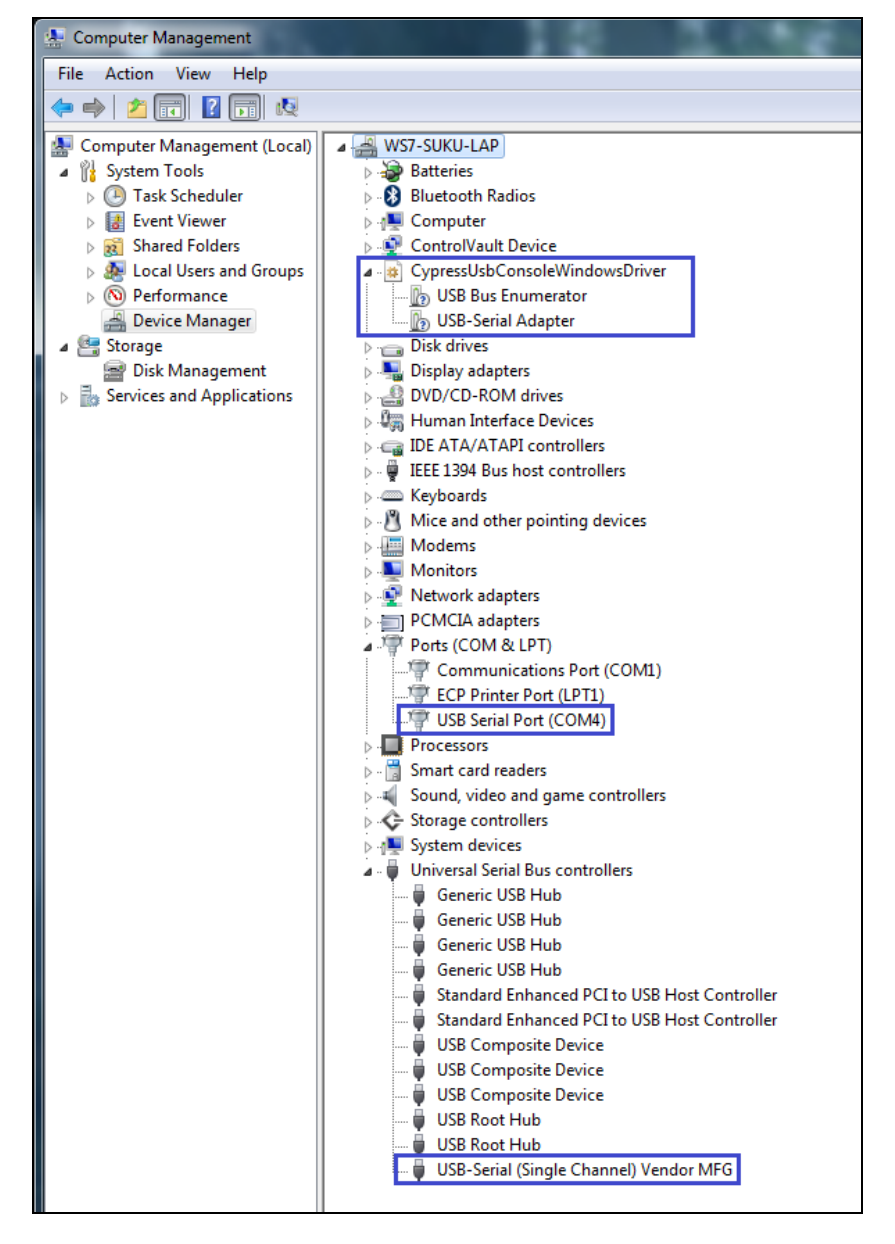

10. The Cypress USB-Serial Configuration Utility is displayed, as shown in Figure 3-7 on page 20.

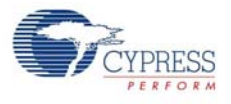

## 3.3.3.1 Test Procedure for CYUSBS234 DVK Configured as UART

1. To test the functionality of the UART interface, set up the jumpers as listed in Table 3-3 and shown in Figure 3-14 and Figure 3-15.

Table 3-2. Jumper Settings

| Jumper | Pins to be Shorted | Function                               |
|--------|--------------------|----------------------------------------|
| J17    | 2 and 4            | SCB_2 (Pin#21) configured for UART RTS |
| J18    | 1 and 2            | SCB_0 (Pin#1) configured for UART RXD  |
| J19    | 2 and 4            | SCB_1 (Pin#20) configured for UART DSR |
| J20    | 2 and 4            | SCB_3 (Pin#22) configured for UART CTS |
| J21    | 2 and 4            | SCB_4 (Pin#23) configured for UART TXD |
| J22    | 1 and 2            | SCB_5 (Pin#2) configured for UART DTR  |
| J29    | 1 and 2            | VBUS selection                         |

Figure 3-14. SCB UART Jumpers

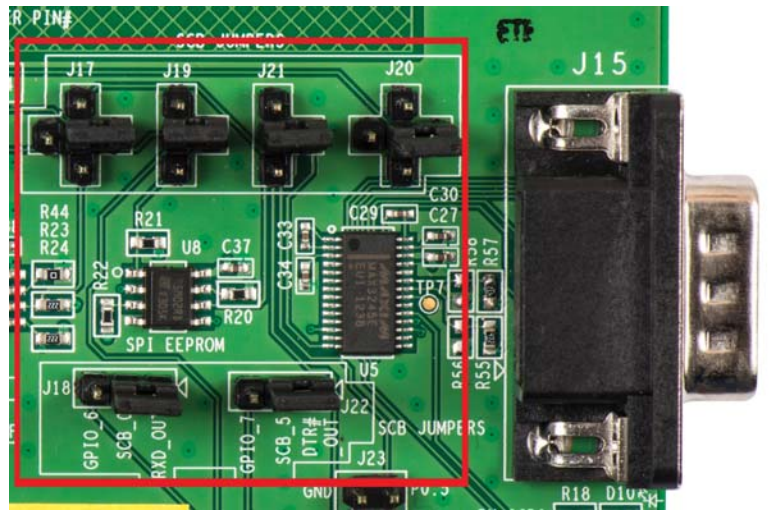

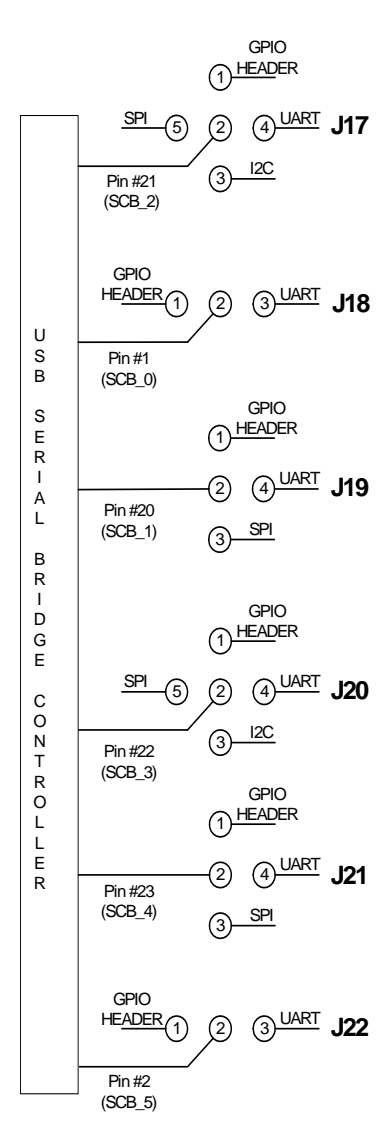

#### Figure 3-15. VBUS Selection Jumper

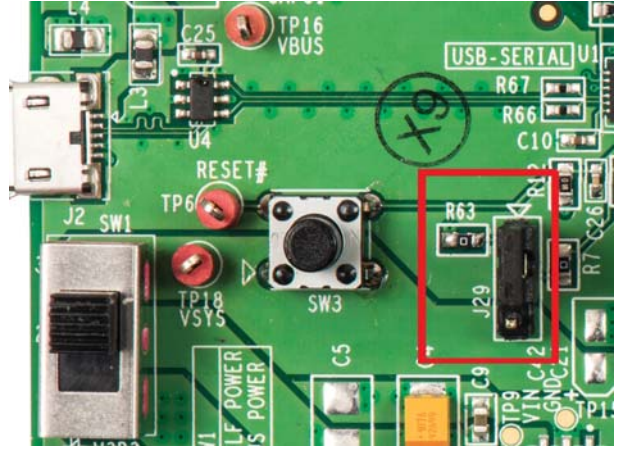

- 2. To check the functionality of the UART, you can perform a quick loopback test by interconnecting the DB9 connector pins with the jumper wires as follows:
  - □ J15.3-J15.2 (TXD of SCB to RXD of SCB)
  - □ J15.4-J15.6 (DTR of SCB to DSR of SCB)
  - □ J15.7-J15.8 (RTS of SCB to CTS of SCB)

Figure 3-16. Connection for Loopback Test

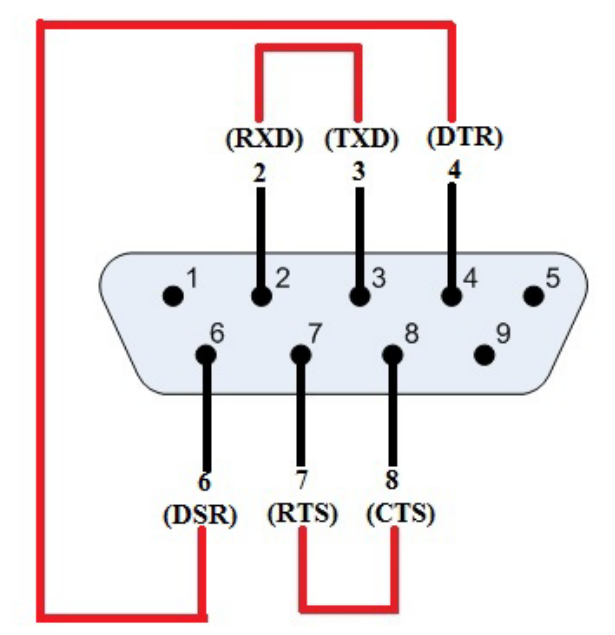

3. Open an instance of the serial emulation terminal, such as Tera Term, which you can install from the following location:

<Install directory>/Cypress/CYUSBS234 DVK/1.0/teraterm

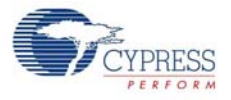

4. In the Tera Term: New Connection window, click Serial and select USB Serial Port (COM#), as shown in Figure 3-17. Click OK.

Note To change the UART parameters, go to Setup > Serial Port in the Tera Term terminal.

| Tera Term ·  | [disconnected] VT  |                            |                                                                    |                                                                    |   | _ | 63 |
|--------------|--------------------|----------------------------|--------------------------------------------------------------------|--------------------------------------------------------------------|---|---|----|
| File Edit Se | Tera Term: New con | nection                    |                                                                    |                                                                    | × |   |    |
|              | © ТСР <u>И</u> Р   | Hos <u>t</u> ;<br>Service: | myhost.exar<br>Hist <u>o</u> ry<br>Te <u>I</u> net<br>SSH<br>Other | mple.com<br>TCP port#: 22<br>SSH yersion: SSH2<br>Protocol: UNSPEC | • |   |    |
|              | ◉ S <u>e</u> rial  | Po <u>r</u> t:             | COM4: USB                                                          | Serial Port (COM4)                                                 | • |   |    |
|              |                    | OK                         | Cancel                                                             | <u>H</u> elp                                                       |   |   |    |

Figure 3-17. Tera Term Connection

5. Connecting TXD to RXD enables the data to flow from the UART transmitter to the receiver, which is displayed on the same terminal, as shown in Figure 3-18. This test procedure validates the functioning of the USB-UART bridge. If the local echo option is enabled, then the entered data appears twice on the terminal.

**Note** To enable the local echo option, go to **Setup > Terminal**. In the "Tera Term: Terminal Setup" window; check the **Local echo** box.

Figure 3-18. Tera Term Application: Loopback Test Output

| 📒 COM4:115200baud - Tera Term VT |      |          |
|----------------------------------|------|----------|
| File Edit Setup Control Window   | Help |          |
| CYPRESS USB SERIAL               |      | *        |
|                                  |      |          |
|                                  |      |          |
|                                  |      |          |
|                                  |      |          |
|                                  |      |          |
|                                  |      |          |
|                                  |      |          |
|                                  |      |          |
|                                  |      |          |
|                                  |      |          |
|                                  |      |          |
|                                  |      |          |
|                                  |      |          |
|                                  |      |          |
|                                  |      |          |
|                                  |      |          |
|                                  |      | <b>T</b> |
|                                  |      |          |

**Note** This screenshot is captured without enabling Local echo.

#### 3.3.3.2 Throughput Determination

Throughput is the average rate of successful data transfer over the UART channel. It is measured in bits/second. A PC application can be used to determine the throughput of an USB-Serial bridge controller. The CY7C65211 device supports 3 Mbps, but the actual reported throughput on a PC applica-

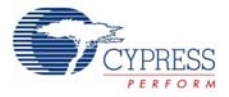

tion (Tera Term) will be less than 1 Mbps, due to RS-232 line driver limitation, protocol overhead, and PC application latency.

Follow these steps to determine the throughput of the USB-Serial bridge controller:

- 1. In the Tera Term window, go to Setup > Serial Port:
  - a. Enter '1000000' in the **Baud rate** drop-down combo box.
  - b. Select Hardware in the Flow control drop-down menu.
  - c. Click OK
- 2. Go to Setup > Terminal > Receive and select CR+LF. Click OK to continue.
- 3. Go to File menu. Select Send File from the drop-down menu, as shown in Figure 3-19.

Figure 3-19. Sending the File

| 📒 C  | :OM4:1000000baud - Tera | a Term VT |      |
|------|-------------------------|-----------|------|
| File | Edit Setup Control      | Window    | Help |
|      | New connection          | Alt+N     |      |
|      | Duplicate session       | Alt+D     |      |
|      | Cygwin connection       | Alt+G     |      |
|      | Log                     |           |      |
|      | Comment to Log          |           |      |
|      | View Log                |           |      |
|      | Show Log dialog         |           |      |
|      | Send file               |           |      |
|      | Transfer                | +         |      |
|      | SSH SCP                 |           |      |
|      | Change directory        |           |      |
|      | Replay Log              |           |      |
|      | TTY Record              |           |      |

- 4. Select a file to be sent through **USB Serial Port (COM#)**. After the file is selected, the data transfer starts and the window is displayed, as shown in Figure 3-20.
- 5. Number of bytes transferred per second determines throughput. The "Tera Term :Send File" window shows effective data throughput in Bytes/sec; multiply this value by 8 to get the throughput in bits/sec. Again, multiply this value by 2 to get the unidirectional throughput.

Figure 3-20. Throughput Determination

| 📒 COM4:1000               | 0000baud - 1        | era Term VT                    |                |       |           | E           |            |
|---------------------------|---------------------|--------------------------------|----------------|-------|-----------|-------------|------------|
| <u>File Edit Set</u>      | etup C <u>o</u> ntr | ol <u>W</u> indow <u>H</u> elp |                |       |           |             |            |
| This is Cyr               | press USI           | 8-Serial Bridge                | Controller.Th  | nis i | s Cypress | USB-Serial  | Bridge C 🔺 |
| This                      | T C L               | <u> </u>                       |                | i, i  | s Cypress | USB-Serial  | Bridge C   |
| Thi                       | Term: Send t        | lle                            |                | _ i   | s Cypress | USB-Serial  | Bridge C   |
| ont<br>Thi                |                     |                                |                | i     | s Cypress | USB-Serial  | Bridge C   |
| ont File                  | ename:              | Cypress_USB_Sei                | rial.txt       | i     | s Cypress | USB-Serial  | Bridge C   |
| ont Full                  | llpath:             | C:\Users\m∨ta\Des              | sktop\Cypress  | i     | Cupress   | USB-Serial  | Bridge C   |
| ont Byt                   | tes transfe         | red: 30                        | 85100 (91.0%)  | . i   |           | IISB-Serial | Bridge C   |
| ont Ela                   | apsed time          | : 1:4                          | 12 (30.03KB/s) | ,     |           | HCB_Conial  | Bridge C   |
| ont                       |                     |                                |                |       | o         |             | Dridge C   |
| ont _                     |                     |                                |                | 1     | s Cypress | USB-Serial  | Briage C   |
| Thi                       | Close               | Pau <u>s</u> e                 | <u>H</u> elp   | 1     | s Cypress | USB-Serial  | Bridge C   |
| Thi                       |                     |                                |                | i:    | s Cypress | USB-Serial  | Bridge C   |
| This is Cyr<br>ontroller. | press US            | B-Serial Bridge                | Controller.T   | nis i | s Cypress | USB-Serial  | Bridge C   |

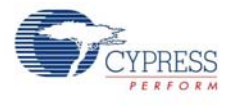

## 3.3.4 I2C Configuration

You can configure the CYUSBS234 DVK board for the I2C serial interface to function as a USB-I2C bridge. The onboard I2C EEPROM (operating in I2C slave mode) can be connected to the USB-Serial bridge controller, CY7C65211, to read and write data. The USB-Serial Test Utility can be used to read, write, and verify the contents of EEPROM from the PC. The Test Utility software is available as part of the CYUSBS234 kit installer.

Follow these steps to view and modify the parameters for the I2C configuration:

- 1. Follow steps 1 to 6 in the section Connecting CYUSBS234 DVK to Cypress USB-Serial Configuration Utility on page 19 to connect the board to the Cypress USB-Serial Configuration Utility.
- 2. Click the SCB tab. Select I2C as the SCB mode from the drop-down menu.

Figure 3-21. SCB Configuration Tab

| T Cypress USB-Serial Configuration Utility |               |
|--------------------------------------------|---------------|
| File Device Help                           |               |
|                                            | 1             |
| Start Page Select Target CY7C65211-24LTXI  |               |
| USB SCB CapSense®/BCD/GPIO                 |               |
| Mode: I2C  Configure                       |               |
| Protocol: Vendor -                         |               |
| Notification LED: Configure                |               |
|                                            |               |
|                                            |               |
|                                            |               |
|                                            |               |
|                                            |               |
|                                            |               |
|                                            |               |
|                                            |               |
|                                            |               |
| Progra                                     | am Disconnect |
| USB-Serial devices attached #: 1           |               |
|                                            |               |

3. Click the **Configure** button, as shown in Figure 3-21, to configure the I2C settings.

Figure 3-22. I2C Configuration Settings

| Configure I2C S | ettings                   | ×                     |
|-----------------|---------------------------|-----------------------|
| Frequency (Hz): | 100000 -                  |                       |
| Mode:           | Master -                  | Use as wake-up source |
| Slave address:  | 0x 2 (7-bit even address) |                       |
|                 | Enable clock stretching   |                       |
|                 |                           | OK Cancel             |

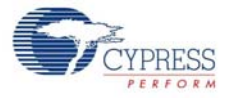

You can configure the following I2C parameters by using the Cypress USB-Serial Configuration Utility:

- a. Frequency
- b. Mode
- c. Use as wake-up source (Slave mode only)
- d. Slave Address (Slave mode only)
- e. Enable clock stretching (Slave mode only)

#### Frequency

Default value: 100 kHz

You can set the operating frequency of the I2C master/slave from 1 kHz to 400 kHz in the dropdown menu.

#### Mode

Default value: Master

You can configure the I2C mode to either a master or a slave. To support the slave mode, contact Cypress Technical Support.

#### Slave Address

#### Default value: 2

This option is available only in the I2C slave mode. The I2C slave address can be from 2 to 126 (in decimal) in increments of 2.

#### Enable clock stretching

Default value: Unchecked

This option is available only in I2C slave mode. You can use this option when there is a mismatch between the master and the slave clock frequency. Both master and slave can operate at the same frequency by enabling clock stretching.

#### Use as wake-up source

Default value: Disabled

This option is available only in I2C slave mode. USB-Serial bridge controller as I2C slave can be used as remote wake-up source to wake-up the USB host.

- 4. Click OK to close the Configure I2C Settings window and return to the SCB tab.
- 5. Select Vendor as the protocol in the drop-down menu.
- 6. Notification LEDs are set to None, by default for this board. The notification LED pins are brought out on the external GPIO header J23. You can configure any GPIO as a notification LED by clicking the **Configure** button next to "Notification LED" in the SCB tab and connect an external LED to the assigned GPIO pin on the GPIO header J23.
- 7. After configuring the I2C interface, click the **Program** button to save the changed SCB settings. On successful programming, the "Program Succeeded" message appears. Click **OK** to continue.
- 8. Click the **Disconnect** button to disconnect the board from the configuration utility.
- 9. Press the reset switch **SW3** on the board. The controller is reinitialized with the new parameters and the board re-enumerates, as shown in Figure 3-23.

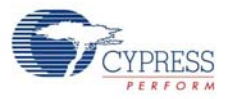

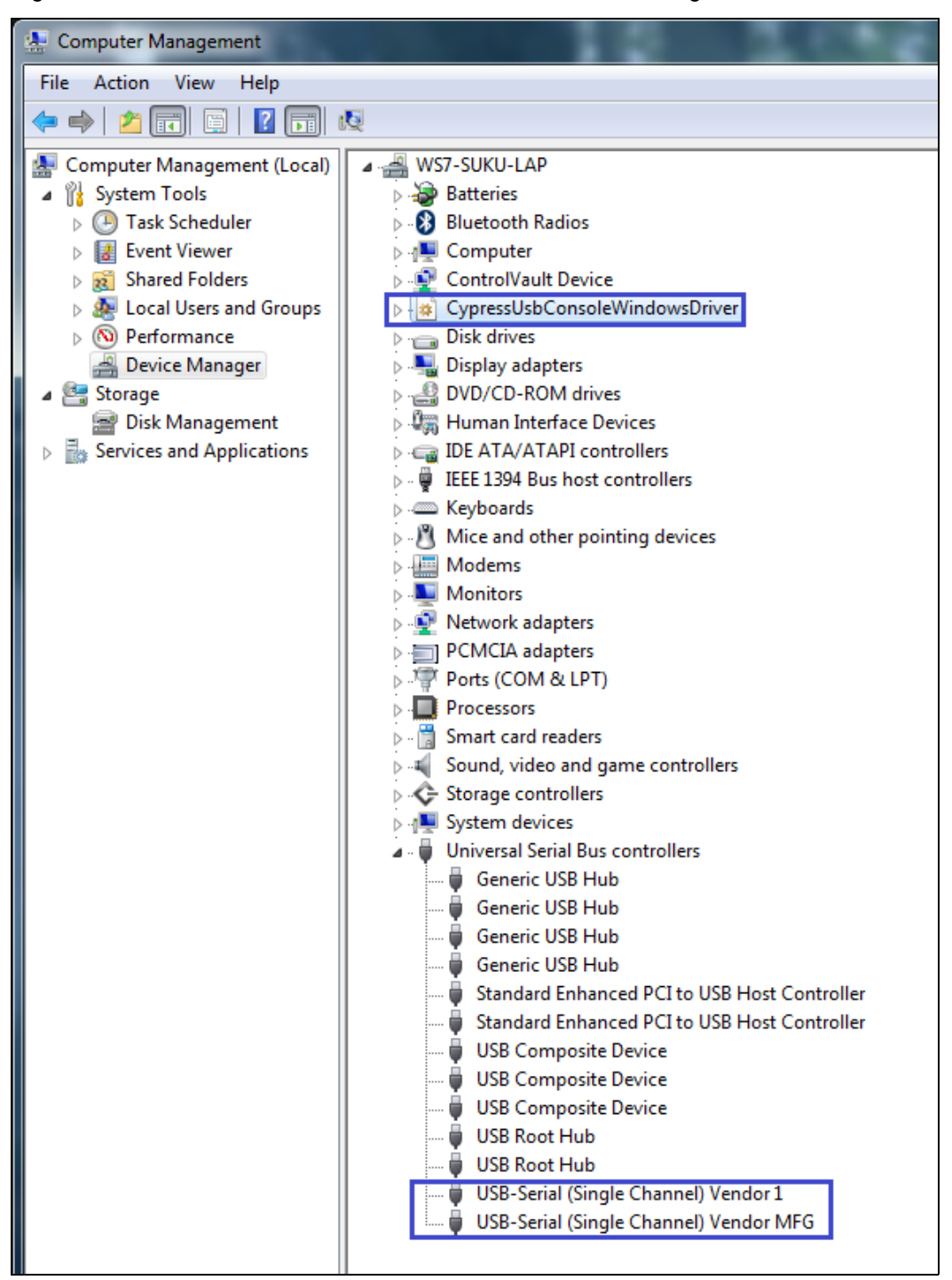

Figure 3-23. CYUSBS234 DVK Enumeration as USB-Serial Bridge Controller in Device Manager

10. The Cypress USB-Serial Configuration Utility is displayed, as shown in Figure 3-7 on page 20.

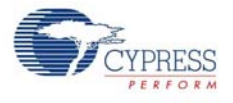

### 3.3.4.1 Test Procedure for CYUSBS234 DVK Configured as I2C

1. To test the functionality of the I2C interface, set up the jumpers as listed in Table 3-3 and shown in Figure 3-24 and Figure 3-25.

Table 3-3. Jumper Settings

| Jumper | Pins to be Shorted | Function                              |
|--------|--------------------|---------------------------------------|
| J17    | 2 and 3            | SCB_2 (Pin#21) configured for I2C SCL |
| J20    | 2 and 3            | SCB_3 (Pin#22) configured for I2C SDA |
| J29    | 1 and 2            | VBUS selection                        |

#### Figure 3-24. SCB I2C Jumpers

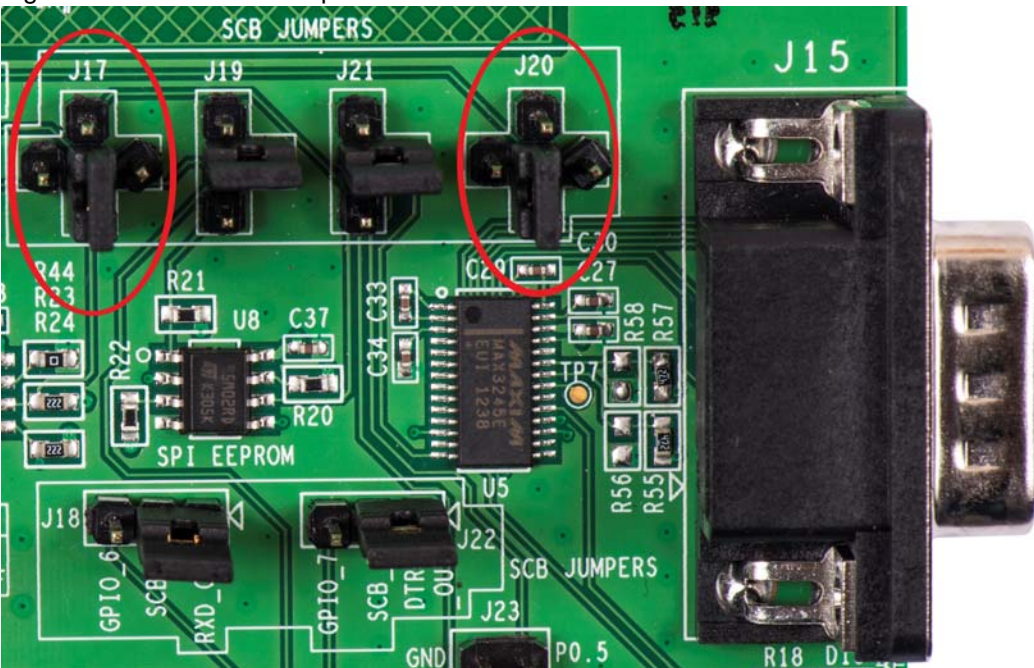

Figure 3-25. VBUS Selection

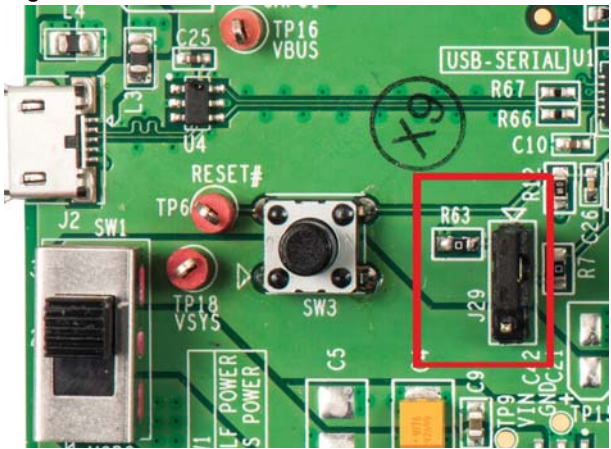

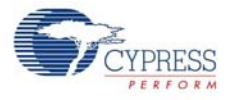

- Run the USB Serial Test Utility from Start > All Programs > Cypress > CYUSBS234 DVK > USBSerialTestUtility.
- 3. To use the default Cypress PID, change the **Product ID** to **0004**.

 $\ensuremath{\textbf{Note}}$  The user has the option to enter custom Vendor ID and Product ID.

Figure 3-26. Test Utility (VID and PID Selection)

| 😙 USB Serial Test Utility                     |                                |                |                |                      |   | 1 5 | 255 |
|-----------------------------------------------|--------------------------------|----------------|----------------|----------------------|---|-----|-----|
| Operations Help                               |                                |                |                |                      |   |     |     |
| 8                                             |                                |                |                |                      |   |     |     |
|                                               |                                |                |                |                      | H | • • | H   |
| Enter VendorID and Pro                        | ductID                         |                |                | ×                    |   |     |     |
| Vendor ID: 0484<br>Device list with specified | Product ID: 0005               |                |                | OK<br>Cancel         | ] |     |     |
| Device id                                     | Device class                   | Device type    | Serial         | Device friendly name |   |     |     |
|                                               |                                |                |                |                      |   |     |     |
|                                               |                                |                |                |                      |   |     |     |
|                                               |                                |                |                |                      |   |     |     |
|                                               |                                |                |                |                      |   |     |     |
| NOTE: Test utilty sup                         | III<br>ports data transfer wit | h EEPROM conne | ected to SPI & | I2C on DVK.          |   |     |     |
| Ready                                         |                                |                |                |                      |   |     | н   |

The test utility lists the interfaces available on the board for the I2C interface. Click **OK**.
 Figure 3-27. Test Utility (change of PID)

| inter VendorID   | and Product   | tID              |             |        |                                |
|------------------|---------------|------------------|-------------|--------|--------------------------------|
| Vendor ID: 04    | B4 P          | Product ID: 0004 |             |        | ОК                             |
| Device list with | specified VID | & PID:           |             |        | Cancel                         |
| Device id        |               | Device class     | Device type | Serial | Device friendly name           |
| USB Port: 7- D   | ev Id:0       | VENDOR           | I2C         |        | USB-Serial (Single Channel) Ve |
| USB Port: 7-D    | ev Id:1       | VENDOR           | MFG         |        | USB-Serial (Single Channel) Ve |
|                  |               |                  |             |        |                                |
|                  |               |                  |             |        |                                |
|                  |               |                  |             |        |                                |
|                  |               |                  |             |        | - F                            |
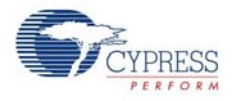

5. Enter an EEPROM page address within the range specified in the text box (0x0 to 0xFF) and click the **Write data** button. The status bar at the bottom of window displays the status of the data.

Figure 3-28. Test Utility Data Transfer

| 🔭 USB Serial Test Utility                                                                                                    |   |   | X | _ |
|----------------------------------------------------------------------------------------------------|---|---|---|---|
| Operations Help                                                                                                    |   |   |   |   |
|                                                                                                    |   |   |   |   |
| 12C[USB Port:7- Dev Id:0]                                                                                                    | н | ٩ | Þ | Ħ |
| Data operations(EEPROM)         O0         Write data         Read & verify data           Test data:         Generate random hex data         Read data:         Read data:           20 9A 50 EE 40 78 36 FD 12 49 32 F6 9E 7D 49 DC         AD 4F 14 F2 44 40 66 D0 68 C4 30 B7 32 38 A1 22         F6 22 91 50 E1 8B 1F DA B0 CA 99 02 B9 72 90 49         Read data:           2C 80 7E C5 99 D5 E9 80 B2 EA C9 CC 53 BF 67 D6         Generate control of the control of the control |   |   |   | E |
| ۲ III III III III III III III III III I                                                                                                    |   |   | F | ÷ |
| Completed writing to EEPROM pageAddress on I2C: 0x0 - bytes of data: 64                                                                                                    |   |   |   | н |

6. Click the **Read & verify data** button. When the written and read back data are the same, the "Data verification successful" message appears.

Figure 3-29. Test Utility Data Transfer Verification

| TUSB Serial Test Utility                                                                                                    |     |     | 23  |
|----------------------------------------------------------------------------------------------------|-----|-----|-----|
| Operations Help                                                                                                    |     |     |     |
| ❷ ●                                                                                                    |     |     |     |
| 12C[USB Port:7- Dev Id:0]                                                                                                    | H - | ۵ ۵ | > M |
| Data operations(EEPROM)<br>EEPROM page in hex (range:0x0 - 0xFF): 00 Write data Read & verify data                                        |     |     |     |
| Test data: Generate random hex data Read data:                                                                                            |     |     |     |
| 20 9A 50 EE 40 78 36 FD 12 49 32<br>AD 4F 14F2 44 40 66 D0 68 C4 30<br>F6 22 91 90 E1 88 1F DA BO CA 9<br>2C 80 7E C5 99 D5 E9 80 B2 EA C |     |     | III |
| ∢<br>Comparing read buffer with write buffer                                                                                              |     |     | •   |

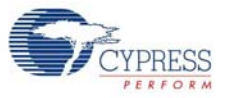

7. Click **OK**. The "Data verification successful" message appears at the bottom of the window.

Figure 3-30. Test Utility Successful Data Transfer Verification

| TUSB Serial Test Utility                                                                                                    |   |   | Σ | 3 |
|----------------------------------------------------------------------------------------------------|---|---|---|---|
| Operations Help                                                                                                    |   |   |   |   |
| 8 0                                                                                                    |   |   |   |   |
| 12C[USB Port:7- Dev Id:0]                                                                                                    | н | ٩ | Þ | H |
| Data operations(EEPROM)         00         Write data         Read & verify data           Test data:         Generate random hex data         Read data:         Read data:           20 9A 50 EE 40 78 36 FD 12 49 32 F6 9E 7D 49 DC         AD 4F 14 F2 44 40 66 D0 68 C4 30 B7 32 38 A1 22 F6 22 91 9D E1 88 IF DA B0 CA 99 02 B9 72 9D 49 2C 80 7E C5 99 D5 E9 80 B2 EA C9 CC 53 BF 67 D6         20 9A 50 EE 40 78 36 FD 12 49 32 F6 9E 7D 49 DC           20 9A 50 EE 40 78 36 FD 12 49 32 F6 9E 7D 49 DC         AD 4F 14 F2 44 40 66 D0 68 C4 30 B7 32 38 A1 22 F6 22 91 9D E1 88 IF DA B0 CA 99 02 B9 72 9D 49 2C 80 7E C5 99 D5 E9 80 B2 EA C9 CC 53 BF 67 D6         22 80 7E C5 99 D5 E9 80 B2 EA C9 CC 53 BF 67 D6 |   |   |   | Е |
|                                                                                                    |   |   |   |   |
| /                                                                                                    |   | _ | Þ | Ŧ |
| Data verification successful.                                                                                                    |   |   |   |   |

# 3.3.5 SPI Configuration

You can configure the CYUSBS234 DVK board for the SPI serial interface to function as a USB-SPI bridge. The onboard SPI EEPROM (operating in the SPI slave mode) can be connected to the CY7C65211 USB-Serial bridge controller, to read and write data. The USB-Serial Test Utility provided can be used to read, write and verify data from the PC. The Test Utility software is available as part of the CYUSBS234 kit installer.

Follow these steps to view and modify the parameters for the SPI configuration:

1. Follow steps 1 to 6 in the section Connecting CYUSBS234 DVK to Cypress USB-Serial Configuration Utility on page 19 to connect the board to the Cypress USB-Serial Configuration Utility.

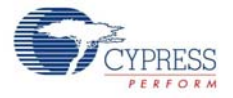

2. Click the SCB tab. Select SPI as the SCB mode from the drop-down menu.

Figure 3-31. Configuration Utility SCB Configuration Tab

| 😙 Cypress USB-Serial Configuration Utility |                    |
|--------------------------------------------|--------------------|
| File Device Help                           |                    |
|                                            | 1                  |
| Start Page Select Target CY7C65211-24LTXI  |                    |
| USB SCB CapSense®/BCD/GPI0                 |                    |
| Mode: SPI  Configure                       |                    |
| Protocol: Vendor                           |                    |
| Notification LED: Configure                |                    |
|                                            |                    |
|                                            |                    |
|                                            |                    |
|                                            |                    |
|                                            |                    |
|                                            |                    |
|                                            |                    |
|                                            |                    |
|                                            |                    |
|                                            | Program Disconnect |
| USB-Serial devices attached #: 1           |                    |

3. Click the **Configure** button, as shown in Figure 3-31, to configure the SPI settings.

Figure 3-32. SPI Configuration Settings

| 🐨 Configure SPI Setti | ngs          | ×                     |
|-----------------------|--------------|-----------------------|
| Frequency (Hz):       | 100000 🚔     | (1 KHz - 3 MHz)       |
| Data width:           | 8 bits 🔻     |                       |
| SPI mode:             | Master 🔻     | Use as wake-up source |
| Protocol:             | Motorola 🔹   | Enable select precede |
| CPHA mode:            | Low -        |                       |
| CPOL mode:            | Low -        |                       |
| SSN Toggle mode:      | Continuous 💌 |                       |
| Bit order:            | MSB first 🔹  |                       |
|                       |              |                       |
|                       |              |                       |
|                       |              | OK Cancel             |

You can configure the following SPI parameters by using the Cypress USB-Serial Configuration Utility:

- a. Frequency
- b. Data width
- c. SPI mode
- d. Use as wake-up source (slave mode only)
- e. Protocol
- f. Enable select precede (TI Protocol only)

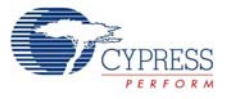

- g. CPHA and CPOL mode (Motorola Protocol only)
- h. SSN Toggle mode (Motorola Protocol only)
- i. Bit order

#### Frequency

Default Value: 1 MHz

You can set the SPI operating frequency from 1 kHz to 3 MHz with increments of 1 Hz.

#### Data width

Default Value: 8 bits

You can set the SPI data width from 4 bits to 16 bits in the drop-down menu.

#### SPI mode

Default value: Master

You can configure the SPI mode to either a master or a slave. To support the slave mode, contact Cypress Technical Support.

#### ■ Use as Wake-up source

Default value: Disabled

This parameter is applicable only when the SPI mode is set to Slave.

#### Protocol

Default value: Motorola

You can select one of the three SPI protocols:

- Motorola
- Texas Instruments
- National Semiconductors

#### Enable Select Precede

Default status: Disabled

This parameter is applicable only when the SPI protocol is set to TI.

#### CPHA and CPOL mode

Default Value: Both Low

The CPHA (Clock Phase) and CPOL (Clock Polarity) parameters are available only when the SPI protocol is set to Motorola.

You can set the CPOL and CPHA values to either Low or High from the drop-down menu.

#### SSN Toggle mode

Default value: Continuous

This option is available only when the Protocol is set to Motorola.

You can set the SSN (Slave Select n) toggle mode to either Frame or Continuous. SPI EEPROM on the board supports only "Continuous" SSN Toggle mode.

# Bit Order

Default value: MSB first

You can set the bit order to either MSB first or LSB first.

**Note** Refer to the *SPI Mode* section in the *Cypress USB-Serial Configuration Utility User Guide* for more information.

- 4. Click OK to close the Configure SPI Settings window and return to the SCB tab.
- 5. Select **Vendor** as the protocol in the drop-down menu.

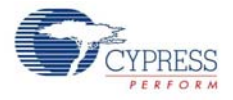

- 6. Notification LEDs are set to None, by default for this board. The notification LED pins are brought out on the external GPIO header J23. You can configure any GPIO as a notification LED by clicking the **Configure** button next to "Notification LED" in the SCB tab and connect an external LED to the assigned GPIO pin on the GPIO header J23.
- 7. After configuring the SPI interface, click the **Program** button to save the changed SCB settings. On successful programming, the "Program Succeeded" message appears. Click **OK** to continue.
- 8. Click the **Disconnect** button to disconnect the board from the configuration utility.
- 9. Press the reset switch **SW3** on the board. The controller is reinitialized with the new parameters and the board re-enumerates, as shown in Figure 3-33.

Figure 3-33. CYUSBS234 DVK Enumerates as USB-Serial Bridge Controller in Device Manager

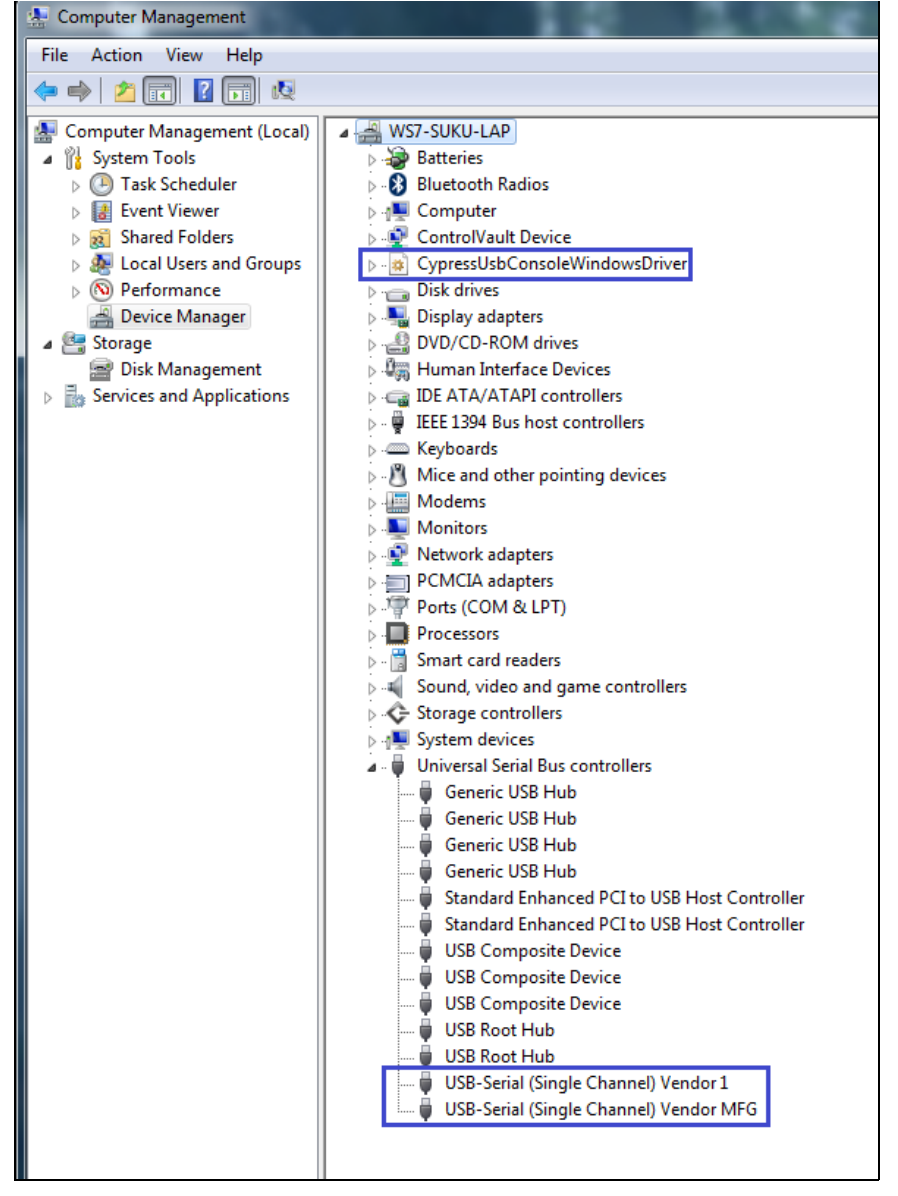

10. The Cypress USB-Serial Configuration Utility is displayed, as shown in Figure 3-7.

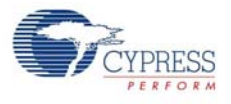

# 3.3.5.1 Test Procedure for CYUSBS234 DVK Configured as SPI

1. To test the functionality of the SPI interface, set up the jumpers as listed in Table 3-4 and shown in Figure 3-34 and Figure 3-35.

Table 3-4. Jumper Settings

| S.No | Jumper | Pins to be Shorted | Function                               |
|------|--------|--------------------|----------------------------------------|
| 1    | J17    | 2 and 5            | SCB_2 (Pin#21) configured for SPI MISO |
| 2    | J19    | 2 and 3            | SCB_1 (Pin#20) configured for SPI SSEL |
| 3    | J20    | 2 and 5            | SCB_3 (Pin#22) configured for SPI MOSI |
| 4    | J21    | 2 and 3            | SCB_4 (Pin#23) configured for SPI SCLK |
| 5    | J29    | 1 and 2            | VBUS selection                         |

Figure 3-34. SCB SPI Jumpers

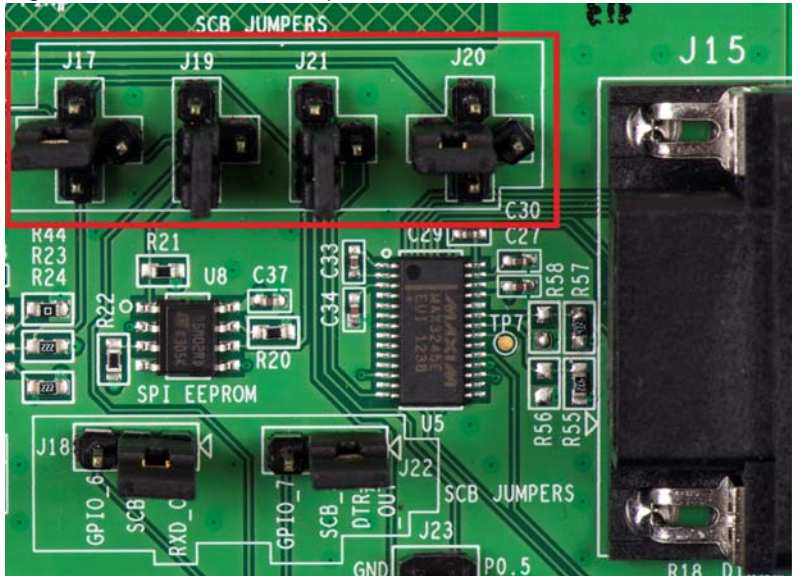

Figure 3-35. VBUS Selection

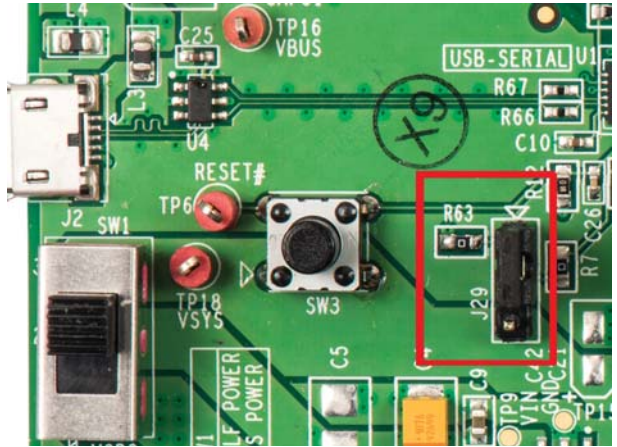

- 2. Run the USB Serial Test Utility from Start > All Programs > Cypress > CYUSBS234 DVK > USBSerialTestUtility.
- 3. To use the default Cypress PID, change the **Product ID** to 0004.

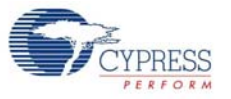

**Note** The user has the option to enter custom Vendor ID and Product ID. Figure 3-36. Test Utility (VID and PID Selection)

| 🔭 USB Seri | al Test Utility          |                             |                |                |                      |     |   | X   |
|------------|--------------------------|-----------------------------|----------------|----------------|----------------------|-----|---|-----|
| Operation  | ns Help                  |                             |                |                |                      |     |   |     |
|            |                          |                             |                |                |                      |     |   |     |
| -          |                          |                             |                |                |                      | N N | • | × • |
|            | Enter VendorID and P     | roductID                    |                |                |                      | ~   |   |     |
|            | Vendor ID: 0484          | Product ID: 0005            | _              |                | ОК                   |     |   |     |
|            | Period tot. 0404         |                             |                |                | Cancel               | 5   |   |     |
|            | Device list with specifi | ed VID & PID:               |                | 0.11           |                      | -   |   |     |
|            | Device id                | Device class                | Device type    | Serial         | Device friendly name | _   |   |     |
|            |                          |                             |                |                |                      |     |   |     |
|            |                          |                             |                |                |                      |     |   |     |
|            |                          |                             |                |                |                      |     |   |     |
|            |                          |                             |                |                |                      |     |   |     |
|            | •                        | III                         |                |                |                      | •   |   |     |
|            | NOTE: Test utilty s      | supports data transfer with | h EEPROM conne | ected to SPI 8 | I2C on DVK.          |     |   |     |
|            |                          |                             |                |                |                      |     |   |     |
|            |                          |                             |                |                |                      |     |   |     |
| Dents      |                          |                             |                |                |                      |     |   |     |
| кеаду      |                          |                             |                |                |                      |     |   |     |

The test utility lists the interfaces available on the board for the SPI interface. Click **OK**.
 Figure 3-37. Test Utility (PID Change)

| ter VendorID and Produ                           | ctID             |             |        | ×                                                              |
|--------------------------------------------------|------------------|-------------|--------|----------------------------------------------------------------|
| Vendor ID: 0484<br>Device list with specified VI | Product ID: 0004 |             |        | OK<br>Cancel                                                   |
| Device id                                        | Device class     | Device type | Serial | Device friendly name                                           |
| USB Port:7- Dev Id:0<br>USB Port:7- Dev Id:1     | VENDOR<br>VENDOR | SPI<br>MFG  |        | USB-Serial (Single Channel) V<br>USB-Serial (Single Channel) V |
|                                                  |                  |             |        |                                                                |
| •                                                |                  |             |        | 4                                                              |
|                                                  |                  |             |        | 720 011/                                                       |

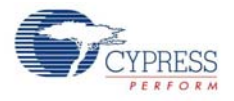

5. Enter an EEPROM Page address within the range specified in the text box (0x0 to 0x3FF) and click the **Write data button**. The status bar at the bottom of window displays the status of the write data operation.

| TUSB Serial Test Utility                                                                                                    |      | ×    |
|----------------------------------------------------------------------------------------------------|------|------|
| Operations Help                                                                                                    |      |      |
| 8                                                                                                    |      |      |
| SPI[USB Port:7- Dev Id:0]                                                                                                    | I4 ( | ⊳►   |
|                                                                                                    |      |      |
| Data operations(EEPROM)                                                                                                    |      | n [] |
| EEPROM page in hex (range: 0x0 - 0x3FF): 000 Write data Read & verify data                                                                                                    |      |      |
| Test data: Generate random hex data Read data:                                                                                                    |      |      |
| 29 23 BE 84 E1 6C D6 AE 52 90 49 F1 F1 BB E9 E8<br>B3 A6 D8 3C 87 OC 3E 99 24 5E 0D 1C 06 B7 47 DE<br>B3 12 40 C8 43 B8 88 A6 1F 03 5A 7D 09 38 25 1F<br>5D D4 C8 FC 96 F5 45 38 13 0D 89 0A 1C D8 AE 32<br>20 9A 50 EE 40 78 36 FD 12 49 32 F6 9E 7D 49 DC<br>AD 4F 14 F2 44 40 66 D0 68 C4 30 B7 32 38 A1 22<br>F6 22 91 9D E1 88 1F DA B0 CA 99 02 B9 72 90 49<br>2C 80 7E C5 99 D5 E9 80 B2 EA C9 CC 53 BF 67 D6<br>BF 14 D6 7E 2D DC 8E 66 83 EF 57 49 61 FF 69 8F<br>61 CD D1 1E 59 D9 C1 67 27 2F6 1D F0 84 HF 4A 77<br>02 D7 E8 39 2C 53 CB C9 12 1E 33 74 9E 0C F4 D5<br>D4 9F D4 A4 59 7E 35 CF 32 22 F4 CC CF D3 90 2D<br>48 D3 F7 5E 60 P1 D2 AE 50 CF 72B 78 18 744<br>0E 5F 50 00 D4 61 80 BE 78 05 15 07 38 33 82 1F<br>18 70 92 DA 64 54 CE B1 85 3E 69 15 F8 46 6A 04 |      | E    |
| Completed writing to EEPROM pageAddress on SPI: 0x0 - bytes of data: 256                                                                                                    |      | •    |
|                                                                                                    |      |      |

Figure 3-38. Test Utility Data Transfer

6. Click the **Read & verify data** button. When the data that is written and read back are identical, a data verification successful message appears.

Figure 3-39. Test Utility Data Transfer Verification

| ity USB Serial Test Utility                                                                                                    |     | 23 |
|----------------------------------------------------------------------------------------------------|-----|----|
| Operations Help                                                                                                    |     |    |
|                                                                                                    |     |    |
| SPI[USB Port:7- Dev Id:0]                                                                                                    | H ( | ÞH |
| Data operations(EEPROM)           EEPROM page in hex (range: 0x0 - 0x3FF):         000         Write data         Read & verify data           Test data:         Generate random hex data         Read data:         USB Serial Test Utility         Data verification successful.           29 23 BE 84 E1 6C D6 AE 52 90 44         USB Serial Test Utility         Data verification successful.         Data verification successful.           29 23 BE 84 E1 6C D6 AE 52 90 44         USB Serial Test Utility         Data verification successful.         Data verification successful. |     | E  |
| BF 1406 7E 2D DC 8E 66 83 EF 53<br>61 CD D1 IE 90 9C 167 72 2E 61 I<br>02 D7 E8 39 2C 53 CB C9 12 IE 33<br>D4 9F 04 A4 59 7E 35 CF 32 22 F4<br>48 D3 8F 75 E6 D9 1D 2A E5 C0 F7 2B 78 81 87 44<br>0E 5F 50 00 D4 61 8D BE 7B 05 15 07 3B 33 82 1F<br>18 70 92 DA 64 54 CE B1 85 3E 69 15 F8 46 6A 04                                                                                                    |     |    |

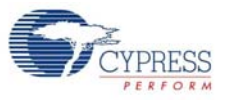

7. Click **OK**. The "Data Verification successful" message appears at the bottom of the window.

Figure 3-40. Test Utility Successful Data Transfer

| TUSB Serial Test Utility                                                                                                    |   |   | 2 | x   |
|----------------------------------------------------------------------------------------------------|---|---|---|-----|
| Operations Help                                                                                                    |   |   |   |     |
| 8                                                                                                    |   |   |   |     |
| SPI[USB Port:7- Dev Id:0]                                                                                                    | ы | 4 | ⊳ | ы   |
|                                                                                                    |   |   |   |     |
| Data operations(EEPROM)                                                                                                    |   |   |   |     |
| EEPROM page in hex (range: 0x0 - 0x3FF): 000 Write data Read & verify data                                                                                                    |   |   |   |     |
| Test data: Generate random hex data Read data:                                                                                                    |   |   |   |     |
| 29 23 BE 84 E1 6C D6 AE 52 90 49 F1 F1 BB E9 EB         B3 A6 DB 3C 87 0C 3E 99 24 SE 00 1C 06 B7 47 DE         B3 12 40 C8 43 BB 88 A6 1F 03 5A 7D 09 38 25 1F         SD D4 CB FC 96 F5 45 3B 13 0D 89 0A 1C DB AE 32         20 9A 50 EE 40 78 36 FD 12 49 32 F6 9E 7D 49 DC         AD 4F 14F2 44 40 66 D0 68 C4 30 B7 32 38 A1 22         F6 22 91 9D E1 88 1F DA B0 CA 99 02 B7 72 9D 49         2C 80 7E C5 99 D5 E9 80 B2 EA C9 CC 53 BF 67 D6         BF 14 D6 7Z 2D C 8E 66 83 EF 57 49 61 FF 69 8F         61 CD D1 1E 59 D9 1C 72 72 F6 1D F10 84 4F 44 77         02 D7 E8 39 2C 53 CB C9 12 1E 33 74 9E 0C F4 D5         D4 9F D4 A4 59 7Z 35 C0 77 28 78 818 744         02 5F 50 00 D4 61 80 BE 78 05 15 07 78 33 38 21 F         18 70 92 DA 64 54 CE B1 85 3E 69 15 F8 46 6A 04 |   |   |   | 4 H |
| Data verification successful.                                                                                                    |   |   |   |     |

# 3.3.6 CapSense Configuration

The CY7C65211 USB-Serial bridge controller supports the configurable CapSense functionality, providing best-in-class signal-to-noise ratio (SNR) and water tolerance. This device supports SmartSense™ Auto-Tuning of the CapSense parameters and does not require manual tuning. SmartSense Auto-tuning compensates for printed circuit board (PCB) variations and device process variations. The CYUSBS234 DVK board has one CapSense button to evaluate the CapSense functionality.

Follow these steps to view and modify the parameters for the CapSense configuration:

- 1. Follow steps 1 to 6 in the section Connecting CYUSBS234 DVK to Cypress USB-Serial Configuration Utility on page 19 to connect the board to the Cypress USB-Serial Configuration Utility.
- 2. Click the CapSense®/BCD/GPIO tab. Click the Configure button next to Enable/Disable CapSense®.

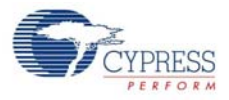

| 7 Cypress USB-Serial Configuration Utility |                    |
|--------------------------------------------|--------------------|
| File Device Help                           |                    |
| 🖆 🛃 🗟   🏷 🍹                                | 2                  |
| Start Page Select Target CY7C65211-24LTXI  |                    |
| USB SCB CapSense®/BCD/GPI0<br>CapSense®    |                    |
| Enable / Disable CapSense®: Configure      |                    |
| Validate CapSense®: Launch                 |                    |
| Battery Charge Detect (BCD): Configure     |                    |
| Unused GPIOs' drive mode: Configure        |                    |
|                                            |                    |
|                                            |                    |
|                                            |                    |
|                                            |                    |
|                                            |                    |
|                                            |                    |
|                                            | Program Disconnect |
| JSB-Serial devices attached #: 1           |                    |

# Figure 3-41. CapSense/BCD/GPIO Configuration Tab

3. To enable the CapSense functionality, check the **Enable CapSense** option. Set **Buttons Needed** to 1, because this board supports one CapSense button denoted as B1 that is assigned to GPIO 11. Assign this GPIO to **Input Sense GPIO** from the drop-down menu adjacent to **Button 1**, as shown in Figure 3-42.

| 😙 Configure CapSense® |                     |                  |                   | ×           |
|-----------------------|---------------------|------------------|-------------------|-------------|
| Fnable Can Sense      | Select button GPIO  |                  |                   | ]           |
|                       | Buttons             | Input Sense GPIO | Activity LED GPIO | Sensitivity |
| Use as wake-up source | Button 1            | GPIO 11 🔹        | None 💌            | 0.2 pF 🔹    |
| Debounce: 1           | Button 2            | None 👻           | None 🔻            | 0.1 pF 👻    |
|                       | Button 3            | None 👻           | None 🔻            | 0.1 pF 👻    |
| Scan rate (ms): 1     | Button 4            | None 💌           | None 💌            | 0.1 pF 👻    |
| Water shield: None    | Button 5            | None 👻           | None 🔻            | 0.1 pF 👻    |
| Output activity LED   | Button 6            | None 💌           | None 💌            | 0.1 pF 👻    |
| None                  | Button 7            | None 💌           | None 💌            | 0.1 pF 👻    |
| Individual            | Button 8            | None 💌           | None 💌            | 0.1 pF 👻    |
|                       | Select encoded outp | ut GPIO          |                   |             |
| O Common None -       | Output Line 1       | GPIO 10 🔻        |                   |             |
|                       | Output Line 2       | None 💌           |                   |             |
| Buttons needed:       | Output Line 3       | None 💌           |                   |             |
| Auto Assign           | Output Line 4       | None 🔻           |                   |             |
|                       |                     |                  | ОК                | Cancel      |

Figure 3-42. CapSense Configuration Editor

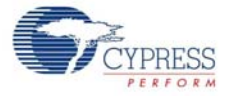

You can configure the following CapSense parameters by using the Cypress USB-Serial Configuration Utility:

- a. Enable CapSense
- b. Use as wake-up source
- c. Debounce
- d. Scan Rate
- e. Water Shield
- f. Output activity LED
- g. Buttons needed
- h. Input Sense GPIO
- i. Activity LED GPIO
- j. Sensitivity
- k. Select encoded output GPIO
- I. Auto Assign (Not applicable to this board)
- Enable CapSense

Check this box to enable the CapSense block in the device.

Use as wake-up source

Check this box to wake up the USB-Serial bridge controller from low-power mode when the CapSense button is touched.

Debounce

Default Value: 1

Debounce value defines the number of scan cycles (scan rate x number of buttons) a button press needs to be detected by the device before a button press status is reported. For example, if the debounce value is set to two, the device reports a button press status only when it detects the button press for two continuous scan cycles. Debounce ensures that high-frequency high-amplitude noise does not cause false detection of a pressed button. The debounce value can be set to any value between 1 and 5. By default, the debounce value is set to 1.

Scan rate

#### Default value: 1 ms

Scan rate is the delay (in ms) between two button scans. For example, if the device has three CapSense buttons and scan rate set to 2 ms, each button will be scanned once every 6 ms. Scan rate can be set to any value between 1 ms and 5 ms. By default, the scan rate is set to 1 ms.

#### Water shield

#### Default value: Disabled

You can enable the waterproofing feature by selecting any GPIO from the drop-down menu. When this feature is enabled, water droplets on the CapSense button will not be considered as finger touch. The waterproofing design uses a concept called "shield", which is a conductor placed around the sensors and is connected to a designated shield pin on the device. The shield must be connected to ground by setting jumper J28 to position 2-3 when not used. In the CYUSBS234 board, GPIO 01 is used for water shield operation and the recommended value of sensitivity is 0.2 pF for waterproofing operation. Set the jumper J28 to position 1-2 and press the reset switch SW3 on the board to test the waterproofing operation.

#### Output activity LED

Default value: None

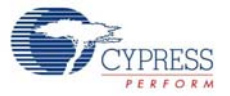

The output activity LED is an indicator for CapSense button touch. You can configure the LED for no indication by setting it to None; one LED for every button by setting it to Individual; or a common LED for more than one CapSense button.

#### Buttons Needed

Default value: 1

This option defines the number of buttons required for a CapSense operation. This device supports five buttons but the board supports one CapSense button.

#### Input Sense GPIO

This option assigns the GPIO to a CapSense button. On this board, the CapSense button is assigned to GPIO 11 for button B1.

#### Activity LED GPIO

Default value: None

This option assigns the GPIO used for the LED indication of the CapSense function. The LED will glow when the assigned CapSense button is touched. On this board, the LED is assigned to GPIO 10.

#### Sensitivity

Default value: 0.2 pF

This option selects the sensitivity of the CapSense button to detect finger touch. You can set the sensitivity to a value between 0.1 pF to 0.4 pF in increments of 0.1 pF. The recommended value for this board is 0.2 pF.

#### Select encoded output GPIO

This option selects the GPIOs that generate a binary-encoded output for an assigned CapSense button. On this board, the encoded output is assigned to GPIO 10 for B1.

#### Auto assign

This option automatically assigns the GPIOs from the available free pool of GPIOs.

- 4. Click **OK** to close the **Configure CapSense**® window and return to the **CapSense**<sup>®</sup>/**BCD/GPIO** tab.
- 5. After configuring CapSense, click the **Program** button to save the changed CapSense settings. On successful programming, the "Program Succeeded" message appears. Click **OK** to continue.
- 6. Click the **Disconnect** button to disconnect the board from the configuration utility.
- 7. Press the reset switch **SW3** on the board. The controller is reinitialized with the new parameters and the board re-enumerates, as shown in Figure 3-43.

#### Figure 3-43. USB-Serial Bridge Controller Enumeration in Device Manager

| ▷ - 1 System devices                             |
|--------------------------------------------------|
| 🖌 🏺 Universal Serial Bus controllers             |
| Generic USB Hub                                  |
|                                                  |
|                                                  |
|                                                  |
| 📖 🏺 Standard Enhanced PCI to USB Host Controller |
| Standard Enhanced PCI to USB Host Controller     |
| 📖 🏺 USB Composite Device                         |
| 📖 🏺 USB Composite Device                         |
| 📖 🏺 USB Composite Device                         |
| 🧯 USB Root Hub                                   |
| USB Root Hub                                     |
| 💴 🥛 USB-Serial (Single Channel) Vendor MFG       |
| · · · · · · · · · · · · · · · · · · ·            |

8. The Cypress USB-Serial Configuration Utility is displayed, as shown in Figure 3-7.

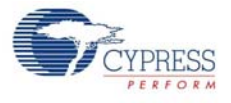

# 3.3.6.1 Test Procedure for CYUSBS234 DVK Configured for CapSense

1. To test the functionality of the CapSense, set up the jumper as listed in Table 3-5 and shown in Figure 3-44 and Figure 3-45.

Table 3-5. Jumper Settings

| Jumper | Pins to be shorted | Function                                          |
|--------|--------------------|---------------------------------------------------|
| J28    | 2 and 3            | Waterproofing disabled—Shield is connected to GND |
| J29    | 1 and 2            | VBUS Selection                                    |

Figure 3-44. CapSense Jumper

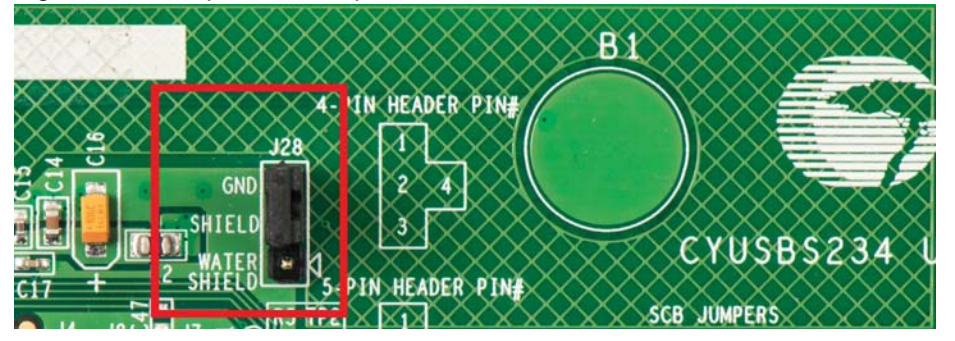

Figure 3-45. VBUS Selection

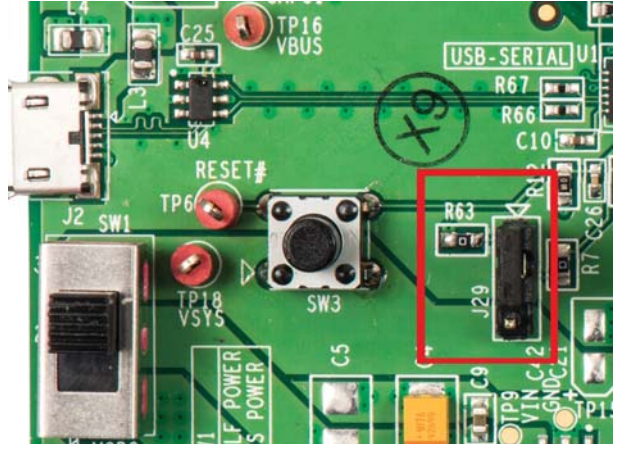

- 2. On the board, press the CapSense button **B1**. The LED D7 glows.
- 3. To validate CapSense using the Cypress USB-Serial Configuration Utility, follow these steps:
  - □ Click the Launch button next to Validate CapSense<sup>®</sup>.

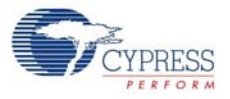

Figure 3-46. CapSense Validation

| T Cypress USB-Serial Configuration Utility |            |
|--------------------------------------------|------------|
| File Device Help                           |            |
| 🕋 🖬 🗟 i 🗢 i 🔄                              | ۸          |
| Start Page Select Target CY7C65211-24LTXI  |            |
| USB SCB CapSense®/BCD/GPI0                 |            |
| CapSense®                                  |            |
| Enable / Disable CapSense®: Configure      |            |
| Validate Cap Sense®: Launch                |            |
| Battery Charge Detect (BCD): Configure     |            |
| Unused GPIOs' drive mode: Configure        |            |
|                                            |            |
|                                            |            |
|                                            |            |
|                                            |            |
|                                            |            |
|                                            |            |
|                                            |            |
| Program                                    | Disconnect |
| USB-Serial devices attached #: 1           |            |

Select the Button Specific Validation view from the drop-down menu and click the Load view button.

Figure 3-47. CapSense Button-specific Validation

| 😙 CapSense® Validation |                              |           |
|------------------------|------------------------------|-----------|
| Select view:           | Button specific validation 💌 | Load view |
|                        |                              |           |
|                        |                              |           |
|                        |                              |           |
|                        |                              |           |
|                        |                              |           |
|                        |                              |           |
| <u></u>                |                              |           |

- Select 1 for button B1 from the drop-down menu against the select button. Select the RAW count vs Baseline graph from the drop-down menu. For more information about the options in this window, refer to the Configuration Utility User Guide.pdf.
- □ The CapSense validation window displays a blue line, which indicates the raw counts without finger touch called the "baseline". During this event, the button status is OFF.

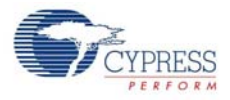

| - Conforme Nelldering  |                                         |
|------------------------|-----------------------------------------|
| T Capsense® Validation |                                         |
| Select view:           | Button specific validation    Load view |
| Select button:         | Button status: OFF                      |
| Select graph:          | RAW count vs Base line                  |
| Raw Count              | Baseline                                |
|                        |                                         |

Figure 3-48. Raw Counts Without Finger Touch

Touch button B1 with a finger. The CapSense validation window displays a red line, which indicates the raw Counts. During this event, the button status is ON.

| Select view:<br>Select button: | Bu<br>1                               | utton specific validatio | n 🔻 | Load view                               |    |                  |
|--------------------------------|---------------------------------------|--------------------------|-----|-----------------------------------------|----|------------------|
| Select button:                 | 1<br>R/                               | T                        |     |                                         |    |                  |
|                                | RA                                    |                          |     |                                         | Bu | tton status: OFF |
| Select graph:                  |                                       | AW count vs Base line    | •   |                                         |    |                  |
| Raw Cou                        | nt — Ba                               | aseline                  |     |                                         |    |                  |
|                                |                                       |                          |     |                                         |    |                  |
| 19000 19000                    |                                       |                          |     |                                         |    |                  |
| 18000 18000                    |                                       |                          |     |                                         |    |                  |
| 17000 17000                    |                                       |                          |     |                                         |    |                  |
| 16000 16000                    |                                       |                          |     |                                         |    |                  |
| 15000 15000                    |                                       |                          |     |                                         |    |                  |
| 14000 14000                    |                                       |                          |     |                                         |    |                  |
| 13000 13000                    |                                       |                          |     |                                         |    |                  |
| 12000 12000                    |                                       | ;                        |     |                                         |    |                  |
| 11000 11000                    |                                       |                          |     |                                         |    |                  |
| 10000 10000                    |                                       |                          |     |                                         |    |                  |
| 9000 9000                      |                                       |                          |     |                                         |    |                  |
| 8000 8000                      |                                       |                          |     |                                         |    |                  |
| 7000 7000                      | · · <mark>· · · · · · · · · ·</mark>  |                          |     |                                         |    |                  |
| 6000 6000                      |                                       |                          |     |                                         |    |                  |
| 5000 5000                      |                                       |                          |     | • • • • • • • • • • • • • • • • • • • • |    |                  |
| 4000 4000                      | · · · · · · · · · · · · · · · · · · · |                          |     |                                         |    |                  |
| 3000 3000                      |                                       |                          |     |                                         |    |                  |
| 2000 2000                      | ••••••                                |                          |     |                                         |    |                  |
| 1000 1000                      |                                       |                          |     |                                         |    |                  |
| 0 0                            |                                       |                          |     |                                         |    |                  |
|                                |                                       |                          |     |                                         |    |                  |

Figure 3-49. CapSense Finger Touch Output

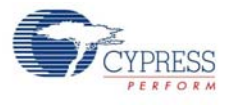

# 3.3.7 Battery Charger Detection (BCD) Configuration

The battery charger detection logic in the CY7C65211 device will detect the source of power on the USB port and provides indication over the BCD0 and BCD1 GPIOs.

Follow these steps to view and modify the parameters for BCD configuration:

- 1. Follow steps 1 to 6 in the section Connecting CYUSBS234 DVK to Cypress USB-Serial Configuration Utility on page 19 to connect the board to the Cypress USB-Serial Configuration Utility.
- 2. Click the CapSense<sup>®</sup>/BCD/GPIO tab. Click the Configure button next to Battery Charge Detect (BCD) to launch the Configure BCD window.

Figure 3-50. CapSense/BCD/GPIO Configuration Tab

| T Cypress USB-Serial Configuration Utility |            |
|--------------------------------------------|------------|
| File Device Help                           |            |
|                                            | 1          |
| Start Page Select Target CY7C65211-24LTXI  |            |
| USB SCB CapSense®/BCD/GPIO                 |            |
| CapSense®                                  |            |
| Enable / Disable Cap Sense®: Configure     |            |
| Validate CapSense®: Launch                 |            |
| Battery Charge Detect (BCD): Configure     |            |
| Unused GPIOs' drive mode: Configure        |            |
|                                            |            |
|                                            |            |
|                                            |            |
|                                            |            |
|                                            |            |
|                                            |            |
|                                            |            |
| Program                                    | Disconnect |
| USB-Serial devices attached #: 1           |            |
|                                            |            |

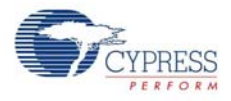

3. To enable the BCD functionality, check the **Enable BCD** option. On this board, BCD1 GPIO 10 is shared by both CapSense and BCD. Disable the CapSense feature (see CapSense Configuration on page 45 for details), if it is already enabled to test the BCD feature of the controller. Assign GPIO 09, GPIO 10, and GPIO 08 to BCD0, BCD1, and Bus Detect pins for this board, using the drop-down menu shown in Figure 3-51.

Figure 3-51. BCD Configuration Settings

| Configure BCD            |            |         |                                                                                                    | ×                |
|--------------------------|------------|---------|----------------------------------------------------------------------------------------------------|------------------|
| BCD IO configuration     |            |         |                                                                                                    |                  |
|                          | Enable BCD |         | Caution     To ensure normal operation     of the device, the Bus Detect     CPIO should be the Bus Pretect |                  |
| BCD 0:                   | GPIO 09 🔹  |         |                                                                                                    |                  |
| BCD 1:                   | GPIO 10 -  |         | GPIO should reflect the USB<br>VBus state and should not                                                    |                  |
| Bus Detect:              | GPIO 08    | •       | be grou                                                                                                    | nded             |
| BCD Mode                 |            | BCD 1 D | rive Mode                                                                                                   | BCD 0 Drive Mode |
| Unconfigured SDP (Max 10 |            | Low     | -                                                                                                    | Low              |
| Configured SDP (Max 100  |            | Low     | -                                                                                                    | Low              |
| CDP / DCP charging (Max  |            | Low     | -                                                                                                    | Low 🔻            |
| USB suspend (Custom)     |            | Low     | -                                                                                                    | Low              |
| OK Cancel                |            |         |                                                                                                    |                  |

**Note** The dead/no battery condition is not supported by the CY7C65211 USB-Serial bridge controller.

Configuring the BCD1 and BCD0 drive mode to High in the BCD mode is not a valid condition for this board. If this condition is enabled, the battery charger IC enters into the Suspend mode.

You can configure the following BCD parameters by using the Cypress USB-Serial Configuration Utility:

- a. Enable BCD
- b. BCD0
- c. BCD1
- d. Bus Detect
- e. BCD Drive mode

#### Enable BCD

Check this option to enable the BCD block in the device.

#### BCD0 and BCD1

You can assign GPIOs to BCD0 and BCD1 from the drop-down menu according to the requirements of the battery charging IC (refer to the battery charging IC datasheet for the truth table).

Bus Detect

The Bus Detect pin is used to detect the presence of 5 V on VBUS. You must assign a GPIO to the Bus Detect pin from the drop-down menu to detect the USB connection.

#### BCD Drive mode

The board has a battery charging IC to charge the Li-Ion battery (not included) at various levels, based on the status of BCD0 and BCD1. A truth table must be designed to meet the battery charging current drawn by the battery-charging IC, depending on the source of the USB power. The battery-charging IC, MAX8856, on the board sets the charging current, as provided in truth table in Table 3-6.

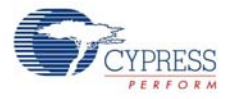

| Table 3-6. BCD Drive Mode Truth Tabl | le |
|--------------------------------------|----|
|--------------------------------------|----|

| BCD0/EN1# | BCD1/EN2# | MODE    |
|-----------|-----------|---------|
| 0         | 0         | 100 mA  |
| 0         | 1         | 500 mA  |
| 1         | 0         | 750 mA  |
| 1         | 1         | Suspend |

**Note** Depending on the battery-charging IC that you select, the truth table provided in Table 3-6 will change. You must select a battery-charging IC with two control pins to interface with the USB-Serial bridge controller.

- 4. Click OK to close the Configure BCD window and return to the CapSense<sup>®</sup>/BCD/GPIO tab.
- 5. After configuring the BCD, click the **Program** button to save the changed BCD settings. On successful programming, the "Program Succeeded" message appears. Click **OK** to continue.
- 6. Click the **Disconnect** button to disconnect the board from the configuration utility.

#### 3.3.7.1 Test Procedure for CYUSBS234 DVK Configured for BCD

1. To test the functionality of the BCD, set up the jumpers as listed in Table 3-7 and shown in Figure 3-52 and Figure 3-53.

Table 3-7. Jumper Settings

| Jumper | Pins to be Shorted | Function                      |
|--------|--------------------|-------------------------------|
| J4     | 1 and 2            | Battery charge enabled - BCD0 |
| J7     | 1 and 2            | Bus detect                    |
| J8     | 1 and 2            | Battery charge enabled - BCD1 |
| J29    | 1 and 2            | VBUS Selection                |

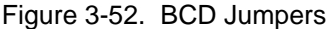

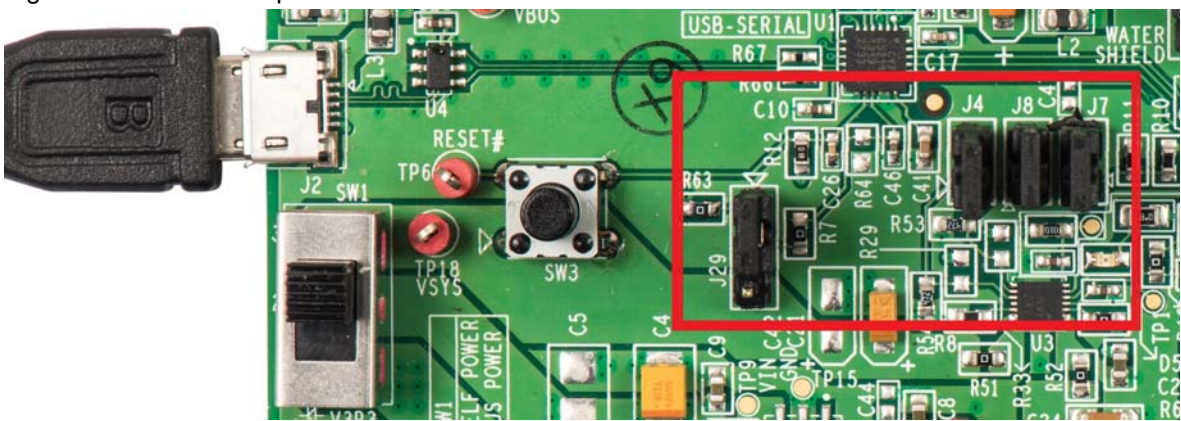

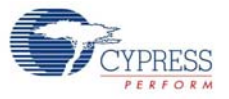

#### Figure 3-53. VBUS Selection

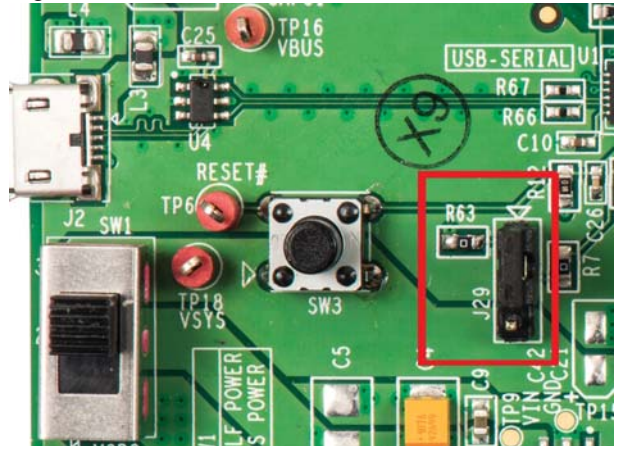

2. Press the reset switch **SW3** on the board. The controller is reinitialized with the new parameters and the board re-enumerates as shown in Figure 3-54.

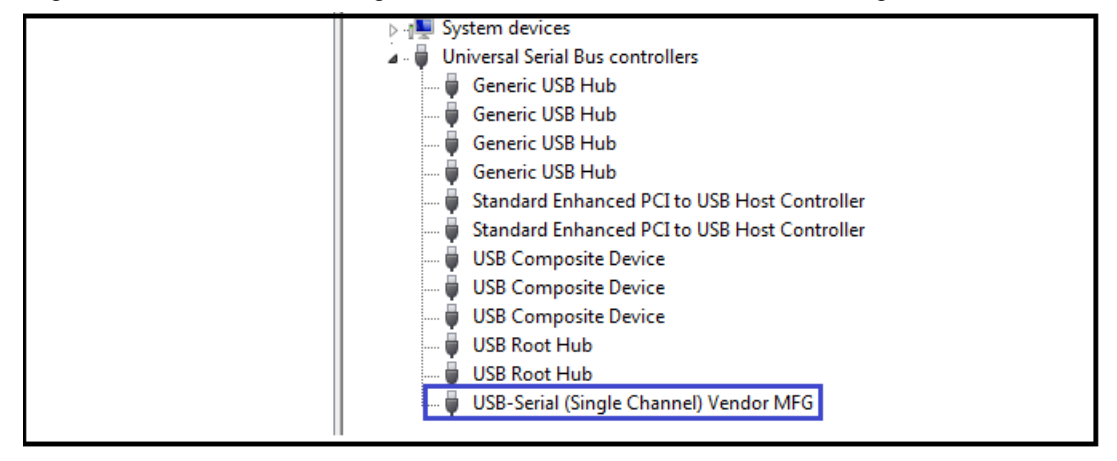

Figure 3-54. USB-Serial Bridge Controller Enumeration in Device Manager

3. The Cypress USB-Serial Configuration Utility is displayed, as shown in Figure 3-7.

**WARNING** The SW2 switch should be in position 2-3 before connecting the battery. Use only the recommended rechargeable Li-ion battery. Check the polarity of the battery connector before connecting to the board.

- Connect a rechargeable Li-ion battery (not supplied with the board) to the battery connector BH1. This board has been tested with a Tenergy Li-Ion 18650 3.7V 2600 mAh rechargeable battery (MPN: 30011-02).
- 5. Set SW2 in position 1-2.
- 6. The battery will charge when its voltage is below the nominal voltage (3.7 V), which is indicated by the LED D5.

**Note** The Li-Ion battery is not provided with the CYUSBS234 DVK board.

7. Set the SW2 switch to position 2-3 and disconnect the battery.

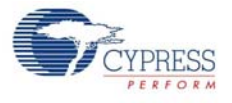

# 3.3.8 CYUSBS234 DVK Restore Default Configuration Settings

The CYUSBS234 DVK board features the CY7C65211 USB-Serial bridge controller, which is factory-programmed for USB-UART bridge and CapSense functionalities. You can reconfigure the device using the Cypress USB-Serial Configuration Utility to meet specific requirements that overwrites the factory configuration.

To restore the board to the factory settings, follow these steps:

- 1. Follow steps 1 to 6 in the section Connecting CYUSBS234 DVK to Cypress USB-Serial Configuration Utility on page 19 to connect the board to the Cypress USB-Serial Configuration Utility.
- 2. Click File > Open Configuration from > Disk, as shown in Figure 3-55.

Figure 3-55. Select Configuration Window

| 7  | c   | ypress USB-Serial C   | Configuration  | Utility  |                  |            |            |       |          | X   |
|----|-----|-----------------------|----------------|----------|------------------|------------|------------|-------|----------|-----|
| Fi | le  | Device Help           |                |          |                  |            |            |       |          |     |
|    |     | Open Configurat       | ion from       | •        | R                | Device     | Ctrl+D     |       |          | 1   |
| 1  | 1   | Save                  | Ctrl+          | -S       |                  | Disk       | Ctrl+O     |       |          |     |
| •  | >   | Restore Default S     | ettings Ctrl+  | R        | -                |            |            | _     |          |     |
|    |     | Batch Program         | . Ctrl+        | в        | er               |            |            |       |          |     |
|    |     | Exit                  |                |          | er moo           | le:        |            | Bus p | oowered  | -   |
|    | 1   | VID: Ox 4B4           |                | bMa      | xPowe            | er (m.A.): |            | 100   | *        |     |
|    | 1   | PID: Ox 2             |                | Rem      | ote W            | ake-up an  | d Suspend: | Cor   | nfigure  |     |
|    | r!  | String descriptors    |                |          |                  |            |            |       |          |     |
|    | 1   | Manufacturer string:  | Сур            | ress Ser | nicono           | luctor     |            |       |          |     |
|    | F   | Product string:       | US             | B-Serial | (Single Channel) |            |            |       |          |     |
|    | [   | Use serial number     | string:        |          |                  |            |            |       |          |     |
|    | - 5 | System                |                |          |                  |            |            |       |          |     |
|    |     | VBUS voltage is 3.    | .3V            |          |                  |            | IO Level:  | CMOS  | •        | )   |
|    | [   | VDDD voltage is le    | ess than 2V    |          |                  |            | IO Mode:   | Fast  | •        | )   |
|    |     | Enable manufactur     | ring interface |          |                  |            |            |       |          |     |
|    |     |                       |                |          |                  |            |            |       |          |     |
|    |     |                       |                |          |                  |            | Program    |       | Disconne | ect |
| US | B-  | -Serial devices attac | hed #: 1       |          |                  |            |            |       |          |     |

**Note** The "Restore Default Settings" option will restore the silicon's default settings, which is different from the board default settings.

3. Select the default configuration file from the following location:

```
<Install directory>\Cypress\CYUSBS234 DVK\1.0\default factory set-
tings\CYUSBS234 USB DVK.cyusb
```

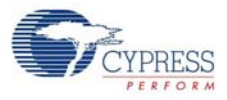

| 😙 Open Configuration                                                                                   |                         |                           | <b>x</b>                |  |  |  |
|----------------------------------------------------------------------------------------------------|-------------------------|---------------------------|-------------------------|--|--|--|
|                                                                                                    | t factory settings 🔹    | ✓ Search defau            | lt factory settings 🔎   |  |  |  |
| Organize 👻 New folder                                                                                  |                         |                           | := • 🔟 🔞                |  |  |  |
| 📃 Desktop 🔺 🔥                                                                                          | Vame                    | Date modified             | Туре                    |  |  |  |
| Downloads                                                                                              | CYUSBS234 I2C.cyusb     | 7/5/2013 2:37 PM          | CYUSB File              |  |  |  |
| Recent Places                                                                                          | CYUSBS234 SPI_BCD.cyusb | 7/5/2013 2:36 PM          | CYUSB File              |  |  |  |
| 🕞 Libraries                                                                                            | CYUSBS234 USB DVK.cyusb | 7/5/2013 2:34 PM          | CYUSB File              |  |  |  |
| <ul> <li>Documents</li> <li>Music</li> <li>■ Pictures</li> <li>Subversion</li> <li>¥ Videos</li> </ul> |                         |                           |                         |  |  |  |
| Computer                                                                                               |                         |                           |                         |  |  |  |
| Windows7_OS (C                                                                                         |                         |                           |                         |  |  |  |
| 😿 Lenovo_Recovery 👻 🤟                                                                                  | III                     |                           |                         |  |  |  |
| File <u>n</u> ame:                                                                                     | CYUSBS234 USB DVK.cyusb | Configuration <u>Open</u> | Files (*.cyusb)  Cancel |  |  |  |

Figure 3-56. Select Default Configuration File Window

4. After successfully loading the configuration file, the message "Configuration settings were successfully loaded from the file" appears. Click **OK** to continue.

Figure 3-57. Load Configuration

| Typress USB-Serial Configuration Utility                                  |           |       | 23 |
|---------------------------------------------------------------------------|-----------|-------|----|
| File Device Help                                                          |           |       |    |
|                                                                           |           |       | 2  |
| Start Page Select Target CY7C65211-24LTXI                                 |           |       |    |
| USB SCB CapSense®/BCD/GPIO                                                |           |       |    |
| Basic Power                                                               | _         |       |    |
| Success: Load Configuration                                               | <u> </u>  | x     | -  |
| V P Configuration settings were successfully loaded from the fi S M P P O | ile.<br>K |       |    |
| Use serial number string:                                                 |           | _     |    |
| System                                                                    |           |       |    |
| VBUS voltage is 3.3V IO Level: CMOS                                       |           | •     |    |
| VDDD voltage is less than 2V IO Mode: Fast                                |           | •     |    |
| Enable manufacturing interface                                            |           |       |    |
| Program                                                                   | Disc      | conne | ct |
| USB-Serial devices attached #: 1                                          |           |       |    |

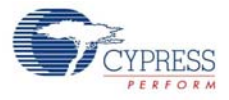

- 5. Click **Program** to update the configuration settings. On successful programming, the "Program Succeeded" message appears. Click **OK** to continue.
- 6. Click **Disconnect** to disconnect the board from the configuration utility and press the reset switch **SW3** on the board.
- 7. The Cypress USB-Serial Configuration Utility is displayed as shown in Figure 3-7; the board enumerates as shown in Figure 3-5.

# 4. Hardware

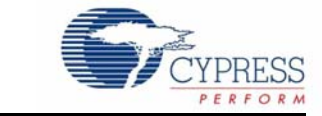

# 4.1 Board Details

The CYUSBS234 DVK board consists of the following components:

- CY7C65211 USB-Serial bridge controller
- Power-supply system
- USB connector
- Serial communication block
  - SCB jumpers
  - □ RS-232 line driver for UART Interface
  - □ I2C EEPROM for I2C Interface
  - SPI EEPROM for SPI Interface
  - GPIO Header
- CapSense button
- Li-Ion battery charger
- Reset switch
- LEDs

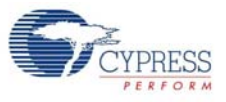

# Figure 4-1. CYUSBS234 DVK Board

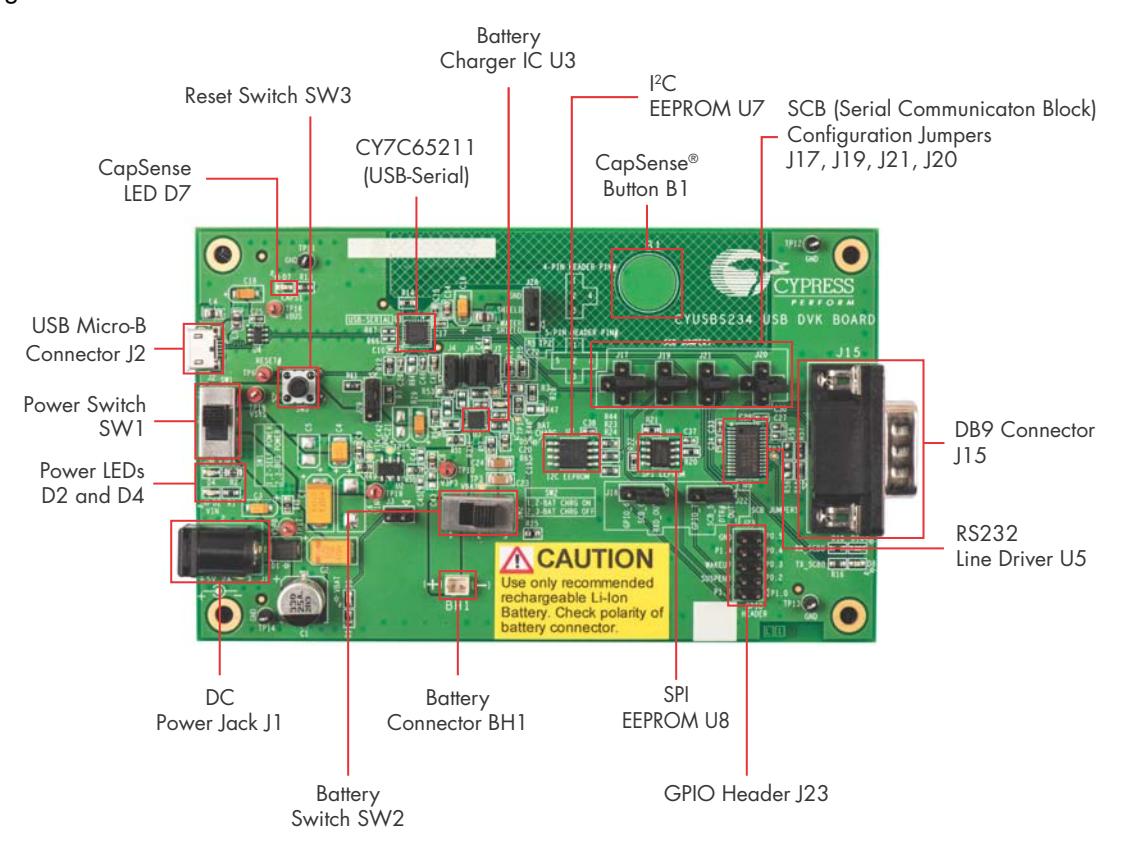

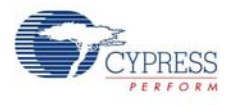

# 4.2 Theory of Operation

This section provides the block-level description of the CYUSBS234 DVK board.

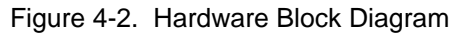

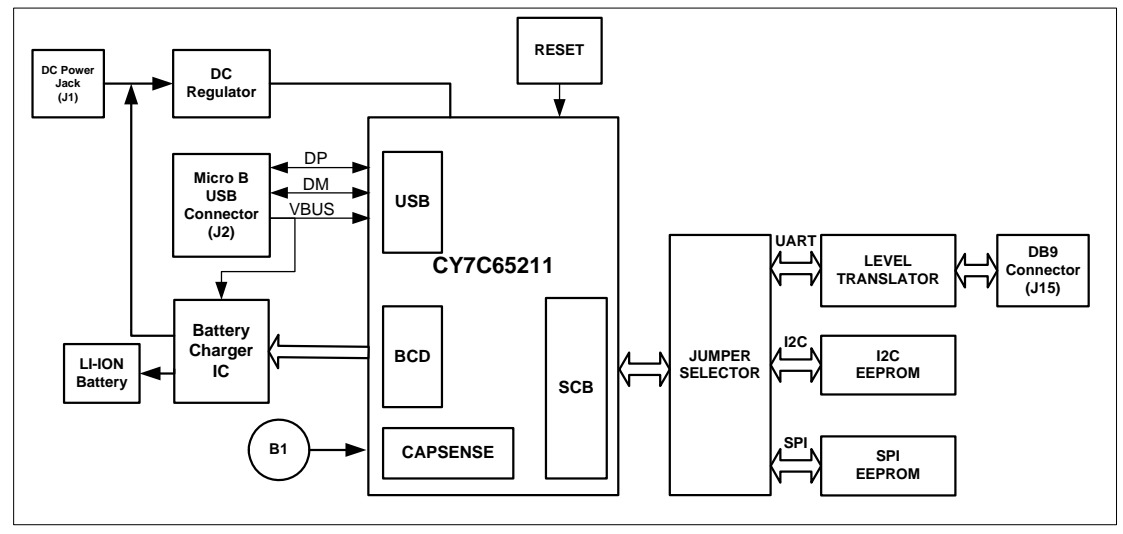

The CY7C65211 is a full-speed USB-Serial bridge controller that offers a configurable serial channel for UART/I2C/SPI interface. This device also integrates the industry-leading CapSense technology (for touch-sensitive key switches) and the USB-IF Battery Charging specification ver. 1.2 (to detect the power source on the USB port). This device is a fixed-function controller, which does not require any changes to the firmware on the embedded products, because the parameters of the controller and serial channels can be modified using an easy-to-use Cypress USB-Serial Configuration Utility.

The CYUSBS234 DVK board communicates through the USB to configure the CY7C65211 USB-Serial bridge controller. The board can function as a USB to UART/I2C/SPI bridge. This board also showcases the CapSense and BCD functionalities. The board has a RS-232 line driver, I2C EEPROM, and SPI EEPROM to demonstrate the USB-UART, USB-I2C, and USB-SPI bridge functionalities respectively. This board has a set of jumpers that must be configured according to the UART/I2C/SPI functionality. For more information about the jumpers, see SCB Jumpers on page 66. The board has a reset switch, which connects to the XRES pin of the CY7C65211 USB-Serial bridge controller and a touch-sensitive button to demonstrate CapSense. This board also has a batterycharging IC to charge the Li-ion battery, which is connected to the battery connector to demonstrate BCD.

You can power the board from a USB standard-A to micro-B cable, DC power supply, or battery. This board is designed to work at 5 V. The board has two switches; switch SW1 is used to select either self-powered or bus-powered mode and switch SW2 is used to connect the external Li-ion battery to the battery charging circuit.

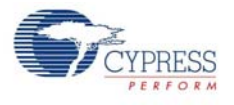

# 4.3 Functional Description

This DVK uses the CY7C65211 USB-Serial bridge controller, a full-speed USB controller that enables seamless PC connectivity for peripherals with serial interfaces, such as UART, SPI, and I2C. CY7C65211 also integrates CapSense and BCD-compliant with the USB Battery Charging Specification, Rev. 1.2. It integrates a voltage regulator, an oscillator, and flash memory for storing configuration parameters, offering a cost-effective solution. The CY7C65211 devices supports buspowered and self-powered modes and enables efficient system power management with suspend and remote wake-up signals. It is available in a 24-pin QFN package. For more information, refer to the USB-Serial web page at www.cypress.com/go/usbserial and the USB-Serial datasheet.

# 4.3.1 Features

- USB 2.0-certified, Full-Speed (12 Mbps)
  - Supports communication driver class (CDC), personal health care device class (PHDC), and vendor-specific drivers
  - BCD compliant with USB Battery Charging Specification, Rev. 1.2 (Peripheral Detect only)
  - Integrated USB termination resistors
- Single-channel configurable UART interface
  - Data rates up to 3 Mbps
  - □ 256 bytes for each transmit and receive buffer
  - Data format:
    - 7 to 8 data bits
    - 1 to 2 stop bits
  - No parity, even, odd, mark, or space parity
  - □ Supports parity, overrun, and framing errors
  - Supports flow control using Clear To Send (CTS), Request To Send (RTS), Data Terminal Ready (DTR), Data Set Ready (DSR)
- Single-channel configurable SPI interface
  - Master/slave up to 3 MHz
  - Data width: 4 bits to 16 bits
  - □ 256 bytes for each transmit and receive buffer
  - □ Supports Motorola, TI, and National Semiconductor SPI modes
- Single-channel configurable I2C interface
  - □ Master/slave up to 400 kHz
  - □ 256 bytes each transmit and receive buffer
  - Supports multi-master I2C
- CapSense
  - □ SmartSense Auto-tuning enabled

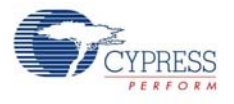

# 4.3.2 Power-Supply System

The power-supply system on this board is designed to be powered-up from one of the following input sources:

- External 5-V DC power supply (Self-powered operation)
- Power from USB bus (Bus-powered operation)
- Battery power supply

The USB-Serial bridge controller on this board is powered by 3.3 V. The onboard Low Drop Out regulator provides the required 3.3 V, with input from one of the above sources.

- The board is powered by 5-V DC power supply when:
  - □ 5-V DC power supply is plugged in DC power jack (J1)
  - □ SW1 is set to position 1-2
  - □ SW2 can be set to any position
- The board is powered by USB power supply when:
  - □ USB standard-A to micro-B cable is plugged in micro-B connector(J2)
  - □ SW1 is set to position 2-3
  - □ SW2 can be set to any position
- The board is powered from the battery power supply when:
  - □ Li-ion rechargeable battery is connected in BH1 connector.
  - □ SW2 is set to position 1-2
  - □ SW1 is set to position 2-3

Figure 4-3. Power Supply Block Diagram

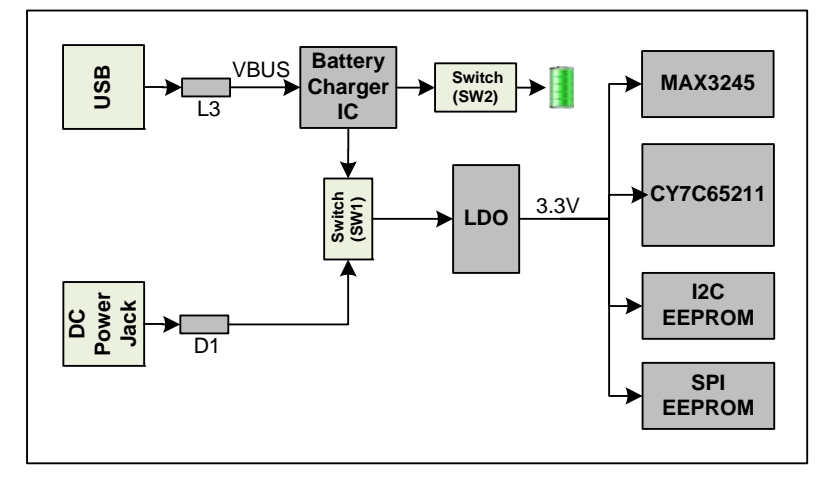

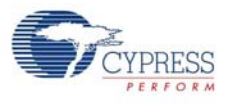

# 4.3.3 LEDs

The CYUSBS234 DVK board has six LEDs. D2 and D4 LEDs indicate the power status. The D7 LED indicates CapSense finger touch on button B1, the D5 LED indicates battery charging operation, and D8 and D10 LEDs indicate the activity on the TXD and RXD lines of the UART.

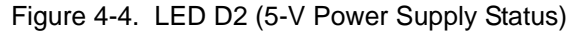

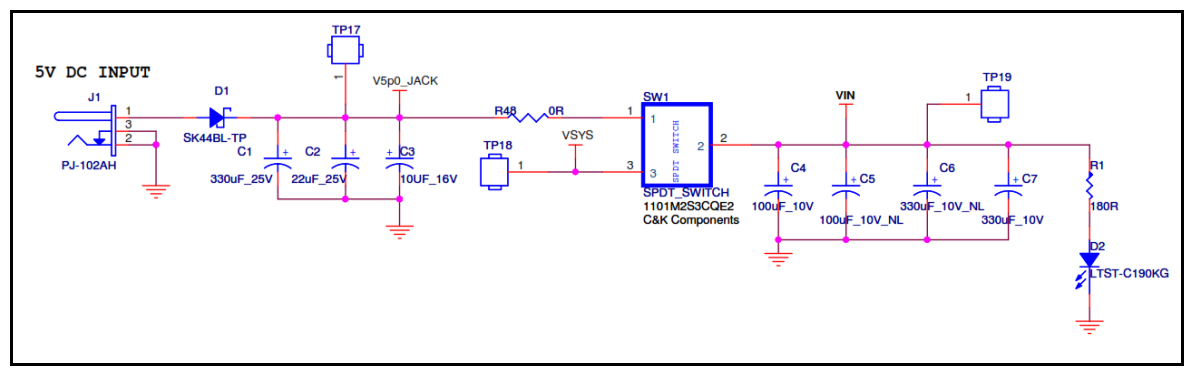

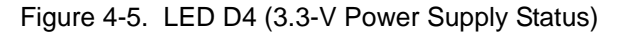

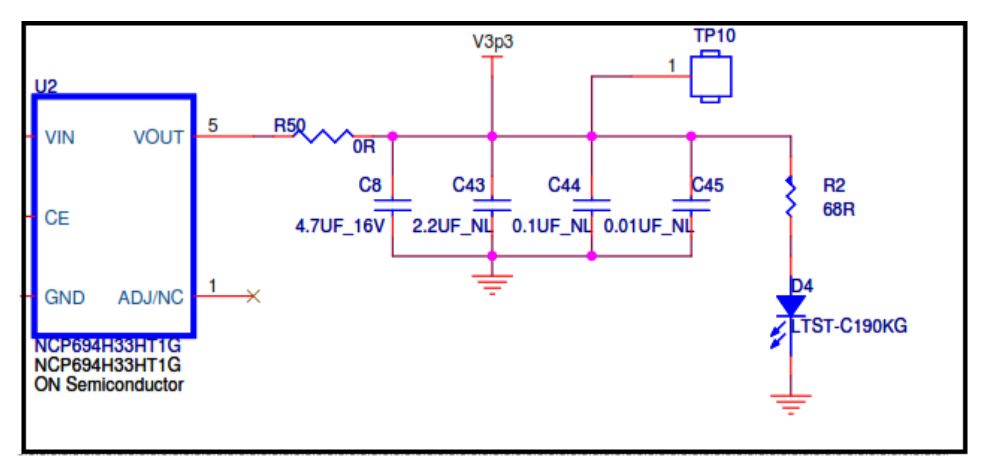

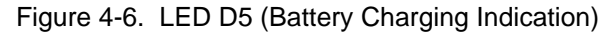

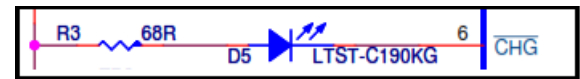

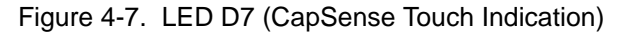

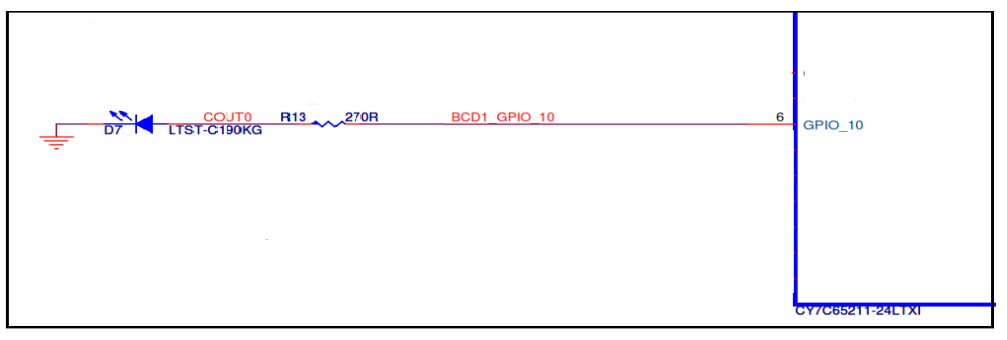

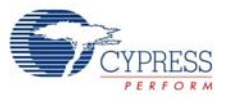

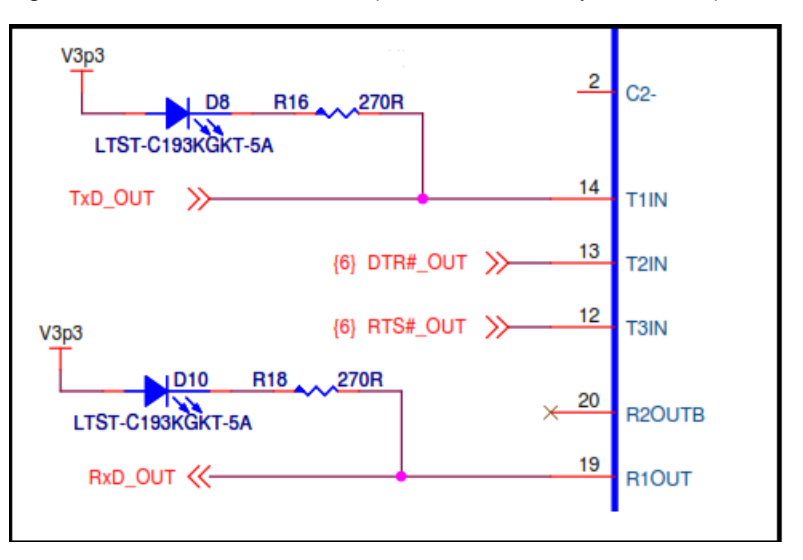

#### Figure 4-8. LEDs D8 and D10 (Tx and Rx Activity Indication)

# 4.3.4 USB Connector

A USB standard micro-B connector is used on the board. The shield of this USB connector is connected to the ground and two inductors (L3 and L4) are placed on VBUS and GND pins to reduce the noise from power supply lines. ESD protection is provided on the D+, D–, and VBUS lines.

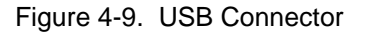

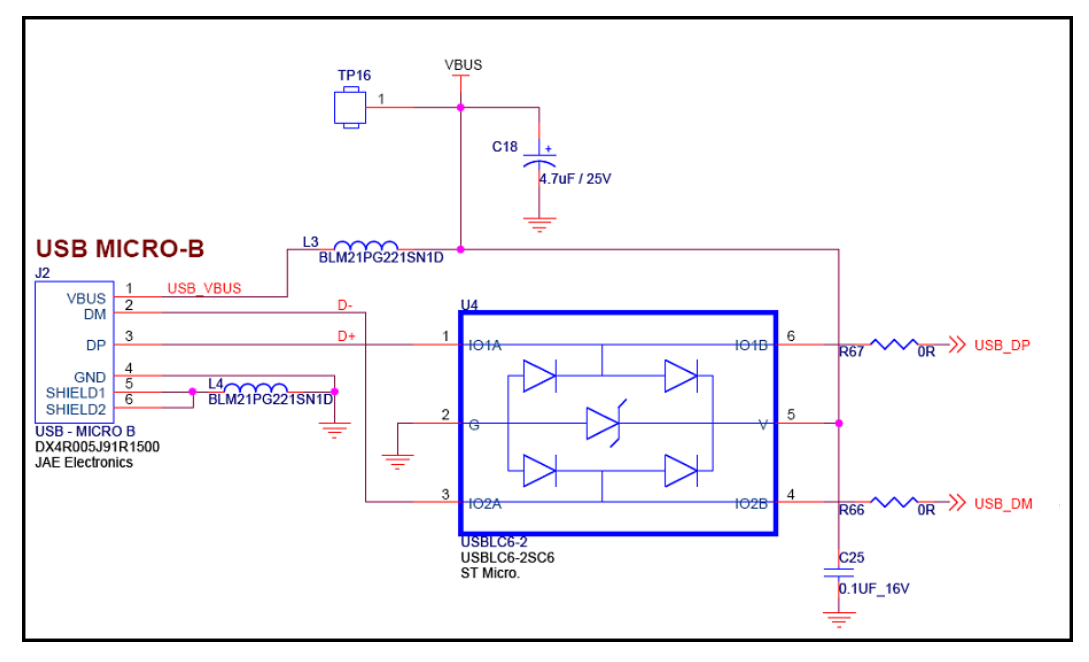

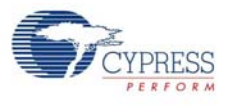

# 4.3.5 Serial Communication Block (SCB)

The CY7C65211 USB-Serial bridge controller integrates an SCB block that can be configured for UART, I2C or SPI interfaces. The board incorporates an RS-232 line driver (U5) and a DB-9 connector (J15) to evaluate the UART functionality. EEPROM (U7) and EEPROM (U8) are used to evaluate the I2C and SPI functionalities on the CYUSBS234 DVK respectively. As an option, these onboard devices can be disconnected (using J17-J22) and the serial interface signals can be made available on header J23 for external connectivity.

# 4.3.5.1 SCB Jumpers

This board has six SCB jumpers: J17, J18, J19, J20, J21, and J22. These jumpers must be configured for USB to UART/I2C/SPI operation. These jumpers are grouped as 3/4/5 pins configurations.

Table 4-1 provides the jumper configuration details.

| Functionality | J17 | J18 | J19 | J20 | J21 | J22 |
|---------------|-----|-----|-----|-----|-----|-----|
| UART          | 2-4 | 2-1 | 2-4 | 2-4 | 2-4 | 2-1 |
| 12C           | 2-3 |     |     | 2-3 |     |     |
| SPI           | 2-5 |     | 2-3 | 2-5 | 2-3 |     |
| GPIO Header   | 2-1 | 2-3 | 2-1 | 2-1 | 2-1 | 2-3 |

Table 4-1. Jumper Configuration for SCB(UART/I2C/SPI/GPIO)

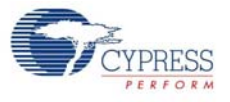

#### Figure 4-10. SCB Jumpers GPIO (1) HEADER (<u>) UART</u> **J17** SPI (5) (2) 3<u>I2C</u> Pin #21 (SCB\_2) GPIO HEADER 1 (3)<u>UART</u> **J18** (2)U s Pin #1 В (SCB\_0) GPIO s Е R 2 (4)<u>UART</u> **J19** Т À Pin #20 L (3)<u>SPI</u> (SCB\_1) в R Т GPIO D (1) HEADER G E (4)<u>UART</u> **J20** SPI (2) (5) С O N T R O L L 3<u>l2C</u> Pin #22 (SCB\_3) GPIO (1) HEADER E R (2) (4) UART J21 Pin #23 (SCB\_4) (3)<u>SPI</u> GPIO 3<u>UART</u> **J22** HEADER (1) $\bigcirc$ Pin #2 (SCB\_5)

## 4.3.5.2 RS-232 Interface

This board has a RS-232 line driver and a DB9 connector for RS-232 interface, with a maximum baud rate of 1 Mbps (limited by the RS-232 line driver). The board includes two LED indicators: D10 for RXD and D8 for TXD activity.

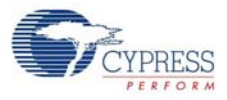

Figure 4-11. RS-232 Interface

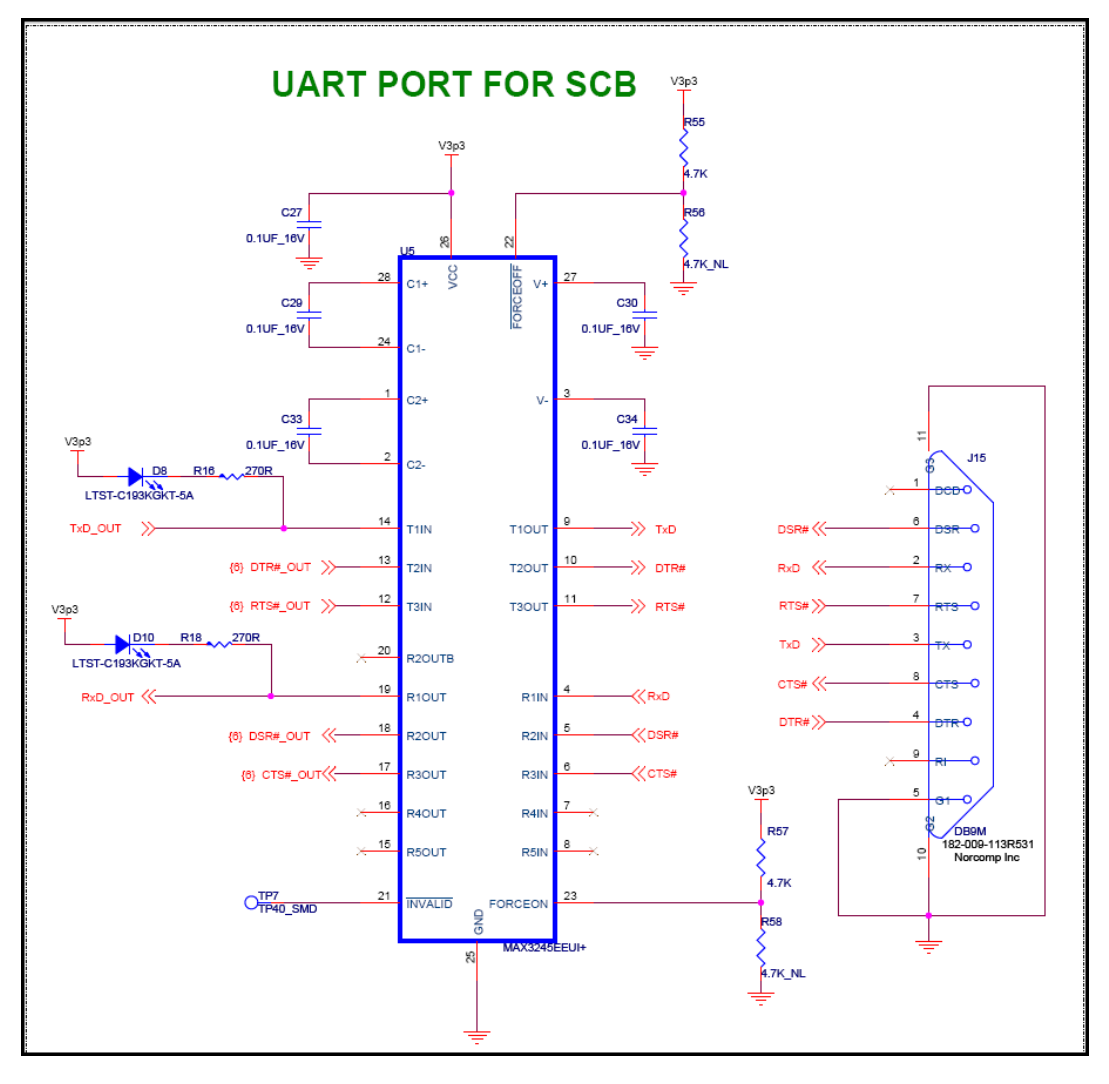

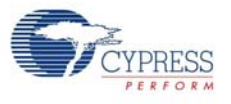

#### 4.3.5.3 I2C Interface

The CY7C65211 USB-Serial bridge controller's SCB pins can be configured for I2C.These pins are brought out on jumpers J17 and J20 to provide I2C interface. The board has a dedicated I2C slave EEPROM to evaluate the I2C interface. The CY7C65211 USB-Serial bridge controller is configured as an I2C master. The I2C pins (SCL and SDA) can be brought out on the external header J23 by putting the jumper on position 1-2 of J17 and J20.

Figure 4-12. I2C Interface

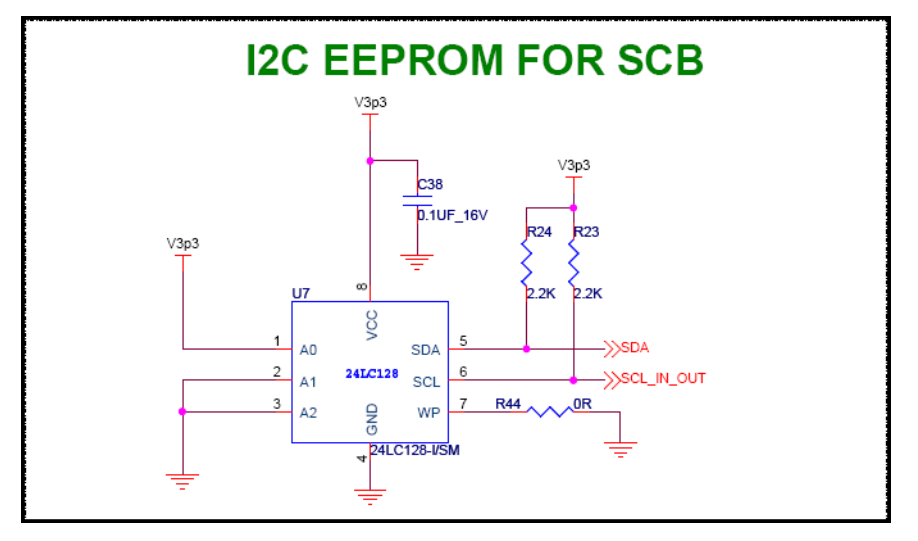

#### 4.3.5.4 SPI Interface

The CY7C65211 USB-Serial bridge controller's SCB pins can be configured for SPI. These pins are brought out on jumpers J17, J19, J20, and J21 to provide a SPI interface. The board has a dedicated SPI slave EEPROM to evaluate the SPI interface. The CY7C65211 USB-Serial bridge controller is configured as a SPI master. The SPI pins (SSEL, MISO, MOSI, and SCLK) can be brought out on the external header J23 by putting the jumper on position 1-2 of J17, J19, J20, and J21.

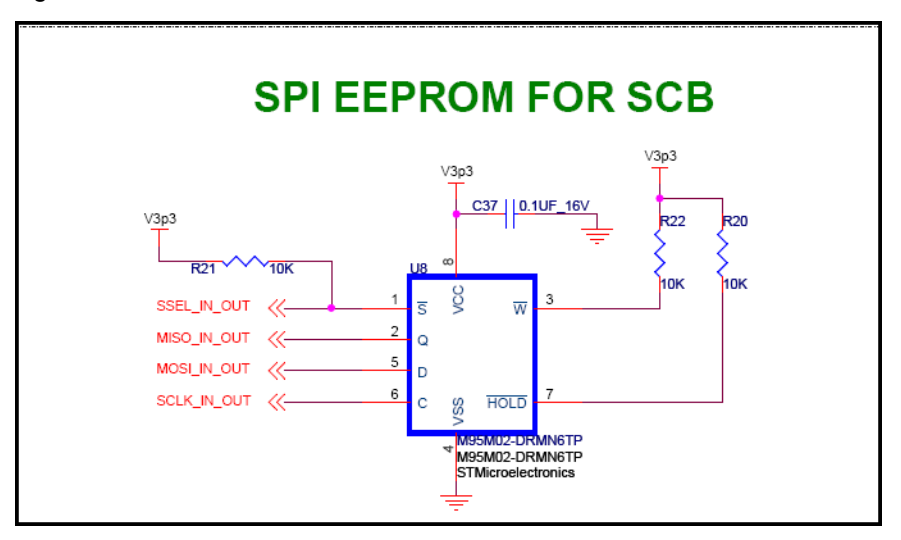

Figure 4-13. SPI Interface

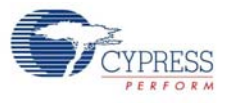

#### 4.3.5.5 GPIO Header

The CY7C65211 USB-Serial bridge controller's SCB pins can be configured as GPIO. These pins are brought out on external header J23. Seven pins on this header (J23.1, J23.2, J23.3, J23.5, J23.7, J23.8, and J23.9) can be used as I/O pins and the two pins J23.4 and J23.6 have fixed functions for "Suspend" and "Wakeup". See USB Configuration on page 21 for more details on Suspend and Wakeup. J23.10 on the GPIO header is the GND pin.

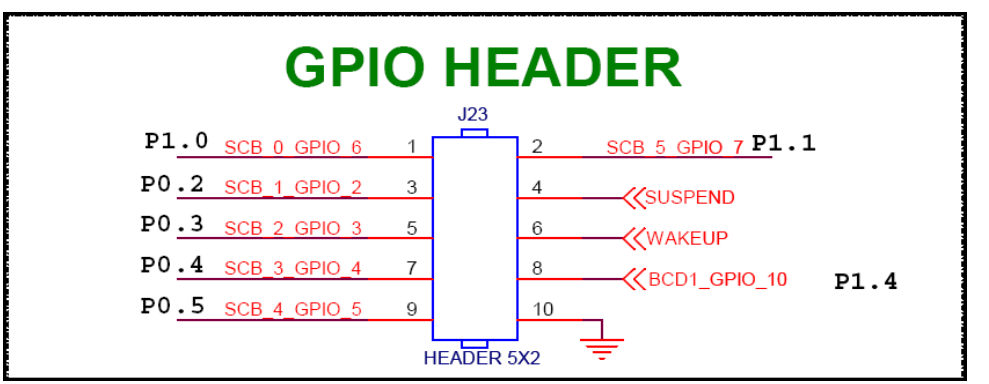

Figure 4-14. GPIO Header

#### Table 4-2. GPIO Headers

| CY7C65211<br>Pin | Default<br>Configuration | UART<br>Configuration | SPI<br>Configuration | I2C<br>Configuration | External<br>Configuration |  |
|------------------|--------------------------|-----------------------|----------------------|----------------------|---------------------------|--|
| 1                | SCB_0                    | RXD                   |                      |                      | GPIO_6                    |  |
| 20               | SCB_1                    | DSR#                  | SSEL_OUT             |                      | GPIO_2                    |  |
| 21               | SCB_2                    | RTS#                  | MISO_IN              | SCL_OUT              | GPIO_3                    |  |
| 22               | SCB_3                    | CTS#                  | MOSI_OUT             | SDA                  | GPIO_4                    |  |
| 23               | SCB_4                    | TXD                   | SCLK_OUT             |                      | GPIO_5                    |  |
| 2                | SCB_5                    | DTR#                  |                      |                      | GPIO_7                    |  |

# 4.3.6 CapSense Button

The board has one CapSense touch button B1, which is connected to GPIO\_11 and a Cmod (modulation) capacitor connected to pin GPIO\_0. This board hardware supports the waterproofing feature of CapSense. When the waterproofing feature is enabled, the water droplets on the sensor will not be sensed. This helps to prevent any accidental sensing of the button due to water droplets.

Waterproofing feature enables a shield electrode to compensate for the water drops influence on the sensor at the hardware level. This electrode is located around the sensing electrodes. When water film is present on the device overlay surface, the coupling between the shield and sensing electrodes is increased. The shield electrode allows to reduce the influence of parasitic capacitance, which gives more dynamic range for processing sense capacitance changes. This shield must be connected to a designated shield pin on the device to function or must be connected to the ground when not used. On the board, the shield can be connected to the designated shield pin (GPIO\_1) by setting jumper J28 (position 1-2) and can be connected to ground by setting jumper J28 (position 2-3). Refer to the CapSense Design Guide for further details related to CapSense.

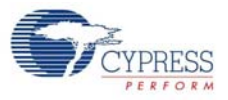

Figure 4-15. CapSense Schematic

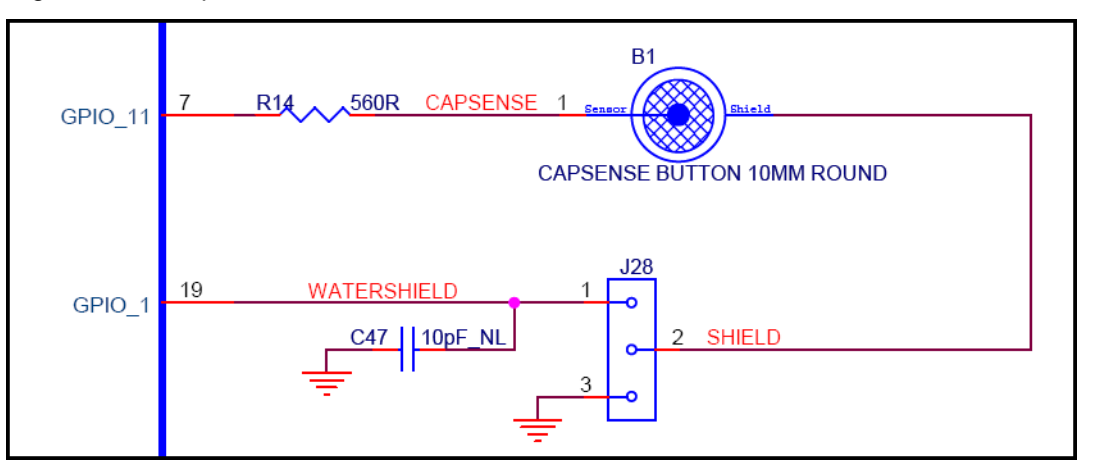

# 4.3.7 Battery Charger Detection

The CY7C65211 USB-Serial bridge controller integrates battery charging detection, which is compliant with the USB-IF Battery Charging Specification, Rev 1.2. This device detects the source of power on the USB port and provides voltage indication (logic high or logic low) over BCD0 and BCD1 pins to select the different battery charging modes. The BCD0 and BCD1 pins are connected to EN1# and EN2# of the battery charging IC MAX8856. Depending on the BCD0 and BCD1 logic, the different charging modes are selected, as given in Table 4-3. The board is designed with a Li- ion battery charger IC (MAX8856) that has two logic inputs (EN1#, EN2#) to control the amount of current drawn from the USB source to charge the battery. For more details about the battery charger operation, refer to the chip (MAX8856) datasheet.

Table 4-3 shows the amount of current drawn in different modes by the battery charging IC.

| EN1# | EN2# | MODE    |
|------|------|---------|
| 0    | 0    | 100 mA  |
| 0    | 1    | 500 mA  |
| 1    | 0    | 750 mA  |
| 1    | 1    | Suspend |

Table 4-3. MAX 8856 (Battery Charging IC) BCD Drive Modes

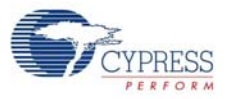

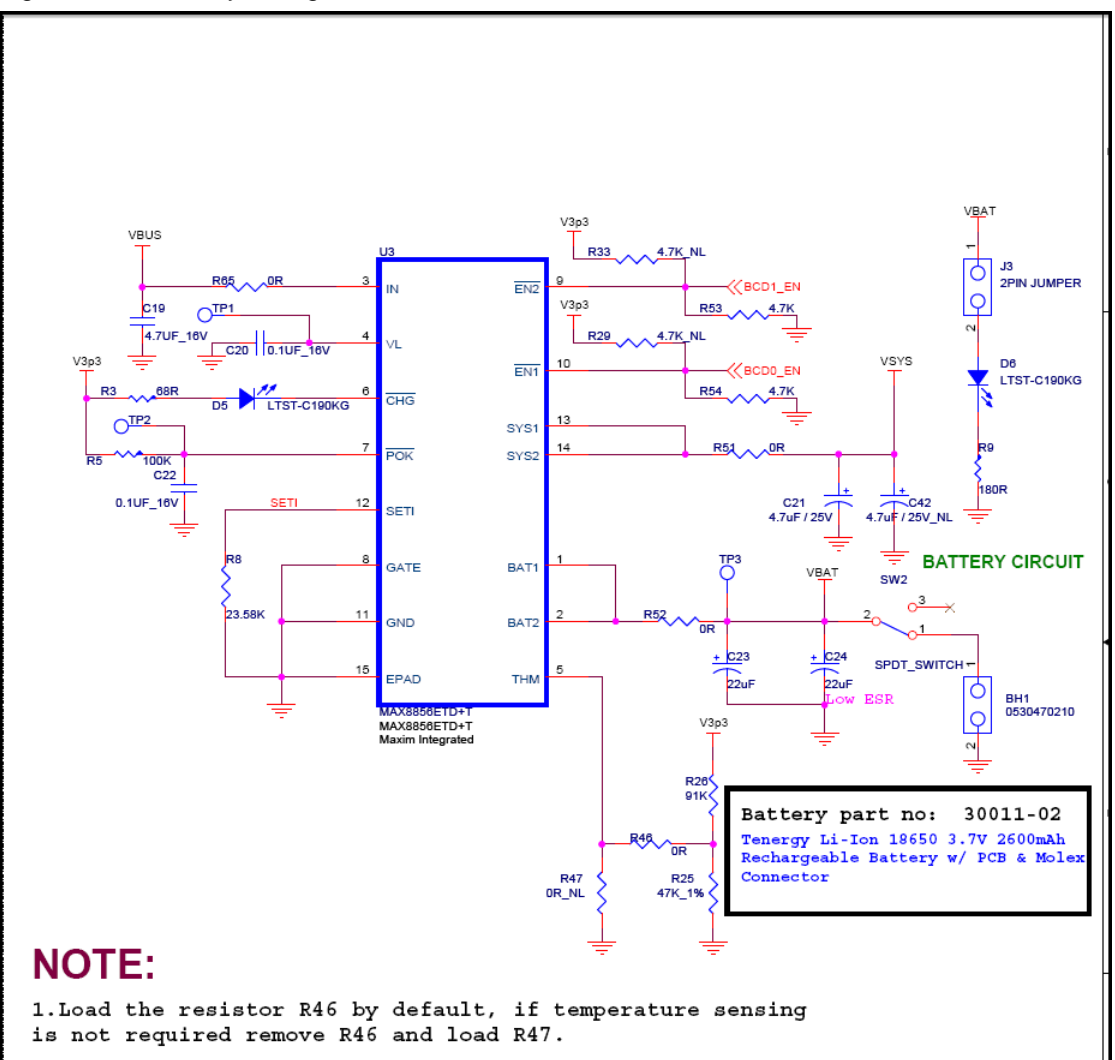

# 4.3.8 Reset Switch

The reset switch is connected to the XRES pin of the CY7C65211 USB-Serial bridge controller and is used to reset the device. A reset is required when a new set of configuration parameters are programmed.
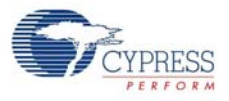

Figure 4-17. Reset Schematic

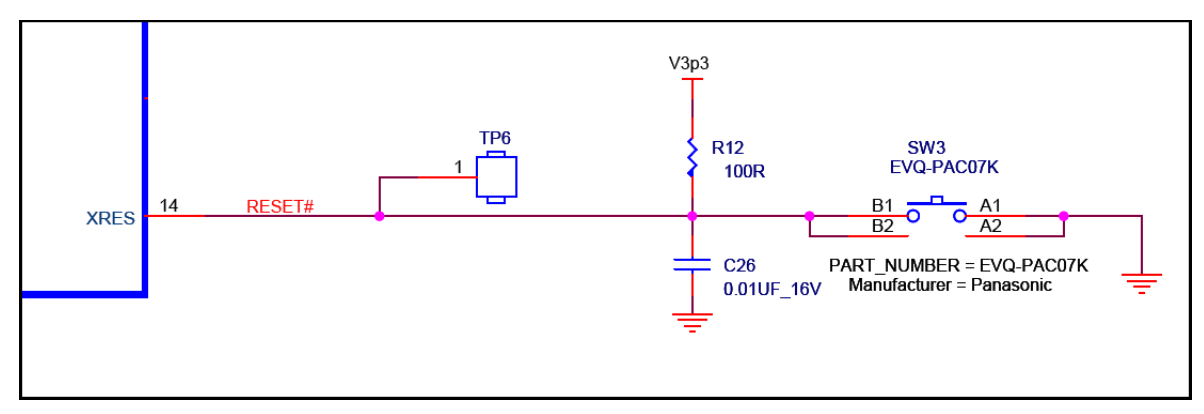

# 5. Additional Information

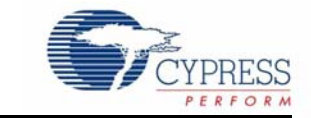

## 5.1 Using USB-Serial on a Mac OS

**Note** The CYUSBS234 DVK board should be configured for USB to UART, I2C, or SPI on Windows OS before using on Mac OS.

#### 5.1.1 Using CYUSBS234 DVK in Communications Device Class (CDC) Mode

The CY7C65211 USB-Serial bridge controller automatically binds to the AppleUSBCDC driver, which is the CDC class driver in Mac OS X.

Follow these steps to use the CDC mode for Cypress USB-Serial UART on a Mac OS:

- Connect the CYUSBS234 DVK board to Mac. The Mac CDC class driver (AppleUSBCDC) automatically binds to the device. After the driver successfully binds, a device node is created as / dev/tty.usbmodem<number>.
- 2. Install a standard terminal emulator, such as SerialTools to test the UART functionality of the device. SerialTools is available in the Apple App Store.
- 3. Open the SerialTools application. In the **Serial port** option, select the Cypress USB-Serial UART device node created in step 1.

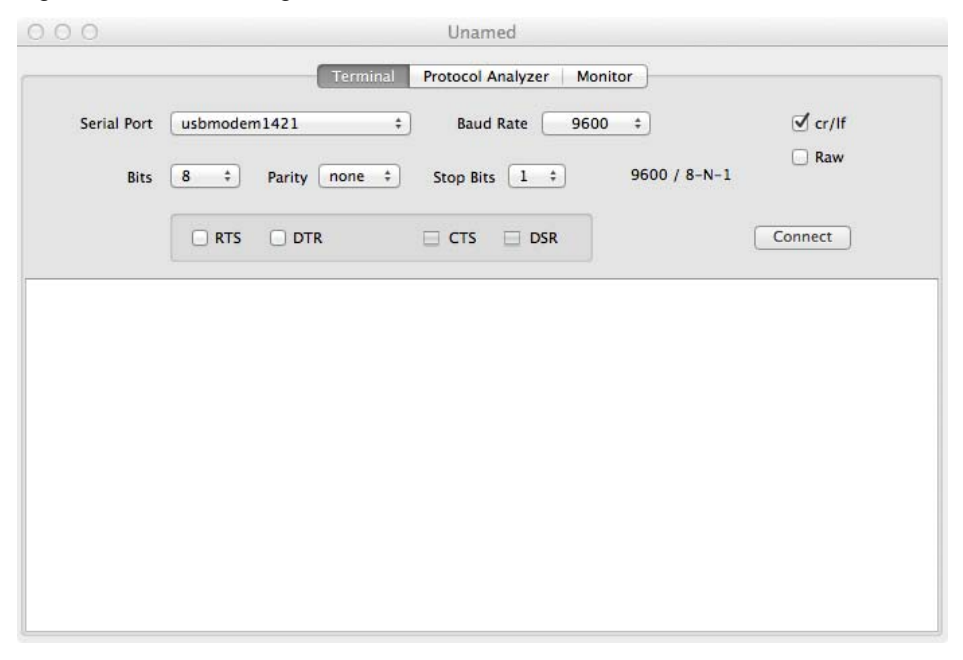

Figure 5-1. Connecting USB-Serial in SerialTools

- 4. Configure the UART settings, such as baud rate, stop bits, data width, and parity.
- 5. For simple loopback tests, short the RXD and TXD pins on the DVK.

- 6. Click **Connect** to start communication with the device.
- 7. Type **Cypress** in the text field. Because the local echo is always enabled in the SerialTools application, the entered characters will be displayed twice.

|                     | Terminal                    | Protocol Analyzer Mon          | itor         |                  |
|---------------------|-----------------------------|--------------------------------|--------------|------------------|
| Serial Port<br>Bits | usbmodem1421 8  Parity none | Baud Rate 96     Stop Bits 1 + | 9600 / 8-N-1 | ☑ cr/lf<br>□ Raw |
|                     | 🗆 RTS 🗌 DTR                 | E CTS DSR                      |              | Disconnect       |
| Cyypprreessss       |                             |                                |              |                  |
|                     |                             |                                |              |                  |
|                     |                             |                                |              |                  |
|                     |                             |                                |              |                  |

Figure 5-2. SerialTools Application: Loopback Test Output

#### 5.1.2 Using the CYUSBS234 DVK board in Vendor Mode

Follow these steps to use the CYUSBS234 DVK board in the Vendor mode on a Mac OS.

- 1. Download the latest USB-Serial SDK for Mac from www.cypress.com/go/usbserial.
- 2. Follow the steps listed in the README file provided in the software development kit (SDK) to compile and install the library.
- 3. When the library is installed, execute the test utility (CyUSBSerialTestUtility) to verify the communication with the CYUSBS234 DVK board.
- 4. For a detailed API description, refer to *CyUSBSerial API Documentation.pdf* in the <Install Directory>/common/doc folder of the SDK.

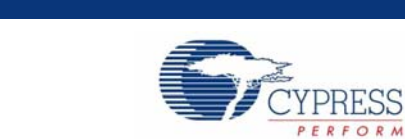

# A.1 Schematic

Appendix

A.

The schematic for CYUSBS234 DVK board is available at http://www.cypress.com/go/CYUSBS234. Figure A-1. Schematic

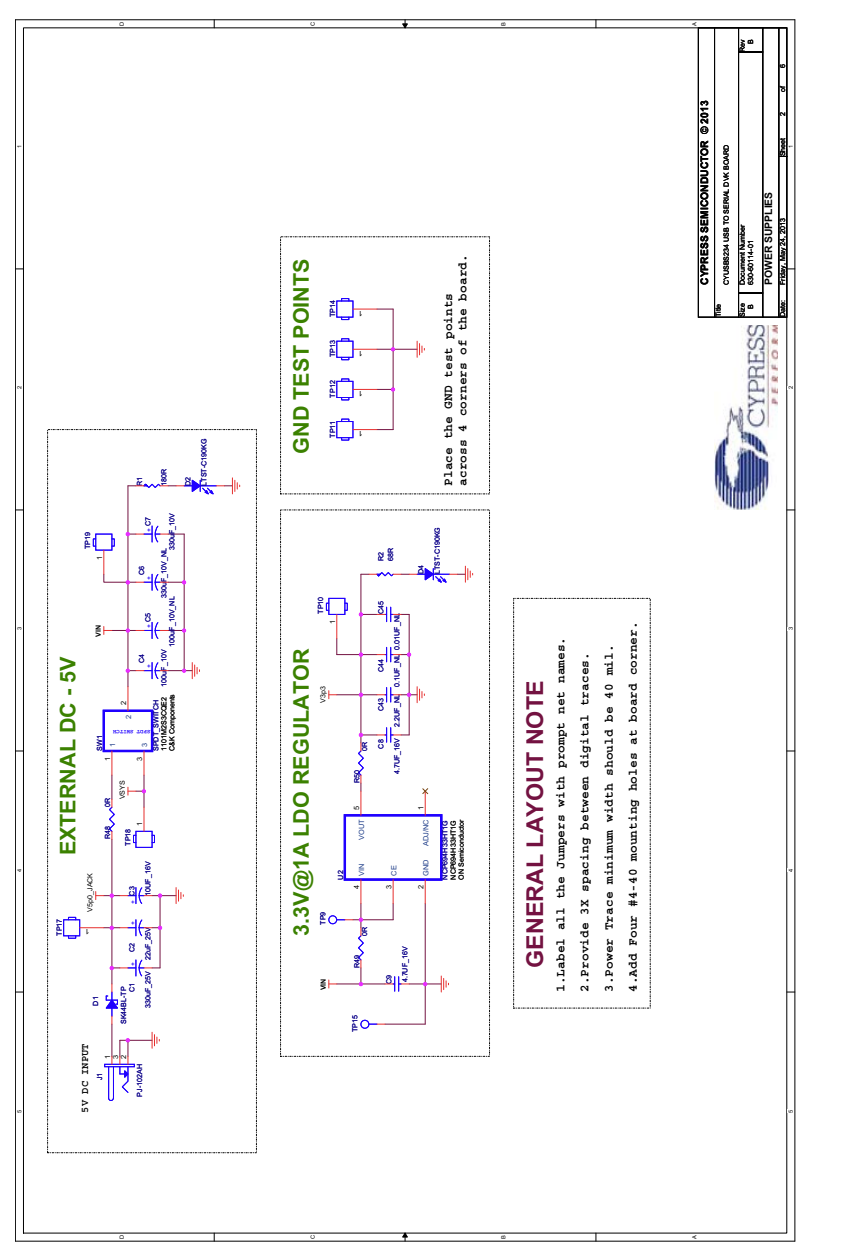

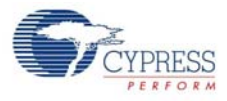

Figure A-2. Schematic

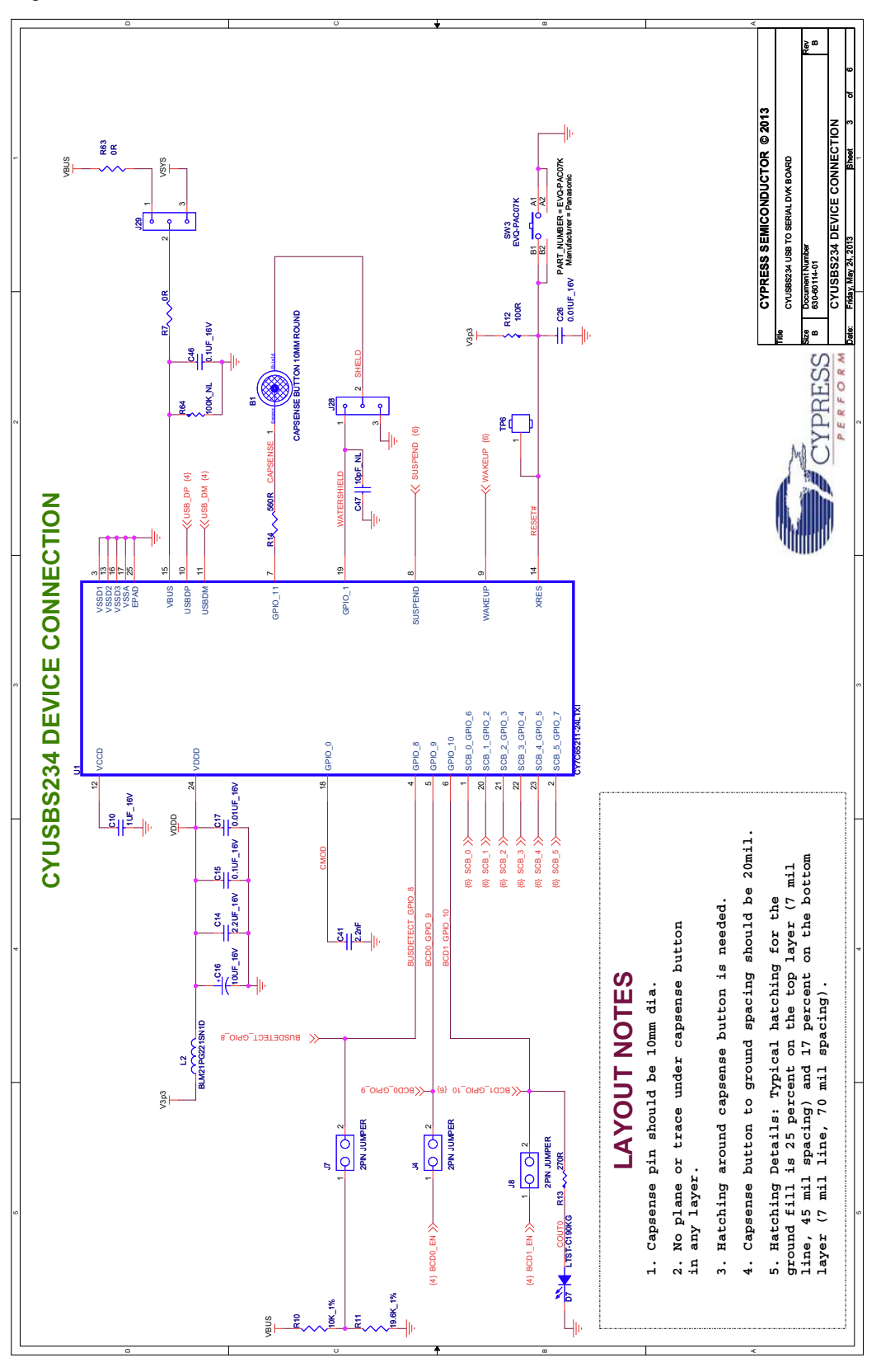

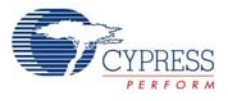

Figure A-3. Schematic

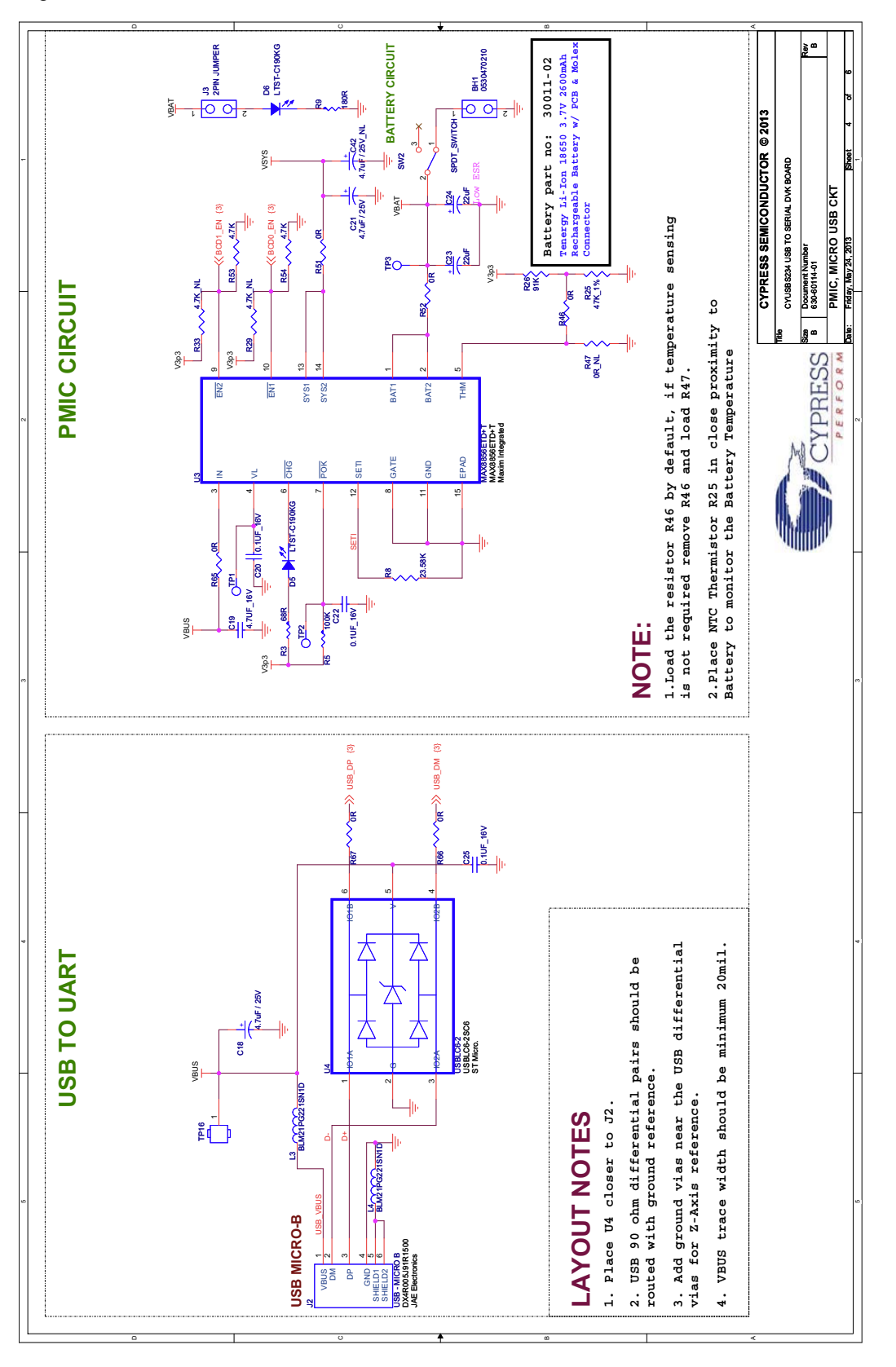

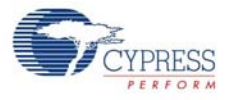

Figure A-4. Schematic

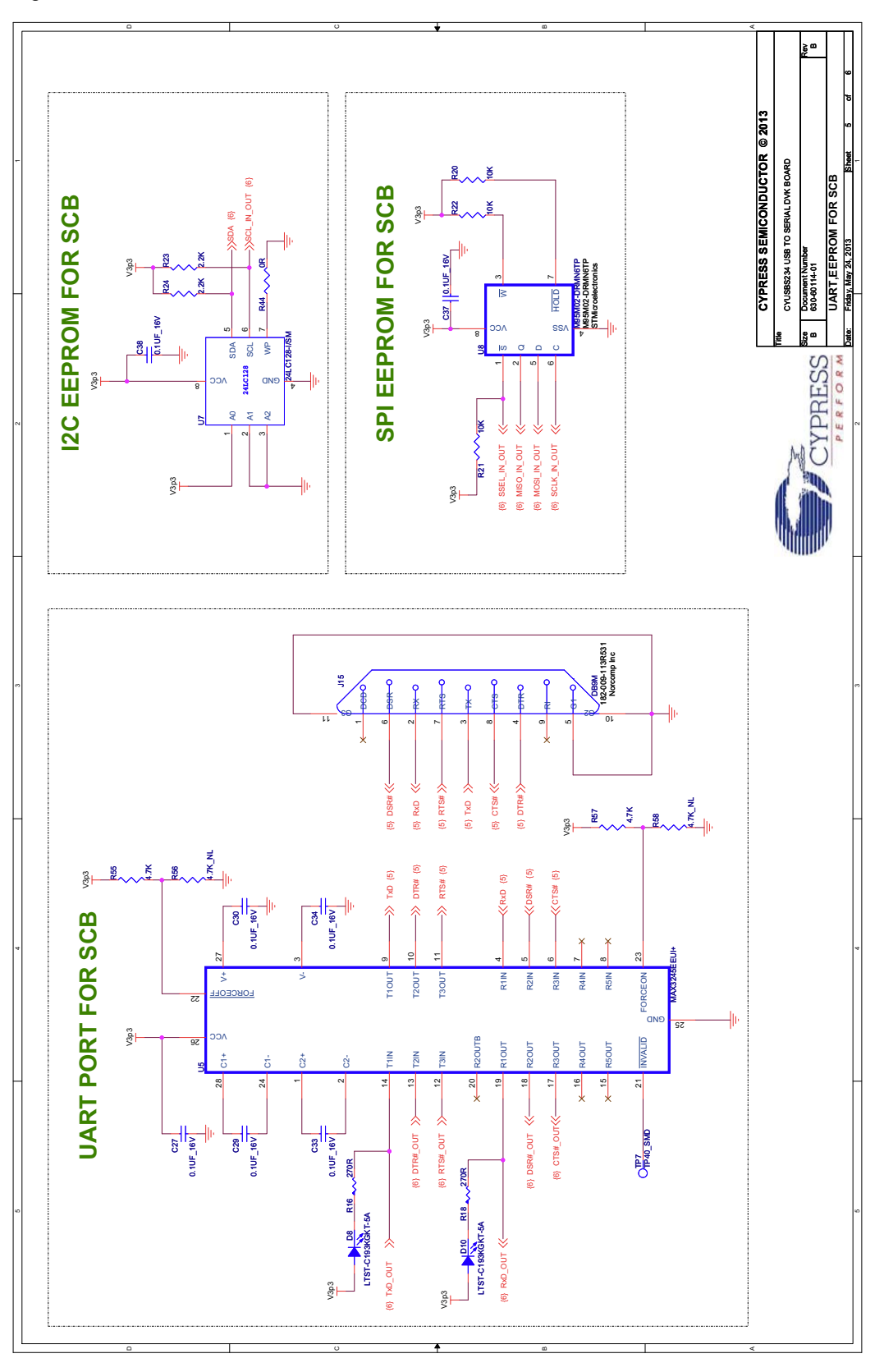

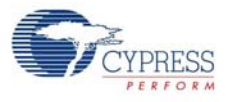

Figure A-5. Schematic

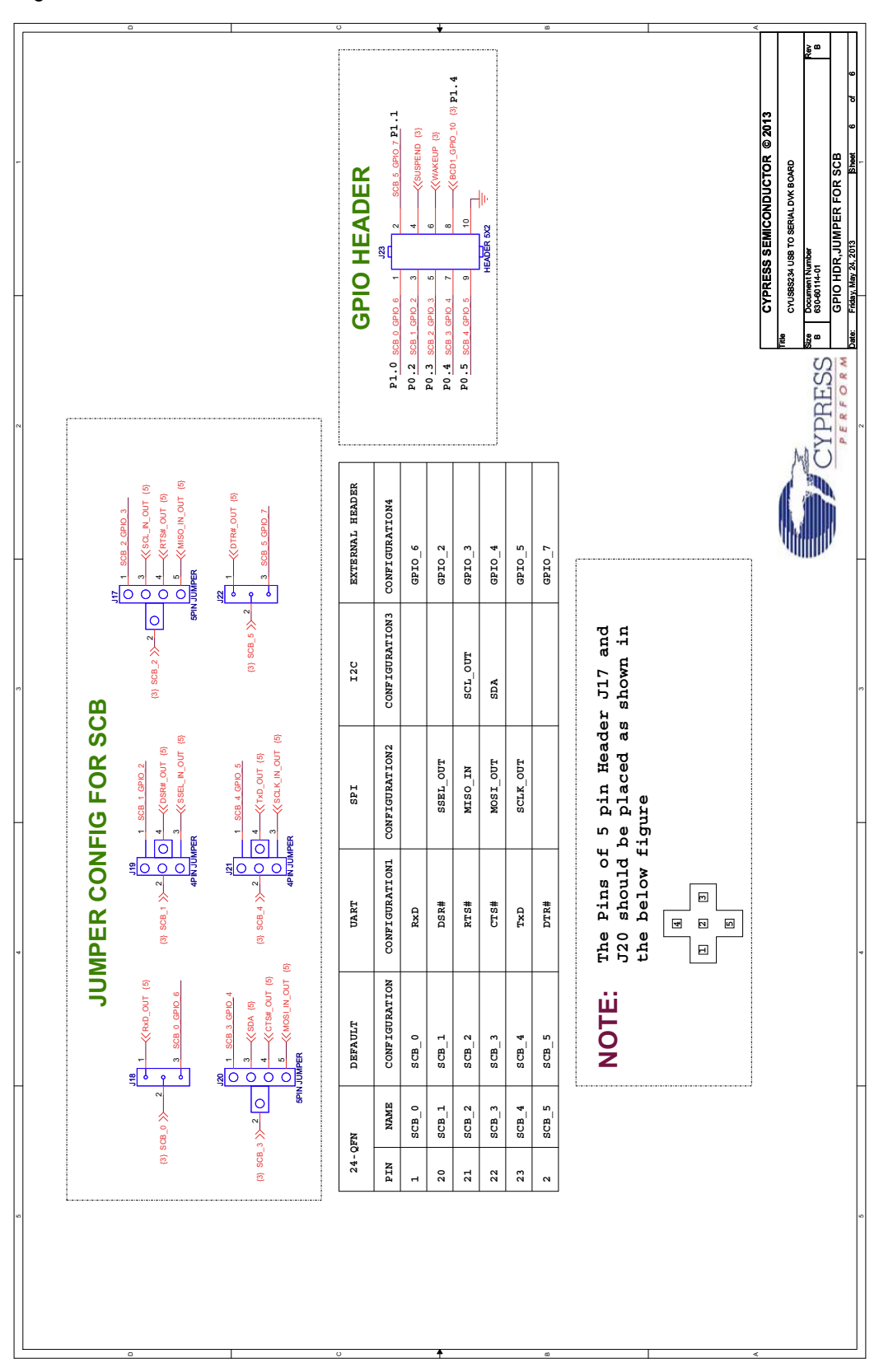

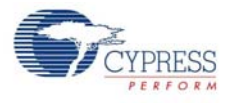

# A.2 CY7C65211 USB-Serial Design Guidelines

This section explains the design guidelines for using the CY7C65211 USB-Serial bridge controller:

- The CY7C65211 silicon can operate from 1.71 V to 5.5 V.
- Short the VCCD pin to the VDDD pin when the operating voltage (VDDD) is from 1.71 V to 1.89 V.
- Connect a 1-uF decoupling capacitor between the VCCD pin and ground when the operating voltage is greater than 2 V.
- Place decoupling capacitors close to VDDD pins. In this board, C14, C15, C16, and C17 are the decoupling capacitors that are placed close to the VDDD pins. C10 is a 1-uF capacitor to be placed close to the VCCD pin, as shown in Figure A-6.

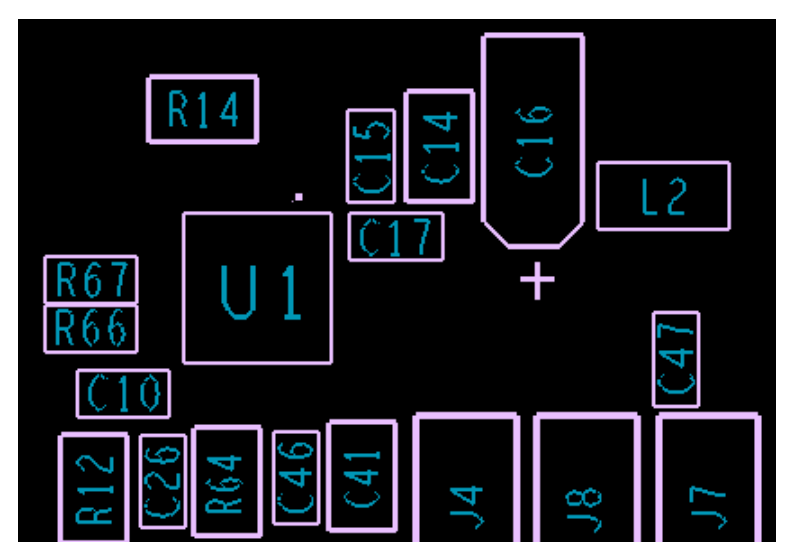

Figure A-6. Decaps and CMOD Capacitor Placement

- The CY7C65211 USB-Serial bridge controller has an exposed pad (EPad) in the bottom that must be connected to the GND pad on the PCB.
- An active low 1-µs pulse width is required to reset the CY7C65211 USB-Serial bridge controller.
- Do not provide pull-up resistors on SPI pins, except SSEL.
- Provide pull-up resistors on I2C pins.
- USB traces (DP/DM) should be routed with 90-Ohms impedance.
- USB differential traces (DP/DM) should be routed with solid reference plane.
- ESD protection device must be placed closer to the USB connector.
- In the BCD interface, the bus detect signal should be connected with a resistor divider network from VBUS. Refer to the *Application Examples* section in the CY7C65211 datasheet for recommended values.
- No plane or traces should be present under CapSense buttons in any layer.
- The CapSense pad should have 10- mm diameter.
- The CapSense button-to-ground spacing should be 20 mils.
- The typical hatching for the ground fill is 25% on the top layer (7-mil trace, 45-mil spacing) and 17% on the bottom layer (7-mil trace, 70-mil spacing).
- Ensure that the solder mask is enabled for CapSense pads.
- The CapSense trace and the water shield trace should be 7 mils in thickness.

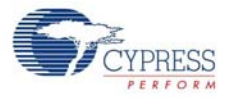

- Route the CapSense trace in the gnd layer (inner layer) of the bottom layer, so that it is isolated from the external noise. On the top layer, because the traces are exposed, bringing a hand near the trace causes false triggers.
- The hatched GND should be extended along the full length of the CapSense trace routing.
- The CapSense trace should have a 560-ohms resistor that must be placed close to the silicon.
- The CMOD capacitor (2.2 nF) must be placed close to the silicon pin.
- The CMOD capacitor should be of Chip-On-Glass (COG) type.
- Make sure there is no test point or headers on the CapSense and CMOD traces.
- The gap between the ground and the sensor pad should be equal to the overlay thickness, but not less than 0.5 mm and not more than 2 mm.
- There must not be any solid ground around or beneath the sensor pad and sensor traces. Solid ground increases the sensor capacitance.
- The CapSense button shape should be a solid round pattern or a rectangle with curved edges.
- The button-to-button spacing must be 8 mm.
- The via hole size on the CapSense trace must be 10 mil. A maximum of 2 vias are allowed on the CapSense trace.

For more information, refer to Getting Started with CapSense at the Cypress website.

The following figures show the typical CapSense interface circuit and layout:

Figure A-7. CapSense Interface Circuit

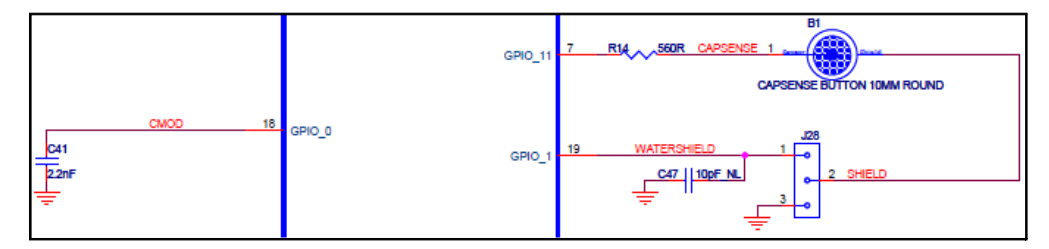

Figure A-8. CapSense Layout - Top Layer

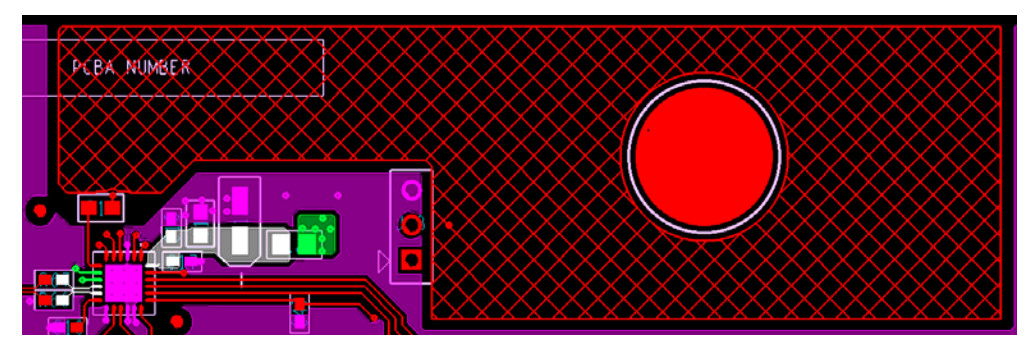

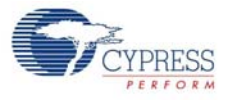

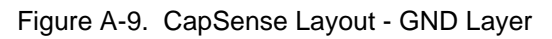

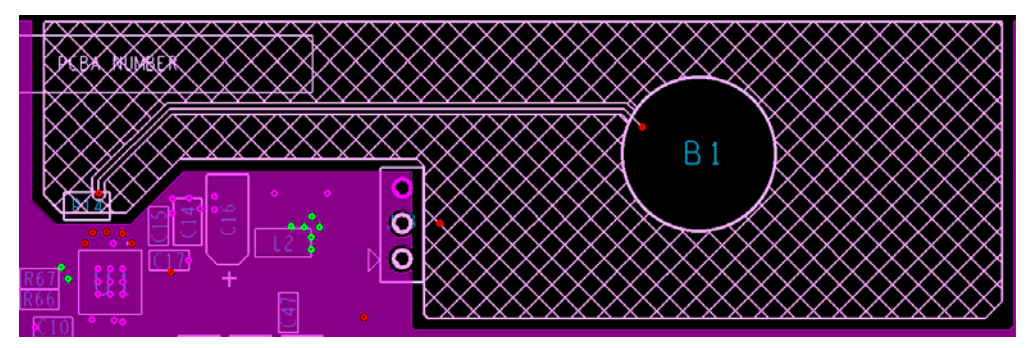

Figure A-10. CapSense Layout - Power Layer

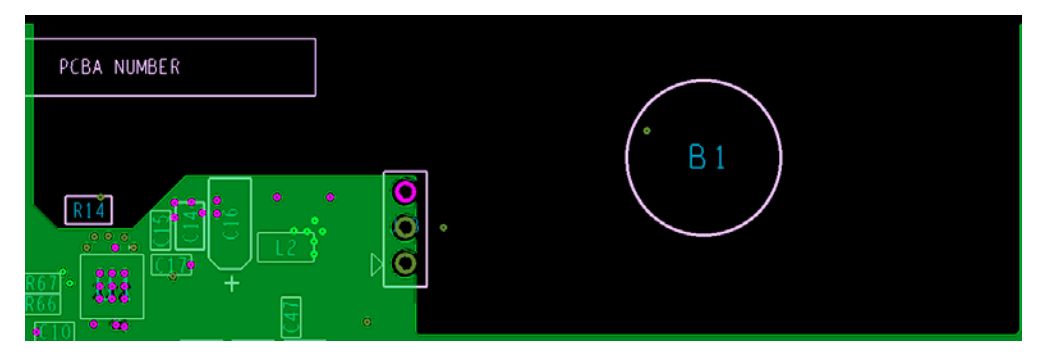

Figure A-11. CapSense Layout - Bottom Layer

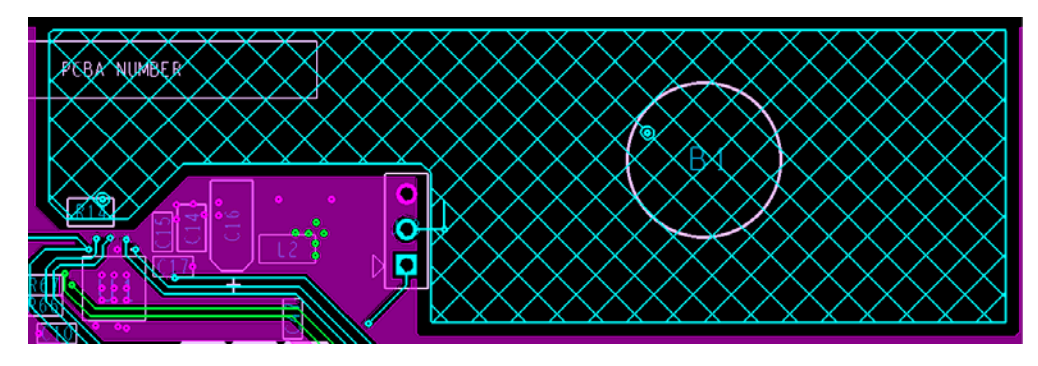

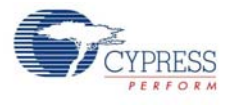

# A.3 Troubleshooting Guide

#### Table A-1. Troubleshooting Guide

| Problem                                                                      | Possible cause                                                                                      | Possible solution                                                                                                    |  |
|------------------------------------------------------------------------------|----------------------------------------------------------------------------------------------------|----------------------------------------------------------------------------------------------------|--|
|                                                                              | USB Cable is not connected to PC.                                                                   | Connect the USB cable.                                                                                                    |  |
| The CYUSBS234 DVK<br>board does not power up in<br>BUS powered mode. Power   | PC does not power up the USB port.                                                                  | Connect on a different USB port.                                                                                                    |  |
| ON LED, D2 (5V) and D4 (3.3V) do not light up.                               | USB cable is faulty                                                                                 | Use different USB cable. Or use the Self power mode and connect 5-V DC power supply provided with the kit.                                                                                                    |  |
|                                                                              | Power ON LED is faulty.                                                                             | Check the voltage on the D2 LED (TP17) is 5 V and the voltage on D4 LED (TP10) is 3.3 V                                                                                                    |  |
| The CYUSBS234 DVK<br>board does not power up in<br>Self power mode. Power ON | Power adapter is faulty.                                                                            | Check the voltage output from power supply<br>adapter. It should be approximately<br>5-V DC. If the power adapter is faulty, use the<br>USB to power the board.                                                                       |  |
| does not light up.                                                           | Power ON LED is faulty.                                                                             | Check the voltage on the D2 LED (TP17) is 5 V and the voltage on D4 LED (TP10) is 3.3 V                                                                                                    |  |
| The CYUSBS234 DVK board does not enumerate.                                  | USB driver is not bound to the DVK.                                                                 | Run setup.exe in following location:<br>a. <install_directory>\Cypress\CYUSB<br/>S234 DVK\1.0\driver\cyusb3<br/>b.<install_directory>\Cypress\CYUSB<br/>S24 DVK\1.0\driver\cyusbserial</install_directory></install_directory>        |  |
|                                                                              | Jumper J29 is not fitted.                                                                           | Set the jumper J29 to 1-2. Set J7 jumper if the device is configured for BCD.                                                                                                    |  |
| SCR configured as LIAPT                                                      | One of these jumpers (J17, J18, J19, J20, J21 and J22) is not set correctly for UART configuration. | Set the jumpers as mentioned in the section<br>3.3.3.1 Test Procedure for CYUSBS234 DVK<br>Configured as UART on page 28 of this kit<br>guide.                                                                                        |  |
| does not work.                                                               | UART is not properly config-<br>ured.                                                               | Load <i>CYUSBS234 USB DVK.cyusb</i> ,<br>supplied with the kit. Refer to the section 3.3.8<br>CYUSBS234 DVK Restore Default Configura-<br>tion Settings on page 56. Press the <b>RESET</b><br>switch to update the new configuration. |  |
|                                                                              | One of these jumpers (J17<br>and J20) is not set correctly<br>for I2C configuration.                | Set the jumpers as mentioned in the section<br>3.3.4.1 Test Procedure for CYUSBS234 DVK<br>Configured as I2C on page 35 of this kit guide.                                                                                            |  |
| SCB configured as I2C does not work.                                         | I2C is not properly configured                                                                      | Load <i>cyusbs234 i2c config.cyusb</i> supplied with<br>the kit. Refer to the section 3.3.8 CYUSBS234<br>DVK Restore Default Configuration Settings on<br>page 56. Press the <b>RESET</b> switch to update the<br>new configuration.  |  |
| SCB, configured as SPI                                                       | One of these jumpers (J17, J19, J20, and J21) is not set correctly for SPI configura-<br>tion.      | Set the jumpers as mentioned in the section<br>3.3.5.1 Test Procedure for CYUSBS234 DVK<br>Configured as SPI on page 42 of this kit guide.                                                                                            |  |
| does not work.                                                               | SPI is not properly config-<br>ured.                                                                | Load CYUSBS234 SPI_BCD.cyusb<br>supplied with the kit. Refer to the section 3.3.8<br>CYUSBS234 DVK Restore Default Configura-<br>tion Settings on page 56. Press the <b>RESET</b><br>switch to update the new configuration.          |  |

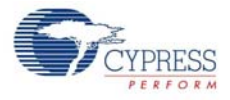

| Problem                                                                           | Possible cause                                                                                                    | Possible solution                                                                                                    |  |
|-----------------------------------------------------------------------------------|----------------------------------------------------------------------------------------------------|----------------------------------------------------------------------------------------------------|--|
| CanSansa button does not                                                          | Jumper J28 is not set cor-<br>rectly for CapSense configu-<br>ration.                                                          | Set the jumper J28 in 2-3 for normal CapSense operation, and in 1-2 for water proofing operation.                                                                                                    |  |
| work.                                                                             | CapSense is not properly configured.                                                                                           | Load CYUSBS234 USB DVK.cyusb,<br>supplied with the kit. Refer to section 3.3.8<br>CYUSBS234 DVK Restore Default Configura-<br>tion Settings on page 56. Press the <b>RESET</b><br>switch to update the new configuration. |  |
|                                                                                   | One of these jumpers (J4, J7,<br>and J8) is not set correctly for<br>BCD configuration. Position<br>of the SW2 is not correct. | Set the jumpers as mentioned in section 3.3.6.1<br>Test Procedure for CYUSBS234 DVK Config-<br>ured for CapSense on page 49. Set SW2 to<br>position 2-3.                                                                  |  |
| Battery charging does not work.                                                   | Battery is dead.                                                                                                    | Replace the battery.                                                                                                    |  |
|                                                                                   | BCD is not configured cor-<br>rectly.                                                                                          | Load CYUSBS234 SPI_BCD.cyusb supplied<br>with the kit. Refer to section 3.3.8 CYUSBS2<br>DVK Restore Default Configuration Settings<br>page 56. Press the <b>RESET</b> switch to update<br>new configuration.             |  |
| Test utility does not work.<br>(Test utility hangs after write<br>data operation) | SPI or I2C configuration jumpers are not set correctly.                                                                        | Set the jumpers as mentioned in "Test Proce-<br>dure for CYUSBS234 DVK Configured as SPI"<br>on page 42 and "Test Procedure for<br>CYUSBS234 DVK Configured as I2C" on<br>page 35.                                        |  |

### Table A-1. Troubleshooting Guide (continued)

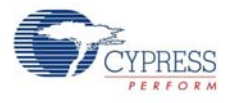

# A.4 Bill of Materials (BoM)

#### Table A-2. Bill of Materials

| Item | Qty | Reference                                                   | Description                      | Manufacturer                        | Mfr Part Number     |
|------|-----|-------------------------------------------------------------|----------------------------------|-------------------------------------|---------------------|
| 1    | 1   | 600-60114-01<br>REV**                                       | PCB, CYUSBS234 USB-Serial Board  | Cypress Semiconduc-<br>tor          | 600-60114-01 REV**  |
| 2    | 1   | BH1                                                         | CONN HEADER 2POS 1.25MM VERT TIN | Molex Inc                           | 0530470210          |
| 3    | 1   | C1                                                          | CAP ALUM 330UF 25V 20% SMD       | Panasonic                           | EEE-1EA331UP        |
| 4    | 1   | C2                                                          | CAP TANT 22UF 25V 20% 2917       | Kemet                               | T496X226M025AT      |
| 5    | 2   | C3,C16                                                      | CAP TANT 10UF 16V 20% 1206       | AVX Corporation                     | TAJA106M016RNJ      |
| 6    | 1   | C4                                                          | CAP TANT 100UF 10V 20% 1210      | AVX Corporation                     | TAJB107M010RNJ      |
| 7    | 1   | C7                                                          | CAP TANT 330UF 10V 10% 2917      | AVX Corporation                     | TAJD337K010RNJ      |
| 8    | 3   | C8,C9,C19                                                   | CAP CER 4.7UF 16V 10% X5R 0603   | Taiyo Yuden                         | EMK107ABJ475KA-T    |
| 9    | 1   | C10                                                         | CAP CER 1UF 16V 20% X5R 0402     | TDK Corporation                     | C1005X5R1C105M      |
| 10   | 1   | C14                                                         | CAP CER 2.2UF 16V 10% X5R 0603   | TDK Corporation                     | C1608X5R1C225K/0.80 |
| 11   | 12  | C15,C20,C22,C<br>25,C27,C29,C3<br>0,C33,C34,C37<br>,C38,C46 | CAP CER 0.1UF 16V 10% X7R 0402   | Yageo                               | CC0402KRX7R7BB104   |
| 12   | 2   | C17,C26                                                     | CAP CER 10000PF 16V 10% X7R 0402 | Kemet                               | C0402C103K4RACTU    |
| 13   | 2   | C18,C21                                                     | CAP TANT 4.7UF 25V 20% 1206      | Kemet                               | T491A475M025AT      |
| 14   | 2   | C23,C24                                                     | CAP CER 22UF 10V 10% X7R 1206    | Murata                              | GRM31CR71A226KE15L  |
| 15   | 1   | C41                                                         | CAP CER 2200PF 50V 5% NP0 0603   | Murata Electronics<br>North America | GRM1885C1H222JA01D  |
| 16   | 1   | D1                                                          | DIODE SCHOTTKY 4A 40V SMB        | Micro Commercial Co                 | SK44BL-TP           |
| 17   | 5   | D2,D4,D5,D6,D<br>7                                          | LED GREEN CLEAR 0603 SMD         | Lite-On Inc                         | LTST-C190KGKT       |
| 18   | 2   | D8,D10                                                      | LED GREEN RECT CLEAR 0603        | Lite-On Inc                         | LTST-C193KGKT-5A    |
| 19   | 1   | J1                                                          | CONN PWR JACK 2.1X5.5MM HIGH CUR | CUI Inc                             | PJ-102AH            |
| 20   | 1   | J2                                                          | CONN RCPT 5POS R/A MICRO USB     | JAE Electronics                     | DX4R005J91R1500     |
| 21   | 4   | J3,J4,J7,J8                                                 | CONN HEADER 2POS .100" SNGL GOLD | Samtec Inc                          | TSW-102-08-G-S      |
| 22   | 1   | J15                                                         | CONN DB9 MALE .318" R/A NICKEL   | Norcomp Inc                         | 182-009-113R531     |
| 23   | 2   | J17,J20                                                     | CONN HEADER 5POS .100" SNGL GOLD | Samtec Inc                          | TSW-105-08-G-S      |
| 24   | 4   | J18,J22,J28,J2<br>9                                         | CONN HEADER 3POS .100" SNGL GOLD | Samtec Inc                          | TSW-103-08-G-S      |
| 25   | 2   | J19,J21                                                     | CONN HEADER 4POS .100" SNGL GOLD | Samtec Inc                          | TSW-104-08-G-S      |
| 26   | 1   | J23                                                         | CONN HEADER 10POS .100" DL GOLD  | Samtec Inc                          | TSW-105-08-G-D      |
| 27   | 3   | L2,L3,L4                                                    | FERRITE CHIP 220 OHM 0805        | Murata                              | BLM21PG221SN1D      |
| 28   | 2   | R1,R9                                                       | RES 180 OHM 1/10W 5% 0603 SMD    | Vishay Dale                         | CRCW0603180RJNEA    |
| 29   | 2   | R2,R3                                                       | RES 68.0 OHM 1/8W 1% 0805 SMD    | Panasonic                           | ERJ-6ENF68R0V       |
| 30   | 1   | R5                                                          | RES 100K OHM 1/10W 5% 0603 SMD   | Vishay/Dale                         | CRCW0603100KJNEA    |
| 31   | 10  | R7,R44,R46,R4<br>8,R49,R50,R51<br>,R52, R63,R65             | RES 0.0 OHM 1/10W 0603 SMD       | Panasonic                           | ERJ-3GEY0R00V       |
| 32   | 1   | R8                                                          | RES 23.7K OHM 1/10W 1% 0603 SMD  | Panasonic                           | ERJ-3EKF2372V       |
| 33   | 1   | R10                                                         | RES 10.0K OHM 1/10W 1% 0603 SMD  | Panasonic                           | ERJ-3EKF1002V       |
| 34   | 1   | R11                                                         | RES 19.6K OHM 1/10W 1% 0603 SMD  | Panasonic                           | ERJ-3EKF1962V       |
| 35   | 1   | R12                                                         | RES 100 OHM 1/8W 1% 0603 SMD     | Stackpole Electronics<br>Inc        | RNCP0603FTD100R     |
| 36   | 3   | R13,R16,R18                                                 | RES 270 OHM 1/10W 5% 0603 SMD    | Panasonic                           | ERJ-3GEYJ271V       |
| 37   | 1   | R14                                                         | RES 560 OHM 1/10W 1% 0603 SMD    | Panasonic                           | ERJ-3EKF5600V       |
| 38   | 3   | R20,R21,R22                                                 | RES 10.0K OHM 1/10W 1% 0603 SMD  | Panasonic                           | ERJ-3EKF1002V       |
| 39   | 2   | R23,R24                                                     | RES 2.2K OHM 1/10W 5% 0603 SMD   | Panasonic                           | ERJ-3GEYJ222V       |

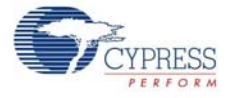

| Item                                                                                                    | Qty      | Reference                            | Description                                                                                           | Manufacturer               | Mfr Part Number     |
|----------------------------------------------------------------------------------------------------|----------|--------------------------------------|----------------------------------------------------------------------------------------------------|----------------------------|---------------------|
| 40                                                                                                    | 1        | R25                                  | THERMISTOR NTC 47K 1% 0603                                                                            | Vishay BC Compo-<br>nents  | NTCS0603E3473FHT    |
| 41                                                                                                    | 1        | R26                                  | RES 91.0K OHM 1/10W 1% 0603 SMD                                                                       | Panasonic                  | ERJ-3EKF9102V       |
| 42                                                                                                    | 4        | R53,R54,R55,R<br>57                  | RES 4.70K OHM 1/10W 1% 0603 SMD                                                                       | Panasonic                  | ERJ-3EKF4701V       |
| 43                                                                                                    | 2        | R66,R67                              | RES 0.0 OHM 1/10W JUMP 0402 SMD                                                                       | Panasonic                  | ERJ-2GE0R00X        |
| 44                                                                                                    | 2        | SW1,SW2                              | SWITCH SLIDE MINI SPDT PCMNT SLV                                                                      | C&K Components             | 1101M2S3CQE2        |
| 45                                                                                                    | 1        | SW3                                  | SWITCH TACTILE SPST-NO 0.02A 15V                                                                      | Panasonic                  | EVQ-PAC07K          |
| 46                                                                                                    | 6        | TP6,TP10,TP1<br>6,TP17,TP18,T<br>P19 | TEST POINT PC MINI .040"D RED                                                                         | Keystone Electronics       | 5000                |
| 47                                                                                                    | 4        | TP11,TP12,TP1<br>3,TP14              | TEST POINT PC MINI .040"D Black                                                                       | Keystone Electronics       | 5001                |
| 48                                                                                                    | 1        | U1                                   | USB-Serial Dual Channel UART/I2C/SPI bridge with<br>CapSense and BCD                                  | Cypress Semiconduc-<br>tor | CY7C65211-24LTXI    |
| 49                                                                                                    | 1        | U2                                   | IC REG LDO 3.3V 1A SOT-89-5                                                                           | ON Semiconductor           | NCP694H33HT1G       |
| 50                                                                                                    | 1        | U3                                   | IC BATT CHARGER LI+ 1CELL 14TDFN                                                                      | Maxim Integrated           | MAX8856ETD+T        |
| 51                                                                                                    | 1        | U4                                   | IC ESD PROTECTION LO CAP SOT23-6                                                                      | STMicroelectronics         | USBLC6-2SC6         |
| 52                                                                                                    | 1        | U5                                   | IC TXRX RS-232 1MBPS SD 28TSSOP                                                                       | Maxim Integrated           | MAX3245EEUI+        |
| 53                                                                                                    | 1        | U7                                   | IC EEPROM 128KBIT 400KHZ 8SOIC                                                                        | Microchip Technology       | 24LC128-I/SM        |
| 54                                                                                                    | 1        | U8                                   | IC EEPROM SPI BUS 2MB 8SOIC                                                                           | STMicroelectronics         | M95M02-DRMN6TP      |
| No Loa                                                                                                    | ad Compo | onents                               |                                                                                                    |                            |                     |
| 55                                                                                                    | 1        | B1                                   |                                                                                                    |                            |                     |
| 56                                                                                                    | 1        | C5                                   | CAP TANT 100UF 10V 20% 1210                                                                           | AVX Corporation            | TAJB107M010RNJ      |
| 57                                                                                                    | 1        | C6                                   | CAP TANT 330UF 10V 10% 2917                                                                           | AVX Corporation            | TAJD337K010RNJ      |
| 58                                                                                                    | 1        | C42                                  | CAP TANT 4.7UF 25V 20% 1206                                                                           | Kemet                      | T491A475M025AT      |
| 59                                                                                                    | 1        | C43                                  | CAP CER 2.2UF 16V 10% X5R 0603                                                                        | TDK Corporation            | C1608X5R1C225K/0.80 |
| 60                                                                                                    | 1        | C44                                  | CAP CER 0.1UF 16V 10% X7R 0402                                                                        | Yageo                      | CC0402KRX7R7BB104   |
| 61                                                                                                    | 1        | C45                                  | CAP CER 10000PF 16V 10% X7R 0402                                                                      | Kemet                      | C0402C103K4RACTU    |
| 62                                                                                                    | 1        | C47                                  | CAP CER 10PF 50V 10% NP0 0402                                                                         | Kemet                      | C0402C100K5GACTU    |
| 63                                                                                                    | 4        | R29,R33,R56,R<br>58                  | RES 4.70K OHM 1/10W 1% 0603 SMD                                                                       | Panasonic                  | ERJ-3EKF4701V       |
| 64                                                                                                    | 1        | R47                                  | RES 0.0 OHM 1/10W 0603 SMD                                                                            | Panasonic                  | ERJ-3GEY0R00V       |
| 65                                                                                                    | 1        | R64                                  | RES 100K OHM 1/10W 5% 0603 SMD                                                                        | Vishay/Dale                | CRCW0603100KJNEA    |
| 66                                                                                                    | 6        | TP1,TP2,TP3,T<br>P7,TP9,TP15         |                                                                                                    |                            |                     |
| Install On Bottom of PCB As Close To Corners As Possible                                                                                                    |          |                                      |                                                                                                    |                            |                     |
| 71                                                                                                    | 4        | Bumpers                              | BUMPER CLEAR.370X.19" CYLINDER                                                                        | Richco Plastic Co          | RBS-35BK            |
| Special Jumper Installation Instructions                                                                                                    |          |                                      |                                                                                                    |                            |                     |
| 72                                                                                                    | 11       | NA                                   | Headers and Wire Housings MINI JUMPER GF 13.5<br>CLOSE TYPE BLACK                                     | Kobiconn                   | 151-8030-E          |
| ii |          |                                      |                                                                                                    |                            |                     |
| 73                                                                                                    | 1        | Caution Label                        | "Caution: Use only recommended rechargeable Li-<br>ion Battery. Check polarity of battery connector." |                            | Caution LBL         |
| 74                                                                                                    | 1        | ESD Label                            | LBL, PCBA Anti-Static Warning, 10mm X 10mm                                                            | Cypress Semiconduc-<br>tor | 899-60014-01        |
| 75                                                                                                    | 1        | PCBA Label                           | LBL for PCBA 121-60096-01, with barcode                                                               | Cypress Semiconduc-<br>tor |                     |

### Table A-2. Bill of Materials (continued)

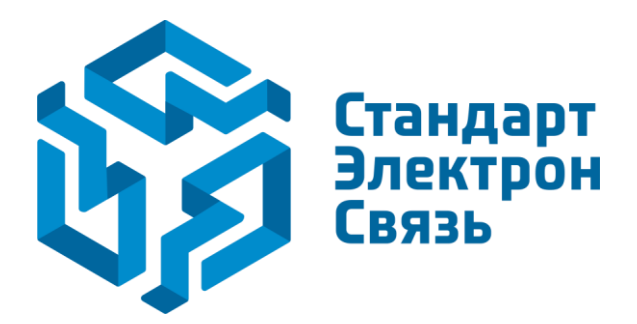

Мы молодая и активно развивающаяся компания в области поставок электронных компонентов. Мы поставляем электронные компоненты отечественного и импортного производства напрямую от производителей и с крупнейших складов мира.

Благодаря сотрудничеству с мировыми поставщиками мы осуществляем комплексные и плановые поставки широчайшего спектра электронных компонентов.

Собственная эффективная логистика и склад в обеспечивает надежную поставку продукции в точно указанные сроки по всей России.

Мы осуществляем техническую поддержку нашим клиентам и предпродажную проверку качества продукции. На все поставляемые продукты мы предоставляем гарантию.

Осуществляем поставки продукции под контролем ВП МО РФ на предприятия военно-промышленного комплекса России, а также работаем в рамках 275 ФЗ с открытием отдельных счетов в уполномоченном банке. Система менеджмента качества компании соответствует требованиям ГОСТ ISO 9001.

Минимальные сроки поставки, гибкие цены, неограниченный ассортимент и индивидуальный подход к клиентам являются основой для выстраивания долгосрочного и эффективного сотрудничества с предприятиями радиоэлектронной промышленности, предприятиями ВПК и научноисследовательскими институтами России.

С нами вы становитесь еще успешнее!

#### Наши контакты:

Телефон: +7 812 627 14 35

Электронная почта: sales@st-electron.ru

Адрес: 198099, Санкт-Петербург, Промышленная ул, дом № 19, литера Н, помещение 100-Н Офис 331